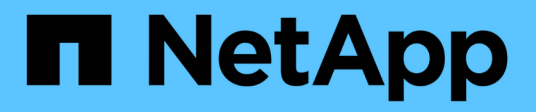

# SG100- und SG1000-Services-Appliances

StorageGRID 11.5

NetApp April 11, 2024

This PDF was generated from https://docs.netapp.com/de-de/storagegrid-115/sg100-1000/sg100-and-sg1000-appliances-overview.html on April 11, 2024. Always check docs.netapp.com for the latest.

# Inhalt

| SG100- und SG1000-Services-Appliances            | 1  |
|--------------------------------------------------|----|
| SG100- und SG1000-Geräte im Überblick.           | 1  |
| SG100- und SG1000-Applikationen                  | 4  |
| Übersicht über Installation und Implementierung  | 5  |
| Installation wird vorbereitet                    | 7  |
| Installieren der Hardware                        | 20 |
| Konfigurieren von StorageGRID-Verbindungen       | 8  |
| Konfigurieren der BMC-Schnittstelle              | 3  |
| Optional: Aktivieren der Node-Verschlüsselung    | 0  |
| Implementieren eines Service-Appliance-Nodes     | 2  |
| Fehlerbehebung bei der Hardwareinstallation    8 | 2  |
| Warten des Geräts                                | 9  |

# SG100- und SG1000-Services-Appliances

Lesen Sie, wie Sie die StorageGRID SG100- und SG1000-Appliances installieren und warten.

- "SG100- und SG1000-Geräte im Überblick"
- "SG100- und SG1000-Applikationen"
- "Übersicht über Installation und Implementierung"
- "Installation wird vorbereitet"
- "Installieren der Hardware"
- "Konfigurieren von StorageGRID-Verbindungen"
- "Konfigurieren der BMC-Schnittstelle"
- "Optional: Aktivieren der Node-Verschlüsselung"
- "Implementieren eines Service-Appliance-Nodes"
- "Fehlerbehebung bei der Hardwareinstallation"
- "Warten des Geräts"

# SG100- und SG1000-Geräte im Überblick

Die StorageGRID SG100 Services Appliance und die SG1000 Services Appliance können als Gateway-Node und als Admin-Node ausgeführt werden, um hochverfügbare Load-Balancing-Services in einem StorageGRID System bereitzustellen. Beide Appliances können gleichzeitig als Gateway-Nodes und Admin-Nodes (primär oder nicht primär) betrieben werden.

# Funktionen der Appliance

Beide Modelle der Service Appliance bieten die folgenden Funktionen:

- Gateway-Knoten oder Admin-Knoten Funktionen für ein StorageGRID-System.
- StorageGRID Appliance Installer zur Vereinfachung der Implementierung und Konfiguration von Nodes.
- Bei der Bereitstellung kann über einen vorhandenen Admin-Node oder über auf ein lokales Laufwerk heruntergeladene Software auf die StorageGRID-Software zugegriffen werden. Um den Implementierungsprozess weiter zu vereinfachen, wird während der Fertigung eine aktuelle Version der Software vorinstalliert.
- Ein Baseboard Management Controller (BMC) für das Monitoring und die Diagnose einiger Hardware des Geräts.
- Die Möglichkeit, eine Verbindung zu allen drei StorageGRID-Netzwerken herzustellen, einschließlich Grid-Netzwerk, Admin-Netzwerk und Client-Netzwerk:
  - Das SG100 unterstützt bis zu vier 10- oder 25-GbE-Verbindungen mit dem Grid-Netzwerk und dem Client-Netzwerk.
  - Das SG1000 unterstützt bis zu vier 10-, 25-, 40- oder 100-GbE-Verbindungen zum Grid-Netzwerk und dem Client-Netzwerk.

# SG100- und SG1000-Diagramme

Diese Abbildung zeigt die Vorderseite des SG100 und des SG1000 mit entfernter Blende.

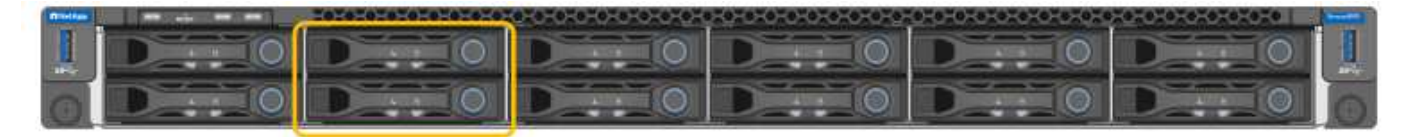

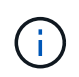

Von der Vorderseite sind die beiden Geräte identisch, mit Ausnahme des Produktnamens auf der Blende.

Die zwei über die orangefarbene Kontur angezeigten Solid State Drives (SSDs) werden zum Speichern des StorageGRID Betriebssystems verwendet und werden mithilfe von RAID1 für Redundanz gespiegelt. Wenn die SG100- oder SG1000-Services-Appliance als Admin-Node konfiguriert ist, werden diese Laufwerke zum Speichern von Audit-Protokollen, Kennzahlen und Datenbanktabellen verwendet.

Die übrigen Laufwerksschächte sind leer.

# Anschlüsse auf der Rückseite des SG100

Diese Abbildung zeigt die Anschlüsse auf der Rückseite des SG100.

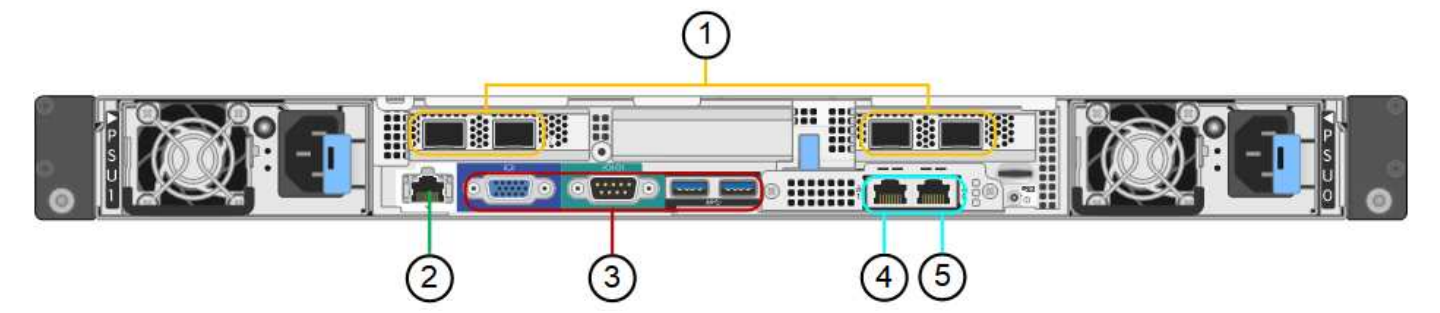

|   | Port                          | Тур                                                                                                    | Nutzung                                                                                           |
|---|-------------------------------|----------------------------------------------------------------------------------------------------|---------------------------------------------------------------------------------------------------|
| 1 | Netzwerkanschl<br>üsse 1-4    | 10/25-GbE, basierend auf Kabel- oder SFP-<br>Transceiver-Typ (SFP28 und SFP+ Module<br>werden unterstützt), Switch-Geschwindigkeit<br>und konfigurierter Link-Geschwindigkeit | Stellen Sie eine Verbindung zum<br>Grid-Netzwerk und dem Client-<br>Netzwerk für StorageGRID her. |
| 2 | BMC-<br>Management-<br>Port   | 1 GbE (RJ-45)                                                                                                    | Stellen Sie eine Verbindung mit<br>dem Management Controller der<br>Hauptplatine des Geräts her.  |
| 3 | Diagnose- und<br>Supportports | <ul> <li>VGA</li> <li>Seriell, 115200 8-N-1</li> <li>USB</li> </ul>                                                                                                    | Nur zur Verwendung durch<br>technischen Support reserviert.                                       |
| 4 | Admin-<br>Netzwerkport 1      | 1 GbE (RJ-45)                                                                                                    | Schließen Sie die Appliance an das<br>Admin-Netzwerk für StorageGRID<br>an.                       |

|   | Port                               | Тур           | Nutzung                                                                                                    |
|---|------------------------------------|---------------|----------------------------------------------------------------------------------------------------|
| 5 | Admin –<br>Netzwerkanschl<br>uss 2 | 1 GbE (RJ-45) | <ul> <li>Optionen:</li> <li>Verbindung mit Management-<br/>Port 1 für eine redundante<br/>Verbindung zum Admin-<br/>Netzwerk für StorageGRID.</li> </ul>              |
|   |                                    |               | <ul> <li>Lassen Sie die Verbindung<br/>getrennt und f ür den<br/>vor übergehenden lokalen<br/>Zugriff verf ügbar (IP<br/>169.254.0.1).</li> </ul>                     |
|   |                                    |               | <ul> <li>Verwenden Sie während der<br/>Installation Port 2 für die IP-<br/>Konfiguration, wenn DHCP-<br/>zugewiesene IP-Adressen nicht<br/>verfügbar sind.</li> </ul> |

# Anschlüsse auf der Rückseite des SG1000

Diese Abbildung zeigt die Anschlüsse auf der Rückseite des SG1000.

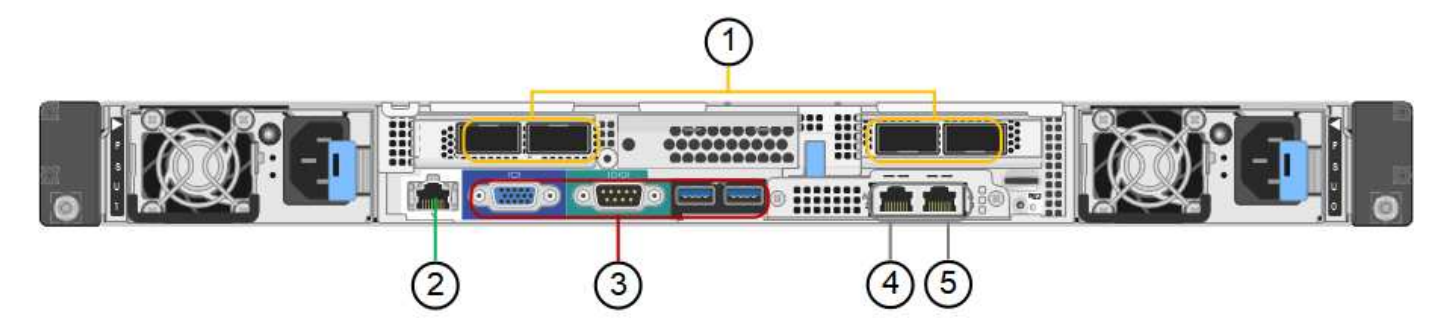

|   | Port                       | Тур                                                                                                    | Nutzung                                                                                           |
|---|----------------------------|----------------------------------------------------------------------------------------------------|---------------------------------------------------------------------------------------------------|
| 1 | Netzwerkanschlüs<br>se 1-4 | 10/25/40/100-GbE, basierend auf<br>Kabel- oder Transceiver-Typ, Switch-<br>Geschwindigkeit und konfigurierter<br>Verbindungsgeschwindigkeit. QSFP28<br>und QSFP+ (40/100GbE) werden nativ<br>unterstützt und SFP28/SFP+<br>Transceiver können mit einem QSA<br>(separat erhältlich) für 10/25-GbE-<br>Geschwindigkeiten verwendet werden. | Stellen Sie eine Verbindung zum Grid-<br>Netzwerk und dem Client-Netzwerk für<br>StorageGRID her. |
| 2 | BMC-<br>Management-Port    | 1 GbE (RJ-45)                                                                                                    | Stellen Sie eine Verbindung mit dem<br>Management Controller der<br>Hauptplatine des Geräts her.  |

|   | Port                               | Тур                                                                 | Nutzung                                                                                                    |
|---|------------------------------------|---------------------------------------------------------------------|----------------------------------------------------------------------------------------------------|
| 3 | Diagnose- und<br>Supportports      | <ul> <li>VGA</li> <li>Seriell, 115200 8-N-1</li> <li>USB</li> </ul> | Nur zur Verwendung durch<br>technischen Support reserviert.                                                                                                    |
| 4 | Admin-<br>Netzwerkport 1           | 1 GbE (RJ-45)                                                       | Schließen Sie die Appliance an das<br>Admin-Netzwerk für StorageGRID an.                                                                                                    |
| 5 | Admin –<br>Netzwerkanschlus<br>s 2 | 1 GbE (RJ-45)                                                       | <ul> <li>Optionen:</li> <li>Verbindung mit Management-Port<br/>1 für eine redundante Verbindung<br/>zum Admin-Netzwerk für<br/>StorageGRID.</li> <li>Lassen Sie die Verbindung<br/>getrennt und für den<br/>vorübergehenden lokalen Zugriff<br/>verfügbar (IP 169.254.0.1).</li> <li>Verwenden Sie während der<br/>Installation Port 2 für die IP-<br/>Konfiguration, wenn DHCP-<br/>zugewiesene IP-Adressen nicht<br/>verfügbar sind.</li> </ul> |

# SG100- und SG1000-Applikationen

Die StorageGRID Services Appliances können auf unterschiedliche Weise konfiguriert werden, um Gateway Services oder Redundanz einiger Grid-Administrations-Services bereitzustellen.

Appliances können wie folgt eingesetzt werden:

- Zu einem neuen oder vorhandenen Grid als Gateway-Node hinzufügen
- Fügen Sie zu einem neuen Grid als primären oder nicht-primären Admin-Node oder zu einem vorhandenen Grid als nicht-primärer Admin-Node hinzu
- Arbeiten Sie gleichzeitig als Gateway Node und Admin Node (primär oder nicht primär)

Die Appliance erleichtert die Nutzung von Hochverfügbarkeitsgruppen (HA) und intelligentem Lastausgleich für S3- oder Swift-Datenpfadverbindungen.

In den folgenden Beispielen wird beschrieben, wie Sie die Funktionen der Appliance maximieren können:

• Verwenden Sie zwei SG100- oder zwei SG1000-Appliances, um Gateway-Services bereitzustellen, indem Sie sie als Gateway-Nodes konfigurieren.

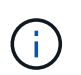

Implementieren Sie die Service-Appliances SG100 und SG1000 nicht am selben Standort. Das kann zu einer unvorhersehbaren Performance führen.

- Verwenden Sie zwei SG100- oder zwei SG1000-Appliances, um die Redundanz einiger Grid-Verwaltungsdienste zu gewährleisten. Konfigurieren Sie dazu jedes Gerät als Admin-Nodes.
- Verwenden Sie zwei SG100- oder zwei SG1000-Appliances, um hochverfügbare Lastausgleichs- und Traffic Shaping-Services bereitzustellen, auf die über eine oder mehrere virtuelle IP-Adressen zugegriffen wird. Konfigurieren Sie die Appliances als beliebige Kombination aus Admin-Nodes oder Gateway-Nodes und fügen Sie beide Nodes derselben HA-Gruppe hinzu.

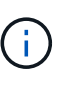

Wenn Sie Admin-Nodes und Gateway-Nodes in derselben HA-Gruppe verwenden, fallen CLB-Ports (Connection Load Balancer) und reine Admin-Node-Ports kein Failover an. Anweisungen zum Konfigurieren von HA-Gruppen finden Sie in den Anweisungen für das Verwalten von StorageGRID.

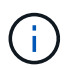

Der CLB-Service ist veraltet.

Bei der Verwendung mit StorageGRID Storage Appliances ermöglichen sowohl die SG100- als auch die SG1000-Service-Appliances die Implementierung von gerätebasierten Grids ohne Abhängigkeiten von externen Hypervisoren oder Computing-Hardware.

#### Verwandte Informationen

"StorageGRID verwalten"

# Übersicht über Installation und Implementierung

Bei der ersten Implementierung von StorageGRID können Sie eine oder mehrere StorageGRID Services Appliances installieren oder Nodes von Services-Appliances später im Rahmen einer Erweiterung hinzufügen.

#### Was Sie benötigen

Ihr StorageGRID System verwendet die erforderliche Version der StorageGRID Software.

| Appliance | Erforderliche StorageGRID Version          |
|-----------|--------------------------------------------|
| SG100     | 11.4 oder höher (letzter Hotfix empfohlen) |
| SG1000    | 11.3 oder höher (letzter Hotfix empfohlen) |

# Installations- und Implementierungsaufgaben

Die Vorbereitung und das Hinzufügen einer StorageGRID Appliance zum Grid umfasst vier Hauptschritte:

- 1. Installation vorbereiten:
  - · Vorbereiten des Installationsstandorts
  - · Auspacken der Schachteln und Prüfen des Inhalts
  - · Zusätzliche Ausrüstung und Werkzeuge
  - Netzwerkkonfiguration wird überprüft
  - Optional: Konfiguration eines externen Verschlüsselungsmanagement-Servers (KMS), wenn Sie alle Appliance-Daten verschlüsseln möchten. Weitere Informationen zum externen

Verschlüsselungsmanagement finden Sie in der Anleitung zur Administration von StorageGRID.

- 2. Installieren der Hardware:
  - Registrieren der Hardware
  - Installieren des Geräts in einem Schrank oder Rack
  - Verkabeln Sie das Gerät
  - · Anschließen des Netzkabels und Einstecken des Netzkabels
  - Anzeigen von Boot-Statuscodes
- 3. Konfigurieren der Hardware:
  - Zugriff auf das Installationsprogramm von StorageGRID Appliance und Konfiguration der f
    ür die Verbindung mit StorageGRID-Netzwerken erforderlichen Link- und Netzwerk-IP-Einstellungen
  - Zugriff auf die Schnittstelle des Baseboard Management Controller (BMC) auf der Appliance.
  - Optional: Aktivieren der Node-Verschlüsselung, wenn Sie zur Verschlüsselung von Appliance-Daten einen externen KMS verwenden möchten.
- 4. Implementieren eines Appliance-Gateways oder eines Admin-Node

Nach der Installation und Konfiguration der Appliance-Hardware können Sie die Appliance als Gateway-Node und als Admin-Node in einem StorageGRID-System bereitstellen. Sowohl die SG100- als auch die SG1000-Appliances können gleichzeitig als Gateway-Nodes und Admin-Nodes (primär und nicht primär) betrieben werden.

| Aufgabe                                                                                                    | Anweisungen                                               |
|----------------------------------------------------------------------------------------------------|-----------------------------------------------------------|
| Appliance-Gateway oder Admin-Node in einem neuen StorageGRID System implementieren                            | "Implementieren eines Service-Appliance-Nodes"            |
| Hinzufügen eines Appliance-Gateways oder eines<br>Admin-Node zu einem vorhandenen StorageGRID-<br>System      | "Anweisungen zum erweitern eines StorageGRID-<br>Systems" |
| Implementieren eines Appliance-Gateways oder<br>eines Admin-Nodes im Rahmen einer Node-<br>Recovery-Operation | "Anweisungen zur Wiederherstellung und Wartung"           |

#### Verwandte Informationen

"Installation wird vorbereitet"

"Installieren der Hardware"

"Konfigurieren von StorageGRID-Verbindungen"

"Erweitern Sie Ihr Raster"

"Verwalten Sie erholen"

"StorageGRID verwalten"

# Installation wird vorbereitet

Die Vorbereitung der Installation einer StorageGRID Appliance umfasst die Vorbereitung des Standorts und den Erwerb aller erforderlichen Hardware, Kabel und Tools. Außerdem sollten Sie IP-Adressen und Netzwerkinformationen erfassen.

### Schritte

- "Vorbereiten des Standorts (SG100 und SG1000)"
- "Auspacken der Boxen (SG100 und SG1000)"
- "Beschaffung zusätzlicher Geräte und Werkzeuge (SG100 und SG1000)"
- "Anforderungen an einen Webbrowser"
- "Überprüfen von Appliance-Netzwerkverbindungen"
- "Sammeln von Installationsinformationen (SG100 und SG1000)"

# Vorbereiten des Standorts (SG100 und SG1000)

Vor der Installation der Appliance müssen Sie sicherstellen, dass der Standort und das Rack, das Sie verwenden möchten, die Spezifikationen einer StorageGRID Appliance erfüllen.

### Schritte

- Vergewissern Sie sich, dass der Standort die Anforderungen an Temperatur, Luftfeuchtigkeit, Höhenbereich, Luftstrom, Wärmeableitung, Verkabelung, Strom und Erdung. Weitere Informationen finden Sie im NetApp Hardware Universe.
- Stellen Sie sicher, dass Ihr Standort die richtige Spannung der Wechselstromversorgung bereitstellt (im Bereich von 120 bis 240 Volt Wechselstrom).
- 3. Passen Sie zu 48.3 Shelfs dieser Größe (ohne Kabel) ein 19-cm-Gehäuse oder -Rack an:

| Höhe      | Breite     | Tiefe     | Maximales Gewicht |
|-----------|------------|-----------|-------------------|
| 1.70 Zoll | 17.32 Zoll | 32.0 Zoll | 39 lb.            |
| (4.32 cm) | (44.0 cm)  | (81.3 cm) | (17.7 kg)         |

4. Entscheiden Sie, wo Sie das Gerät installieren möchten.

#### Verwandte Informationen

"NetApp Hardware Universe"

"NetApp Interoperabilitäts-Matrix-Tool"

# Auspacken der Boxen (SG100 und SG1000)

Packen Sie vor der Installation des StorageGRID-Geräts alle Kartons aus und vergleichen Sie den Inhalt mit den Artikeln auf dem Verpackungsschein.

#### **Appliance-Hardware**

• SG100 oder SG1000

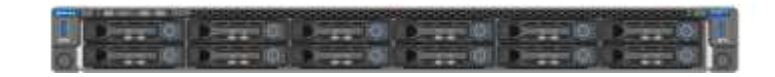

Rail Kit mit Anweisungen

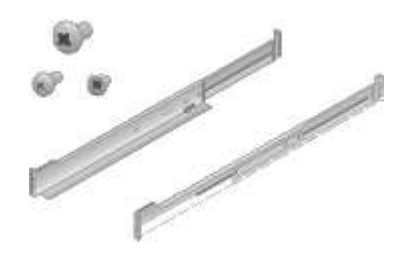

#### Stromkabel

Die im Lieferumfang der StorageGRID Appliance aufgeführten Netzkabel sind enthalten:

• \* Zwei Netzkabel für Ihr Land\*

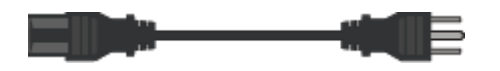

Ihr Schrank verfügt möglicherweise über spezielle Netzkabel, die Sie anstelle der Netzkabel verwenden, die Sie zur Einheit mit dem Gerät anschließen.

## Beschaffung zusätzlicher Geräte und Werkzeuge (SG100 und SG1000)

Vergewissern Sie sich vor der Installation der StorageGRID Appliance, dass alle zusätzlichen Geräte und Tools zur Verfügung stehen, die Sie benötigen.

Sie benötigen die folgende zusätzliche Ausrüstung für die Installation und Konfiguration der Hardware:

Schraubendreher

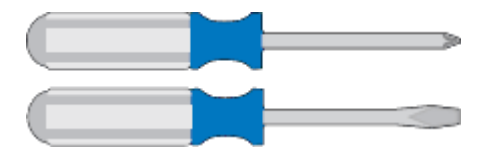

Phillips Nr. 2 Schraubendreher

Mittlerer Schlitzschraubendreher

• ESD-Handgelenkschlaufe

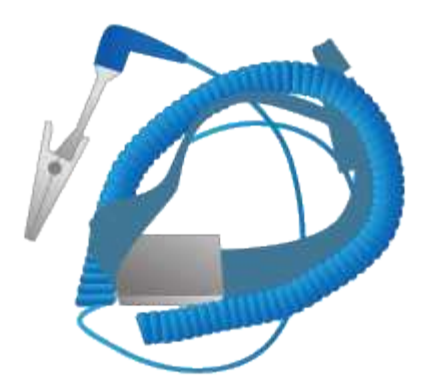

Optische Kabel und Transceiver

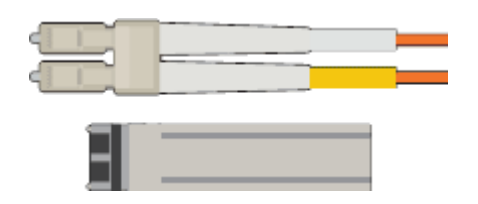

- ∘ Kabel
  - Twinax/Kupferkabel (1 bis 4)

Oder

Glasfaser/optisch (1 bis 4)

 1 bis 4 dieser Transceiver/Adapter je nach Verbindungsgeschwindigkeit (gemischte Geschwindigkeiten werden nicht unterstützt)

• SG100:

| Verbindungsgeschwindigkeit (GbE) | Erforderliche Ausrüstung |
|----------------------------------|--------------------------|
| 10                               | SFP+-Transceiver         |
| 25                               | SFP28-Transceiver        |

• SG1000:

| Verbindungsgeschwindigkeit (GbE) | Erforderliche Ausrüstung                            |
|----------------------------------|-----------------------------------------------------|
| 10                               | QSFP-to-SFP Adapter (QSA) und SFP+<br>Transceiver   |
| 25                               | QSFP-to-SFP Adapter (QSA) und SFP28-<br>Transceiver |
| 40                               | QSFP+-Transceiver                                   |
| 100                              | QFSP28-Transceiver                                  |

• \* RJ-45 (Cat5/Cat5e/Cat6/Cat6a) Ethernet-Kabel\*

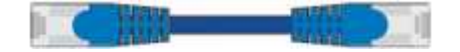

Service-Laptop

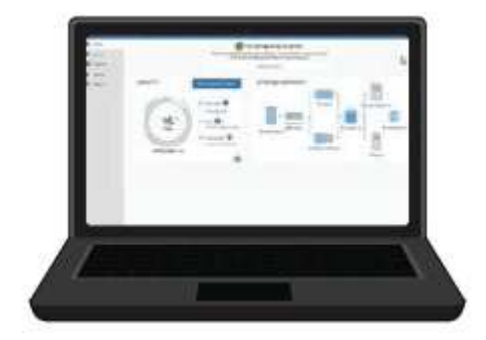

Unterstützter Webbrowser

1-GbE-Port (RJ-45

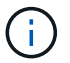

Einige Ports unterstützen möglicherweise keine 10/100 Ethernet-Geschwindigkeiten.

#### Optionale Werkzeuge

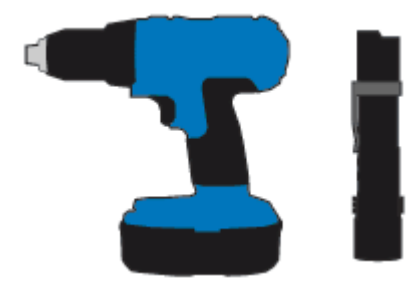

Kraftbohrer mit Kreuzschlitz

Taschenlampe

## Anforderungen an einen Webbrowser

Sie müssen einen unterstützten Webbrowser verwenden.

| Webbrowser      | Unterstützte Mindestversion |
|-----------------|-----------------------------|
| Google Chrome   | 87                          |
| Microsoft Edge  | 87                          |
| Mozilla Firefox | 84                          |

Sie sollten das Browserfenster auf eine empfohlene Breite einstellen.

| Browserbreite | Pixel |
|---------------|-------|
| Minimum       | 1024  |
| Optimal       | 1280  |

# Überprüfen von Appliance-Netzwerkverbindungen

Vor der Installation der StorageGRID Appliance sollten Sie wissen, welche Netzwerke mit der Appliance verbunden werden können.

Wenn Sie eine StorageGRID Appliance als Node in einem StorageGRID System implementieren, können Sie eine Verbindung mit folgenden Netzwerken herstellen:

- **Grid-Netzwerk für StorageGRID**: Das Grid-Netzwerk wird für den gesamten internen StorageGRID-Datenverkehr verwendet. Das System bietet Konnektivität zwischen allen Nodes im Grid und allen Standorten und Subnetzen. Das Grid-Netzwerk ist erforderlich.
- Admin-Netzwerk für StorageGRID: Das Admin-Netzwerk ist ein geschlossenes Netzwerk, das zur Systemadministration und Wartung verwendet wird. Das Admin-Netzwerk ist in der Regel ein privates Netzwerk und muss nicht zwischen Standorten routingfähig sein. Das Admin-Netzwerk ist optional.
- Client-Netzwerk für StorageGRID: das Client-Netzwerk ist ein offenes Netzwerk, das für den Zugriff auf Client-Anwendungen, einschließlich S3 und Swift, verwendet wird. Das Client-Netzwerk ermöglicht den Zugriff auf das Grid-Protokoll, sodass das Grid-Netzwerk isoliert und gesichert werden kann. Sie können das Client-Netzwerk so konfigurieren, dass über dieses Netzwerk nur über die Ports zugegriffen werden kann, die Sie öffnen möchten. Das Client-Netzwerk ist optional.
- **BMC-Managementnetzwerk für die Services-Appliance:** Dieses Netzwerk bietet Zugriff auf den Baseboard-Management-Controller im SG100 und SG1000, Appliances, mit denen Sie die Hardwarekomponenten der Appliance überwachen und verwalten können. Dieses Managementnetzwerk kann das gleiche sein wie das Admin-Netzwerk für StorageGRID, oder es kann ein unabhängiges Managementnetzwerk sein.

#### Verwandte Informationen

"Sammeln von Installationsinformationen (SG100 und SG1000)"

"Verkabelung der Appliance SG100 und SG1000)"

"Netzwerkrichtlinien"

"Gittergrundierung"

#### Port Bond-Modi für die SG100- und SG1000-Geräte

Wenn Sie Netzwerkverbindungen für die SG100- und SG1000-Appliances konfigurieren, können Sie die Portbindung für die Ports verwenden, die mit dem Grid-Netzwerk und dem optionalen Client-Netzwerk verbunden sind, sowie für die 1-GbE-Management-Ports, die eine Verbindung zum optionalen Admin-Netzwerk herstellen. Mit Port-Bonding sichern Sie Ihre Daten, indem Sie redundante Pfade zwischen StorageGRID-Netzwerken und der Appliance bereitstellen.

#### Netzwerk-Bond-Modi

Die Netzwerk-Ports auf der Services-Appliance unterstützen den Bond-Modus mit festen Ports oder den aggregierten Port-Bond-Modus für die Grid-Netzwerk- und Client-Netzwerkverbindungen.

#### Bond-Modus mit festem Port

Der Fixed-Port-Bond-Modus ist die Standardkonfiguration für die Netzwerk-Ports.

#### SG100 Festanschluss-Modus

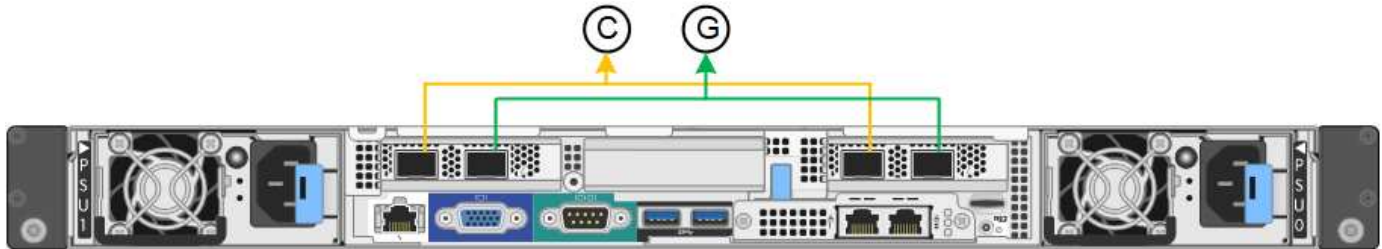

#### SG1000 Festanschlussmodus

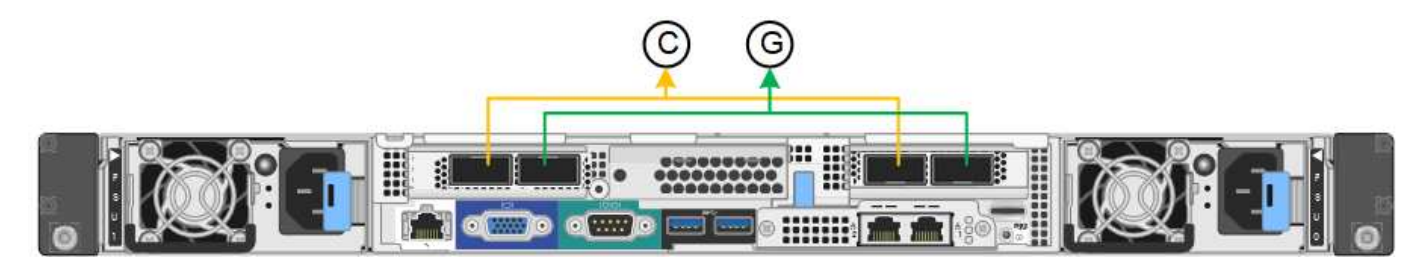

|   | Welche Ports sind verbunden                                                                     |
|---|-------------------------------------------------------------------------------------------------|
| С | Die Ports 1 und 3 sind für das Client-Netzwerk verbunden, falls dieses Netzwerk verwendet wird. |
| G | Die Ports 2 und 4 sind für das Grid-Netzwerk verbunden.                                         |

Bei Verwendung des Bond-Modus mit festem Port können die Ports über den aktiv-Backup-Modus oder den Link Aggregation Control Protocol-Modus (LACP 802.3ad) verbunden werden.

- Im aktiv-Backup-Modus (Standard) ist jeweils nur ein Port aktiv. Wenn der aktive Port ausfällt, stellt sein Backup-Port automatisch eine Failover-Verbindung bereit. Port 4 bietet einen Sicherungspfad für Port 2 (Grid Network), und Port 3 stellt einen Sicherungspfad für Port 1 (Client Network) bereit.
- Im LACP-Modus bildet jedes Port-Paar einen logischen Kanal zwischen der Services-Appliance und dem Netzwerk, wodurch ein höherer Durchsatz ermöglicht wird. Wenn ein Port ausfällt, stellt der andere Port den Kanal weiterhin bereit. Der Durchsatz wird verringert, die Konnektivität wird jedoch nicht beeinträchtigt.

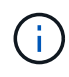

Wenn Sie keine redundanten Verbindungen benötigen, können Sie für jedes Netzwerk nur einen Port verwenden. Beachten Sie jedoch, dass die Meldung **Services Appliance Link Down** nach der Installation von StorageGRID im Grid Manager ausgelöst wird, was darauf hinweist, dass ein Kabel nicht angeschlossen ist. Sie können diese Warnungsregel sicher deaktivieren.

#### Bond-Modus für aggregierten Ports

Im Aggregat-Port-Bond-Modus wird der Durchsatz jedes StorageGRID-Netzwerks deutlich erhöht und zusätzliche Failover-Pfade bereitgestellt.

#### SG100 Aggregat-Port-Bond-Modus

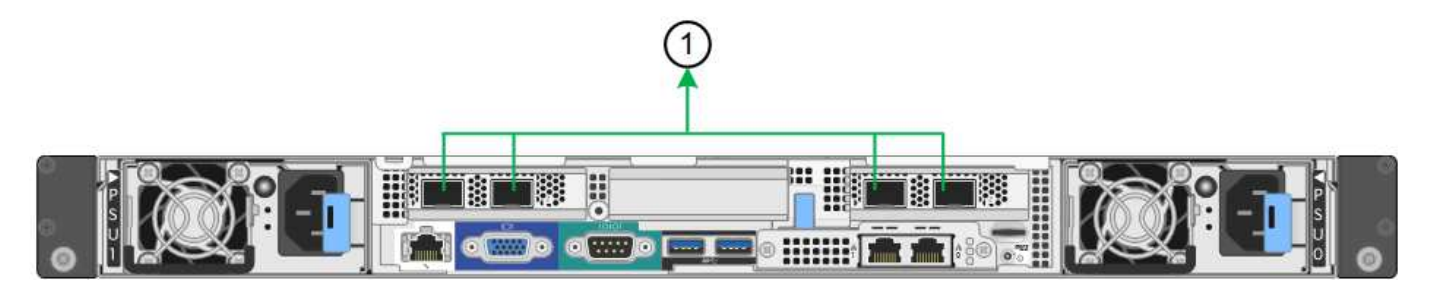

#### SG1000 Aggregat-Port-Bond-Modus

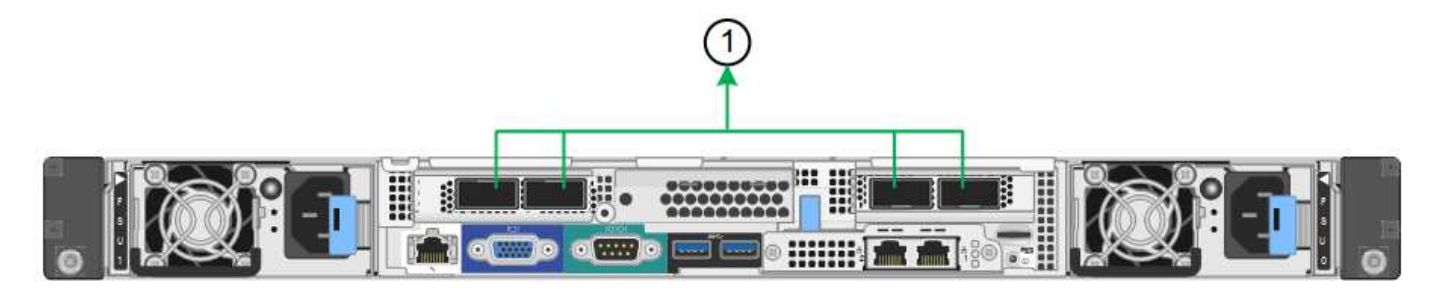

|   | Welche Ports sind verbunden                                                                                                    |
|---|----------------------------------------------------------------------------------------------------|
| 1 | Alle verbundenen Ports werden in einer einzelnen LACP Bond gruppiert, sodass alle Ports für den Grid-Netzwerk- und Client-Netzwerk-Datenverkehr verwendet werden können. |

Wenn Sie planen, den aggregierten Port Bond-Modus zu verwenden:

- Sie müssen LACP Network Bond-Modus verwenden.
- Sie müssen für jedes Netzwerk ein eindeutiges VLAN-Tag angeben. Dieses VLAN-Tag wird zu jedem Netzwerkpaket hinzugefügt, um sicherzustellen, dass der Netzwerkverkehr an das richtige Netzwerk weitergeleitet wird.
- Die Ports müssen mit Switches verbunden sein, die VLAN und LACP unterstützen können. Wenn mehrere Switches an der LACP-Verbindung beteiligt sind, müssen die Switches MLAG (Multi-Chassis Link Aggregation Groups) oder eine vergleichbare Position unterstützen.
- Sie müssen wissen, wie die Switches konfiguriert werden, um VLAN, LACP und MLAG zu verwenden.

Wenn Sie nicht alle vier Ports verwenden möchten, können Sie einen, zwei oder drei Ports verwenden. Durch die Verwendung von mehr als einem Port wird die Wahrscheinlichkeit maximiert, dass einige Netzwerkverbindungen verfügbar bleiben, wenn einer der Ports ausfällt.

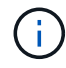

Wenn Sie weniger als vier Netzwerkanschlüsse verwenden möchten, beachten Sie, dass nach der Installation des Appliance-Knotens im Grid Manager möglicherweise eine Warnmeldung für die **Services-Appliance-Verbindung aus** ausgelöst wird, was darauf hinweist, dass ein Kabel nicht angeschlossen ist. Sie können diese Warnungsregel für die ausgelöste Warnmeldung sicher deaktivieren.

#### Netzwerk-Bond-Modi für die Management-Ports

Für die beiden 1-GbE-Management-Ports auf der Services-Appliance können Sie den unabhängigen Netzwerk-Bond-Modus oder den aktiv-Backup-Netzwerk-Bond-Modus wählen, um eine Verbindung mit dem optionalen Admin-Netzwerk herzustellen.

#### SG100 Netzwerkverwaltungs-Ports

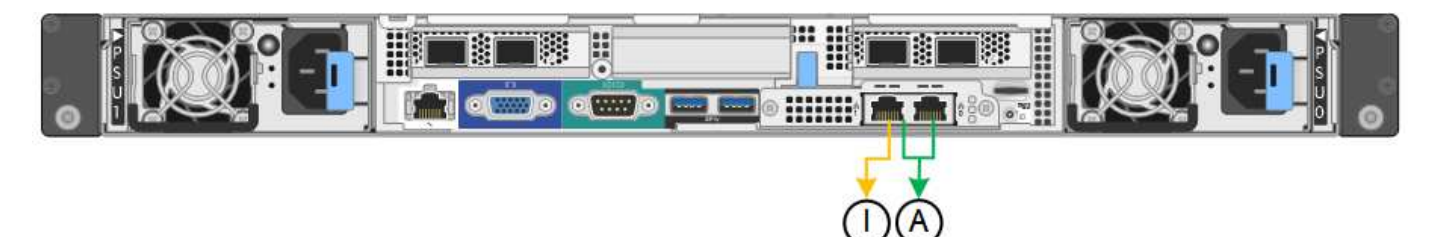

#### SG1000 Netzwerk-Management-Ports

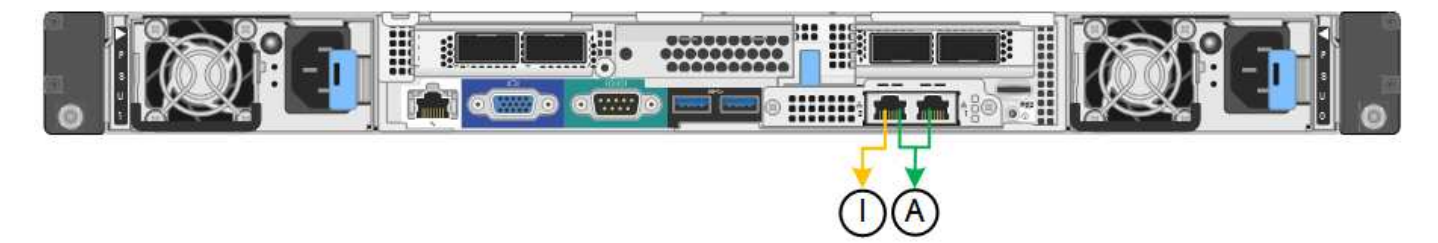

Im Independent-Modus ist nur der Management-Port links mit dem Admin-Netzwerk verbunden. Dieser Modus stellt keinen redundanten Pfad bereit. Der Management Port auf der rechten Seite ist nicht verbunden und für temporäre lokale Verbindungen verfügbar (verwendet IP-Adresse 169.254.0.1)

Im Active-Backup-Modus sind beide Management-Ports mit dem Admin-Netzwerk verbunden. Es ist jeweils nur ein Port aktiv. Wenn der aktive Port ausfällt, stellt sein Backup-Port automatisch eine Failover-Verbindung bereit. Die Verbindung dieser beiden physischen Ports zu einem logischen Management-Port bietet einen redundanten Pfad zum Admin-Netzwerk.

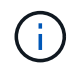

Wenn Sie eine temporäre lokale Verbindung zur Services-Appliance herstellen müssen, wenn die 1-GbE-Management-Ports für den aktiv-Backup-Modus konfiguriert sind, entfernen Sie die Kabel von beiden Management-Ports, schließen Sie das temporäre Kabel an den Verwaltungsport rechts an und greifen Sie über die IP-Adresse 169.254.0 auf das Gerät zu.

|     | Netzwerk-Bond-Modus                                                                                                    |
|-----|----------------------------------------------------------------------------------------------------|
| A   | Aktiv-Backup-Modus. Beide Management-Ports sind mit einem logischen Management-<br>Port verbunden, der mit dem Admin-Netzwerk verbunden ist.                                           |
| ICH | Unabhängiger Modus. Der Port auf der linken Seite ist mit dem Admin-Netzwerk verbunden. Der Anschluss rechts ist für temporäre lokale Verbindungen verfügbar (IP-Adresse 169.254.0.1). |

# Sammeln von Installationsinformationen (SG100 und SG1000)

Bei der Installation und Konfiguration der StorageGRID Appliance sind Entscheidungen

zu treffen und Informationen zu Ethernet Switch-Ports, IP-Adressen sowie zu Port- und Netzwerk-Bond-Modi zu sammeln. Notieren Sie die erforderlichen Informationen für jedes Netzwerk, das Sie mit der Appliance verbinden. Diese Werte sind für die Installation und Konfiguration der Hardware erforderlich.

#### Administrations- und Wartungs-Ports

Das Admin-Netzwerk für StorageGRID ist ein optionales Netzwerk, das zur Systemadministration und -Wartung verwendet wird. Die Appliance stellt über die folgenden 1-GbE-Management-Ports auf der Appliance eine Verbindung zum Admin-Netzwerk her.

• SG100 RJ-45-Anschlüsse\*

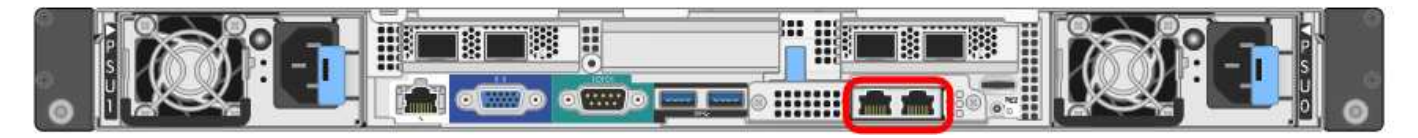

### SG1000 RJ-45-Anschlüsse

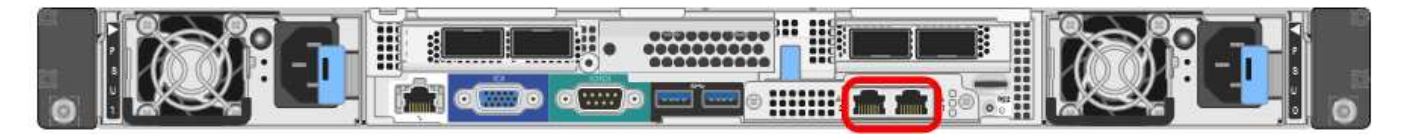

#### Verwaltungs- und Wartungsanschlüsse

| Erforderliche Informationen                                                                                                  | Ihr Wert                                                      |
|----------------------------------------------------------------------------------------------------|---------------------------------------------------------------|
| Admin-Netzwerk aktiviert                                                                                                    | Bitte auswählen:<br>• Nein<br>• Ja (Standard)                 |
| Netzwerk-Bond-Modus                                                                                                    | Bitte auswählen:<br>• Unabhängig (Standard)<br>• Aktiv/Backup |
| Switch-Port für den im Diagramm eingekreisten linken<br>Port (Standard-aktiver Port für unabhängigen<br>Netzwerk-Bond-Modus) |                                                               |
| Switch-Port für den rechten Port im Diagramm<br>eingekreist (nur aktiv-Backup-Netzwerk-Bond-Modus)                           |                                                               |

| Erforderliche Informationen                                                                                                    | Ihr Wert                                                |
|----------------------------------------------------------------------------------------------------|---------------------------------------------------------|
| MAC-Adresse für den Netzwerkport Admin<br><b>Hinweis:</b> das MAC-Adressenetikett auf der<br>Vorderseite des Geräts listet die MAC-Adresse für<br>den BMC-Verwaltungsport auf. Um die MAC-Adresse<br>für den Admin-Netzwerkanschluss zu ermitteln,<br>müssen Sie der Hexadezimalzahl auf dem Etikett <b>2</b><br>hinzufügen. Wenn die MAC-Adresse auf dem Etikett<br>beispielsweise mit <b>09</b> endet, endet die MAC-Adresse<br>für den Admin-Port in <b>0B</b> . Wenn die MAC-Adresse auf<br>dem Etikett mit ( <i>y</i> )FF endet, endet die MAC-Adresse<br>für den Admin-Port in ( <i>y</i> +1)01. Sie können diese<br>Berechnung einfach durchführen, indem Sie den<br>Rechner unter Windows öffnen, ihn auf den<br>Programmiermodus setzen, Hex auswählen, die<br>MAC-Adresse eingeben und dann + <b>2</b> = eingeben. |                                                         |
| DHCP-zugewiesene IP-Adresse für den Admin-<br>Netzwerkport, sofern nach dem Einschalten verfügbar<br><b>Hinweis:</b> Sie können die IP-Adresse ermitteln, die<br>über DHCP zugewiesen wurde, indem Sie die MAC-<br>Adresse verwenden, um die zugewiesene IP zu<br>ermitteln.                                                                                                    | <ul><li>IPv4-Adresse (CIDR):</li><li>Gateway:</li></ul> |
| Statische IP-Adresse, die Sie für den Appliance-<br>Knoten im Admin-Netzwerk verwenden möchten<br><b>Hinweis:</b> Wenn Ihr Netzwerk kein Gateway hat,<br>geben Sie die gleiche statische IPv4-Adresse für das<br>Gateway an.                                                                                                    | <ul><li>IPv4-Adresse (CIDR):</li><li>Gateway:</li></ul> |
| Admin-Netzwerk-Subnetze (CIDR)                                                                                                    |                                                         |

### Netzwerkports

Die vier Netzwerkports auf der Appliance werden mit dem StorageGRID-Grid-Netzwerk und dem optionalen Client-Netzwerk verbunden.

### Netzwerkverbindungen

| Erforderliche Informationen                                | Ihr Wert                                                      |
|------------------------------------------------------------|---------------------------------------------------------------|
| Verbindungsgeschwindigkeit                                 | Wählen Sie für das SG100 eine der folgenden<br>Optionen aus:  |
|                                                            | • Auto (Standard)                                             |
|                                                            | • 10 GBitE                                                    |
|                                                            | • 25 GBitE                                                    |
|                                                            | Wählen Sie für den SG1000 eine der folgenden<br>Optionen aus: |
|                                                            | • Auto (Standard)                                             |
|                                                            | • 10 GBitE                                                    |
|                                                            | • 25 GBitE                                                    |
|                                                            | • 40 GBitE                                                    |
|                                                            | • 100 GBitE                                                   |
|                                                            | Hinweis: für die SG1000-, 10- und 25-GbE-                     |
|                                                            | Geschwindigkeiten sind QSA-Adapter erforderlich.              |
| Port Bond-Modus                                            | Bitte auswählen:                                              |
|                                                            | • Fest (Standard)                                             |
|                                                            | • Aggregat                                                    |
| Switch-Port für Port 1 (Client-Netzwerk für festen Modus)  |                                                               |
| Switch-Port für Port 2 (Grid-Netzwerk für Fixed-<br>Modus) |                                                               |
| Switch-Port für Port 3 (Client-Netzwerk für festen Modus)  |                                                               |
| Switch-Port für Port 4 (Grid-Netzwerk für Fixed-<br>Modus) |                                                               |

#### **Grid-Netzwerkports**

Das Grid-Netzwerk für StorageGRID ist ein erforderliches Netzwerk, das für den gesamten internen StorageGRID-Datenverkehr verwendet wird. Die Appliance wird über die vier Netzwerk-Ports mit dem Grid-Netzwerk verbunden.

#### Grid-Netzwerkverbindungen

| Erforderliche Informationen                                                                                                    | Ihr Wert                                                          |
|----------------------------------------------------------------------------------------------------|-------------------------------------------------------------------|
| Netzwerk-Bond-Modus                                                                                                    | Bitte auswählen:<br>• Aktiv/Backup (Standard)<br>• LACP (802.3ad) |
| VLAN-Tagging aktiviert                                                                                                    | Bitte auswählen:<br>• Nein (Standard)<br>• Ja.                    |
| VLAN-Tag (bei aktiviertem VLAN-Tagging)                                                                                                    | Geben Sie einen Wert zwischen 0 und 4095 ein:                     |
| DHCP-zugewiesene IP-Adresse für das Grid-<br>Netzwerk, sofern nach dem Einschalten verfügbar                                                                                                    | <ul><li>IPv4-Adresse (CIDR):</li><li>Gateway:</li></ul>           |
| Statische IP-Adresse, die Sie für den Appliance-Node<br>im Grid-Netzwerk verwenden möchten<br><b>Hinweis:</b> Wenn Ihr Netzwerk kein Gateway hat,<br>geben Sie die gleiche statische IPv4-Adresse für das<br>Gateway an. | <ul><li>IPv4-Adresse (CIDR):</li><li>Gateway:</li></ul>           |
| Grid-Netzwerknetze (CIDRs)                                                                                                    |                                                                   |
| Einstellung für maximale Übertragungseinheit (MTU)<br>(optional) Sie können den Standardwert von 1500<br>verwenden oder die MTU auf einen Wert setzen, der<br>für Jumbo-Frames geeignet ist, z. B. 9000.                 |                                                                   |

#### **Client-Netzwerkports**

Das Client-Netzwerk für StorageGRID ist ein optionales Netzwerk, das in der Regel für den Zugriff auf das Grid auf das Clientprotokoll verwendet wird. Die Appliance wird über die vier Netzwerk-Ports mit dem Client-Netzwerk verbunden.

#### Client-Netzwerkverbindungen

| Erforderliche Informationen | Ihr Wert                                       |
|-----------------------------|------------------------------------------------|
| Client-Netzwerk aktiviert   | Bitte auswählen:<br>• Nein (Standard)<br>• Ja. |

| Erforderliche Informationen                                                                                                    | Ihr Wert                                                          |
|----------------------------------------------------------------------------------------------------|-------------------------------------------------------------------|
| Netzwerk-Bond-Modus                                                                                                    | Bitte auswählen:<br>• Aktiv/Backup (Standard)<br>• LACP (802.3ad) |
| VLAN-Tagging aktiviert                                                                                                    | Bitte auswählen:<br>• Nein (Standard)<br>• Ja.                    |
| VLAN-Tag (bei aktiviertem VLAN-Tagging)                                                                                                    | Geben Sie einen Wert zwischen 0 und 4095 ein:                     |
| DHCP-zugewiesene IP-Adresse für das Client-<br>Netzwerk, falls nach dem Einschalten verfügbar                                                                                                    | <ul><li>IPv4-Adresse (CIDR):</li><li>Gateway:</li></ul>           |
| Statische IP-Adresse, die Sie für den Appliance-<br>Knoten im Client-Netzwerk verwenden möchten<br><b>Hinweis:</b> Wenn das Client-Netzwerk aktiviert ist,<br>verwendet die Standardroute auf dem Gerät das hier<br>angegebene Gateway. | <ul><li>IPv4-Adresse (CIDR):</li><li>Gateway:</li></ul>           |

#### **BMC-Management-Netzwerk-Ports**

Sie können über den in der Abbildung eingekreisten 1-GbE-Managementport auf die BMC-Schnittstelle auf der Services-Appliance zugreifen. Dieser Port unterstützt die Remote-Verwaltung der Controller-Hardware über Ethernet unter Verwendung des IPMI-Standards (Intelligent Platform Management Interface).

SG100 BMC Management Port\*

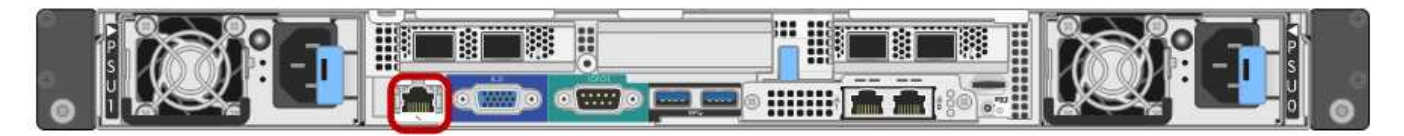

#### SG1000 BMC-Management-Port

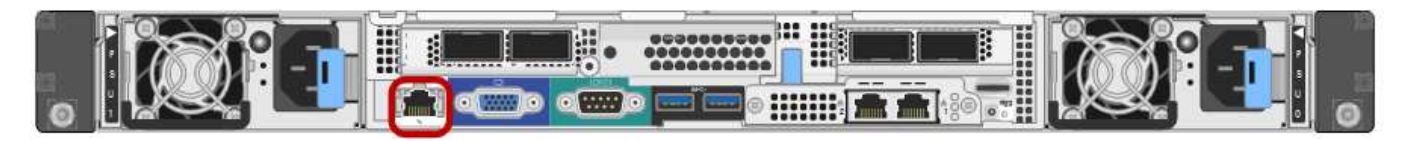

• BMC-Management-Netzwerkverbindungen\*

| Erforderliche Informationen                                                                             | Ihr Wert |
|----------------------------------------------------------------------------------------------------|----------|
| Ethernet-Switch-Port Sie stellen eine Verbindung zum BMC-Management-Port her (im Diagramm eingekreist). |          |

| Erforderliche Informationen                                                                              | Ihr Wert                                                |
|----------------------------------------------------------------------------------------------------|---------------------------------------------------------|
| DHCP-zugewiesene IP-Adresse für das BMC-<br>Managementnetzwerk, sofern nach dem Einschalten<br>verfügbar | <ul><li>IPv4-Adresse (CIDR):</li><li>Gateway:</li></ul> |
| Statische IP-Adresse, die Sie für den BMC-<br>Verwaltungsport verwenden möchten                          | <ul><li>IPv4-Adresse (CIDR):</li><li>Gateway:</li></ul> |

#### Verwandte Informationen

"SG100- und SG1000-Geräte im Überblick"

"Verkabelung der Appliance SG100 und SG1000)"

"StorageGRID-IP-Adressen werden konfiguriert"

# Installieren der Hardware

Die Hardware-Installation umfasst die Installation des Geräts in einem Schrank oder Rack, den Anschluss der Kabel und den Strom-Einsatz.

#### Schritte

- "Registrieren der Hardware"
- "Installieren des Geräts in einem Schrank oder Rack (SG100 und SG1000)"
- "Verkabelung der Appliance SG100 und SG1000)"
- "Anschließen von Netzkabeln und Einschalten der Stromzufuhr (SG100 und SG1000)"
- "Anzeigen von Statusanzeigen an den SG100- und SG1000-Geräten"

# Registrieren der Hardware

Die Registrierung der Appliance-Hardware bietet Support-Vorteile.

#### Schritte

1. Suchen Sie die Seriennummer des Gehäuses für das Gerät.

Sie finden die Nummer auf dem Packzettel, in Ihrer Bestätigungs-E-Mail oder auf dem Gerät nach dem Auspacken.

# Serial 012345678101

- 2. Wechseln Sie zur NetApp Support Site unter "mysupport.netapp.com".
- 3. Bestimmen Sie, ob Sie die Hardware registrieren müssen:

| Wenn Sie ein…            | Führen Sie die folgenden Schritte aus                                                                                                    |
|--------------------------|----------------------------------------------------------------------------------------------------|
| Bestehender NetApp Kunde | a. Melden Sie sich mit Ihrem Benutzernamen und Passwort an.                                                                                          |
|                          | b. Wählen Sie Produkte > Meine Produkte.                                                                                                    |
|                          | <ul> <li>Bestätigen Sie, dass die neue Seriennummer<br/>aufgeführt ist.</li> </ul>                                                                   |
|                          | <ul> <li>Falls nicht, folgen Sie den Anweisungen f ür<br/>neue NetApp Kunden.</li> </ul>                                                             |
| Neuer NetApp Kunde       | a. Klicken Sie auf <b>Jetzt registrieren</b> und erstellen Sie ein Konto.                                                                            |
|                          | <ul> <li>b. Wählen Sie Produkte &gt; Produkte<br/>Registrieren.</li> </ul>                                                                           |
|                          | c. Geben Sie die Seriennummer des Produkts und<br>die angeforderten Details ein.                                                                     |
|                          | Nach der Registrierung können Sie die erforderliche<br>Software herunterladen. Der Genehmigungsprozess<br>kann bis zu 24 Stunden in Anspruch nehmen. |

# Installieren des Geräts in einem Schrank oder Rack (SG100 und SG1000)

Sie müssen einen Satz Schienen für das Gerät in Ihrem Schrank oder Rack installieren und das Gerät dann auf die Schienen schieben.

#### Was Sie benötigen

- Sie haben das im Lieferumfang enthaltene Sicherheitshinweisen geprüft und die Vorsichtsmaßnahmen für das Bewegen und Installieren von Hardware verstanden.
- Sie haben die Anweisungen im Lieferumfang des Schienensatz enthalten.

#### Schritte

- 1. Befolgen Sie die Anweisungen für den Schienensatz, um die Schienen in Ihrem Schrank oder Rack zu installieren.
- 2. Verlängern Sie auf den beiden Schienen, die im Schrank oder Rack installiert sind, die beweglichen Teile der Schienen, bis Sie ein Klicken hören.

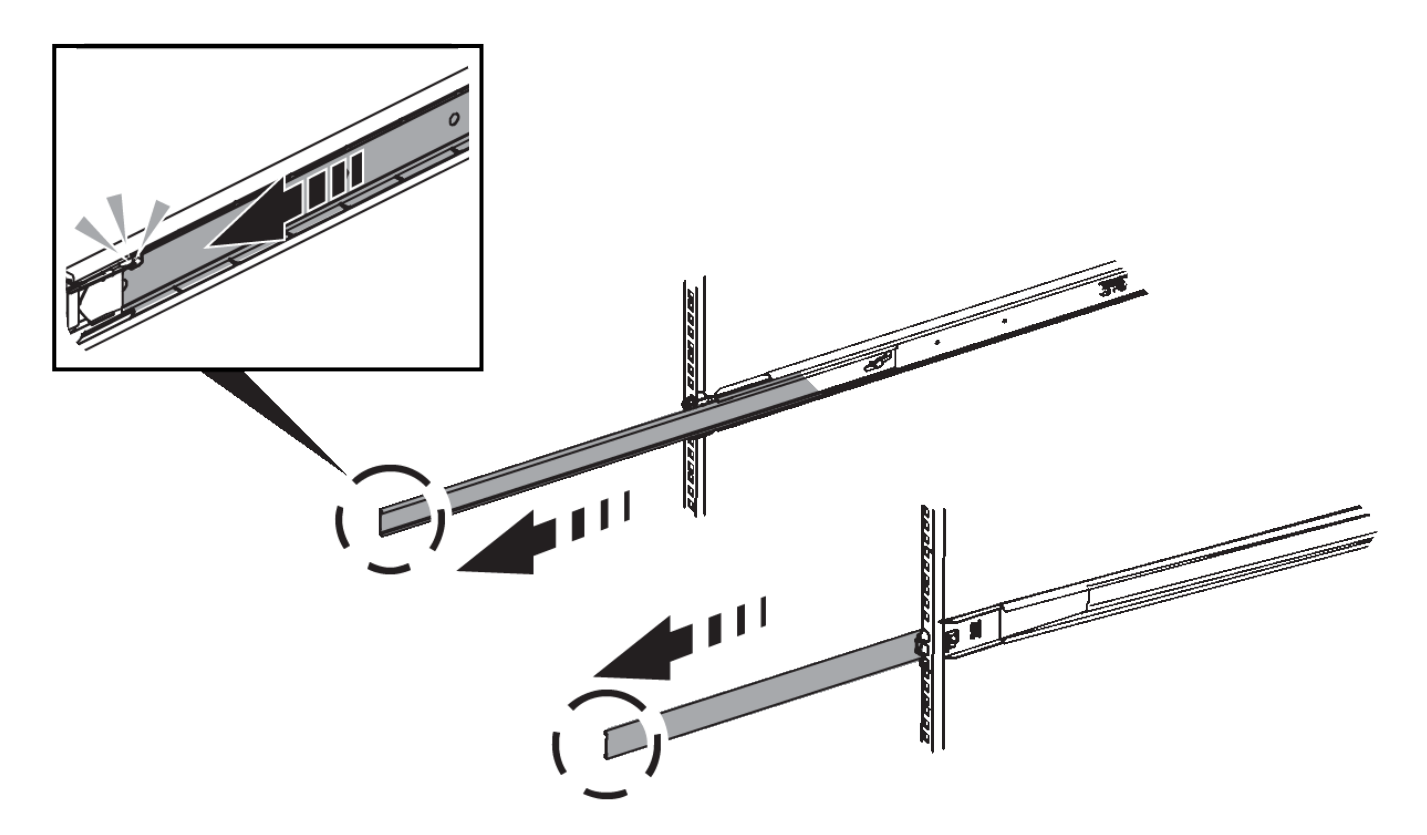

- 3. Setzen Sie das Gerät in die Schienen ein.
- 4. Schieben Sie das Gerät in das Gehäuse oder Rack.

Wenn Sie das Gerät nicht weiter bewegen können, ziehen Sie die blauen Verriegelungen auf beiden Seiten des Gehäuses, um das Gerät ganz nach innen zu schieben.

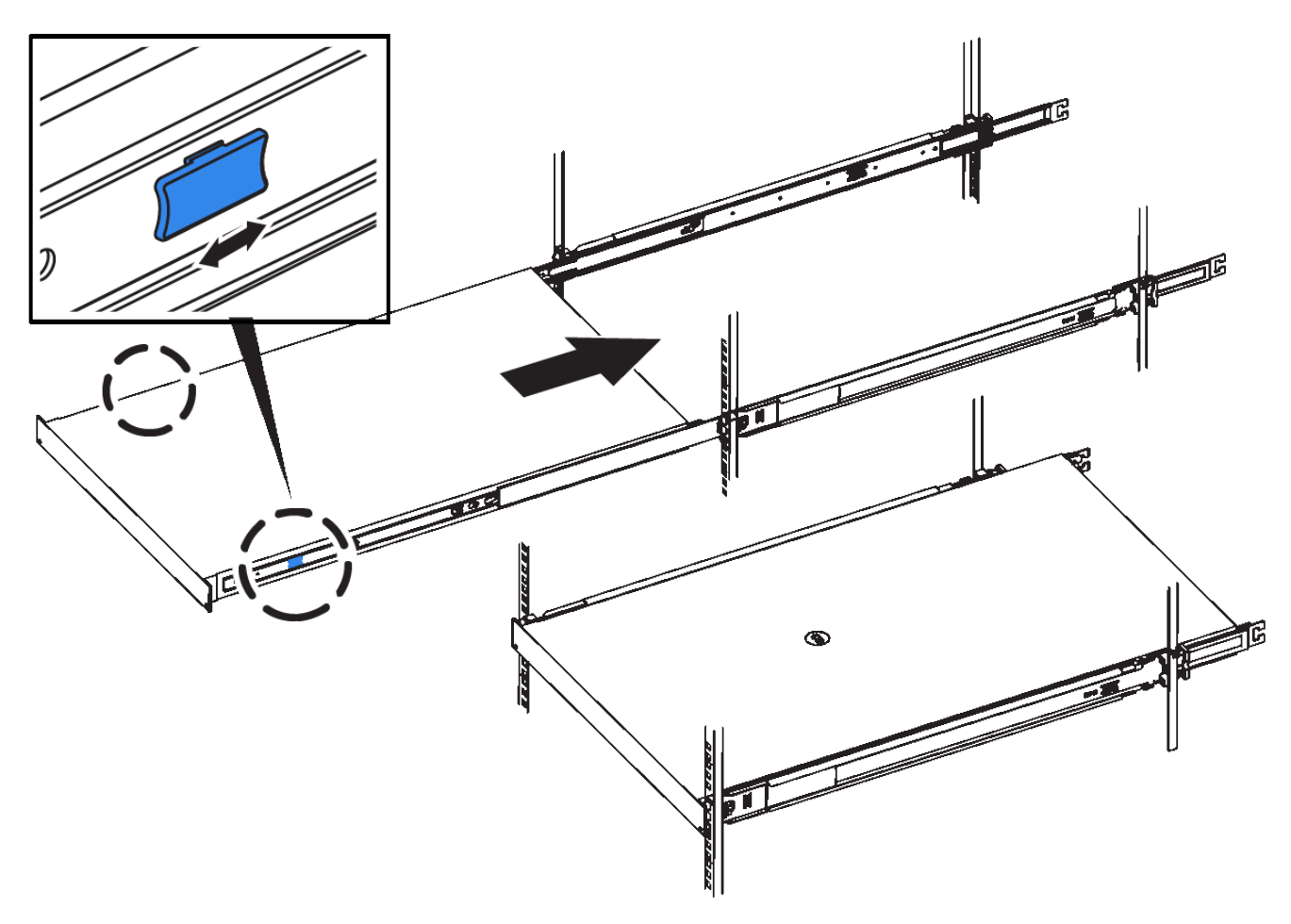

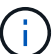

Befestigen Sie die Frontverkleidung erst, nachdem Sie das Gerät eingeschaltet haben.

# Verkabeln Sie das Gerät SG100 und SG1000

Sie müssen den Management-Port der Appliance mit dem Service-Laptop verbinden und die Netzwerkanschlüsse der Appliance mit dem Grid-Netzwerk und dem optionalen Client-Netzwerk für StorageGRID verbinden.

#### Was Sie benötigen

- Sie verfügen über ein RJ-45-Ethernet-Kabel zum Anschließen des Management-Ports.
- Sie haben eine der folgenden Optionen für die Netzwerkanschlüsse. Diese Artikel sind nicht im Lieferumfang des Geräts enthalten.
  - Ein bis vier Twinax-Kabel zum Anschließen der vier Netzwerk-Ports.
  - Für das SG100 sind ein bis vier SFP+ oder SFP28 Transceiver, wenn Sie optische Kabel für die Ports verwenden möchten.
  - Für den SG1000, ein bis vier QSFP+ oder QSFP28 Transceiver, wenn Sie optische Kabel für die Ports verwenden möchten.

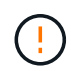

**Gefahr der Laserstrahlung** — kein Teil eines SFP- oder QSFP-Transceivers zerlegen oder entfernen. Sie können Laserstrahlung ausgesetzt sein.

#### Über diese Aufgabe

Die folgenden Abbildungen zeigen die Anschlüsse auf der Rückseite des Geräts.

### SG100-Anschlüsse

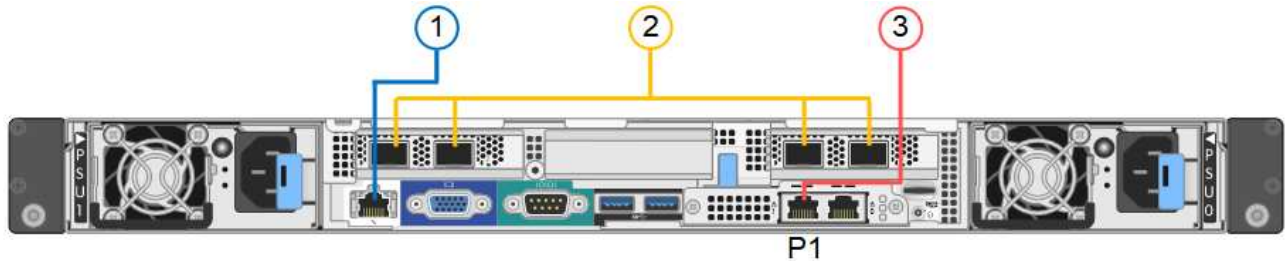

#### SG1000-Anschlüsse

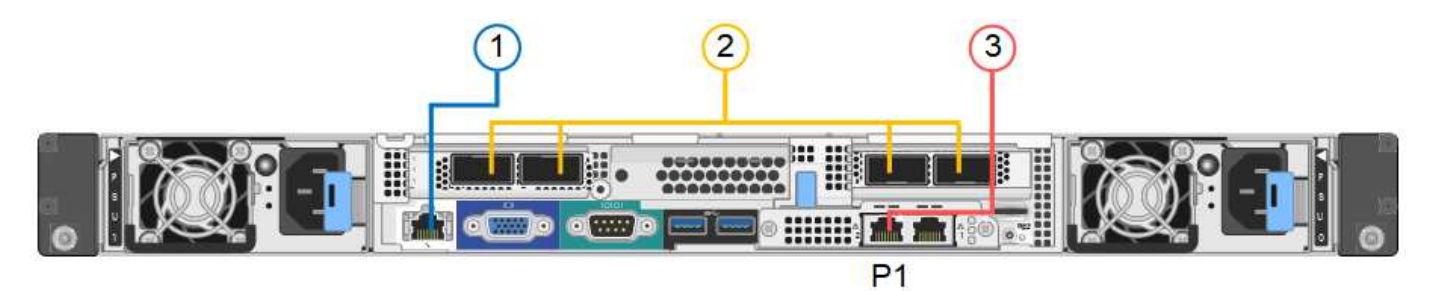

|   | Port                                                                                      | Typ des Ports                                                                                                    | Funktion                                                                                          |
|---|-------------------------------------------------------------------------------------------|----------------------------------------------------------------------------------------------------|---------------------------------------------------------------------------------------------------|
| 1 | BMC-Management-Port<br>auf der Appliance                                                  | 1 GbE (RJ-45)                                                                                                    | Stellt eine Verbindung zum Netzwerk<br>her, in dem Sie auf die BMC-<br>Schnittstelle zugreifen.   |
| 2 | Vier Netzwerkports auf<br>der Appliance                                                   | <ul> <li>Für das SG100:<br/>10/25-GbE</li> <li>Für den SG1000:<br/>10/25/40/100-GbE</li> </ul>                                                             | Stellen Sie eine Verbindung zum Grid-<br>Netzwerk und dem Client-Netzwerk für<br>StorageGRID her. |
| 3 | Admin-Netzwerk-Port auf<br>der Appliance (in den<br>Abbildungen auf P1<br>gekennzeichnet) | 1 GbE (RJ-45)<br><b>Wichtig:</b> dieser Port<br>arbeitet nur mit 1000<br>BaseT/Full und unterstützt<br>keine Geschwindigkeiten<br>von 10 oder 100 Megabit. | Verbindet die Appliance mit dem Admin-<br>Netzwerk für StorageGRID.                               |

|   | Port                                      | Typ des Ports                                                                                                    | Funktion                                                                                                    |
|---|-------------------------------------------|----------------------------------------------------------------------------------------------------|----------------------------------------------------------------------------------------------------|
| 3 | Rechtmäßiger RJ-45-<br>Anschluss am Gerät | 1 GbE (RJ-45)<br><b>Wichtig:</b> dieser Port<br>arbeitet nur mit 1000<br>BaseT/Full und unterstützt<br>keine Geschwindigkeiten<br>von 10 oder 100 Megabit. | <ul> <li>Kann mit Verwaltungsport 1<br/>verbunden werden, wenn Sie eine<br/>redundante Verbindung zum Admin-<br/>Netzwerk wünschen.</li> <li>Kann getrennt bleiben und für einen<br/>temporären lokalen Zugang<br/>verfügbar sein (IP 169.254.0.1).</li> <li>Während der Installation kann das<br/>Gerät mit einem Service-Laptop<br/>verbunden werden, wenn DHCP-<br/>zugewiesene IP-Adressen nicht<br/>verfügbar sind.</li> </ul> |

#### Schritte

1. Schließen Sie den BMC-Managementport der Appliance über ein Ethernet-Kabel an das Managementnetzwerk an.

Obwohl diese Verbindung optional ist, wird empfohlen, den Support zu erleichtern.

2. Verbinden Sie die Netzwerk-Ports des Geräts mit den entsprechenden Netzwerk-Switches über Twinax-Kabel oder optische Kabel und Transceiver.

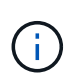

Die vier Netzwerkanschlüsse müssen dieselbe Verbindungsgeschwindigkeit verwenden. In den folgenden Tabellen finden Sie die erforderlichen Geräte, die auf Ihrer Hardware und der Verbindungsgeschwindigkeit basieren.

| SG100 Verbindungsgeschwindigkeit (GbE) | Erforderliche Ausrüstung  |
|----------------------------------------|---------------------------|
| 10                                     | SFP+-Transceiver          |
| 25                                     | SFP28-Transceiver         |
| SG1000 Link-Geschwindigkeit (GbE)      | Erforderliche Ausrüstung  |
| 10                                     | QSA- und SFP+-Transceiver |
| 25                                     | QSA und SFP28 Transceiver |
| 40                                     | QSFP+-Transceiver         |
| 100                                    | QFSP28-Transceiver        |

 Wenn Sie den Modus Fixed Port Bond verwenden möchten (Standard), verbinden Sie die Ports mit dem StorageGRID-Grid und den Client-Netzwerken, wie in der Tabelle dargestellt.

| Port   | Verbindung wird hergestellt mit |
|--------|---------------------------------|
| Port 1 | Client-Netzwerk (optional)      |
| Port 2 | Grid-Netzwerk                   |
| Port 3 | Client-Netzwerk (optional)      |
| Port 4 | Grid-Netzwerk                   |

- Wenn Sie den aggregierten Port Bond-Modus verwenden möchten, verbinden Sie einen oder mehrere Netzwerkports mit einem oder mehreren Switches. Sie sollten mindestens zwei der vier Ports verbinden, um einen Single Point of Failure zu vermeiden. Wenn Sie mehrere Switches für eine einzelne LACP-Verbindung verwenden, müssen die Switches MLAG oder Äquivalent unterstützen.
- 3. Wenn Sie das Admin-Netzwerk für StorageGRID verwenden möchten, schließen Sie den Admin-Netzwerkport des Geräts über ein Ethernet-Kabel an das Admin-Netzwerk an.

# Anschließen von Netzkabeln und Einschalten der Stromzufuhr (SG100 und SG1000)

Nach dem Anschließen der Netzwerkkabel können Sie das Gerät mit Strom versorgen.

#### Schritte

- 1. Schließen Sie ein Netzkabel an jede der beiden Netzteile im Gerät an.
- 2. Schließen Sie diese beiden Netzkabel an zwei verschiedene Stromverteiler (Power Distribution Units, PDUs) im Schrank oder Rack an.
- 3. Wenn der Netzschalter auf der Vorderseite des Geräts derzeit nicht blau leuchtet, drücken Sie die Taste, um das Gerät einzuschalten.

Drücken Sie den Netzschalter während des Einschaltvorgangs nicht erneut.

- 4. Wenn Fehler auftreten, beheben Sie alle Probleme.
- 5. Befestigen Sie die Frontverkleidung am Gerät.

#### Verwandte Informationen

"Anzeigen von Statusanzeigen an den SG100- und SG1000-Geräten"

# Anzeigen von Statusanzeigen an den SG100- und SG1000-Geräten

Die Appliance enthält Anzeigen, mit denen Sie den Status des Appliance-Controllers und der beiden SSDs ermitteln können.

#### Gerätesteuchten und -Tasten

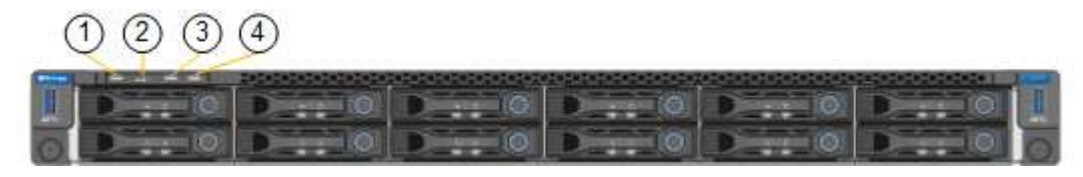

|   | Anzeige                        | Bundesland                                                                                                    |
|---|--------------------------------|----------------------------------------------------------------------------------------------------|
| 1 | Ein-/aus-Schalter              | <ul><li>Blau: Das Gerät ist eingeschaltet.</li><li>Aus: Das Gerät ist ausgeschaltet.</li></ul>                                                                                                    |
| 2 | Reset-Taste                    | Mit dieser Taste können Sie den Controller<br>auf einen harten Reset zurücksetzen.                                                                                                    |
| 3 | Schaltfläche "Identifizierung" | <ul> <li>Diese Taste kann auf "Blinken", "ein"<br/>(Festkörper) oder "aus" eingestellt werden.</li> <li>Blau, blinkend: Identifiziert das Gerät im<br/>Schrank oder Rack.</li> <li>Blau, fest: Identifiziert das Gerät im<br/>Schrank oder Rack.</li> <li>Aus: Das Gerät ist im Schrank oder Rack<br/>nicht visuell erkennbar.</li> </ul> |
| 4 | Alarm-LED                      | <ul> <li>Gelb, konstant: Ein Fehler ist aufgetreten.</li> <li>Hinweis: um den Start und Fehlercodes<br/>anzuzeigen, müssen Sie auf die BMC-<br/>Schnittstelle zugreifen.</li> <li>Aus: Es sind keine Fehler vorhanden.</li> </ul>                                                                                                    |

#### Allgemeine Startcodes

Beim Hochfahren oder nach einem harten Reset des Geräts treten folgende Aktionen auf:

- 1. Der BMC (Baseboard Management Controller) protokolliert Codes für die Boot-Sequenz, einschließlich etwaiger Fehler.
- 2. Der Betriebsschalter leuchtet auf.
- 3. Wenn während des Startvorgangs Fehler auftreten, leuchtet die Alarm-LED auf.

Um die Boot- und Fehlercodes anzuzeigen, müssen Sie auf die BMC-Schnittstelle zugreifen.

#### SSD-LEDs

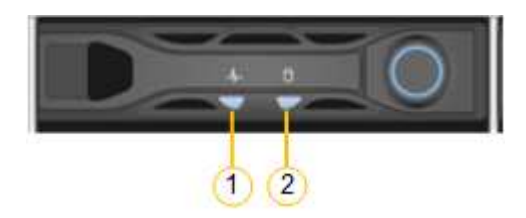

| LED | Anzeige                 | Bundesland                                                                                                    |
|-----|-------------------------|----------------------------------------------------------------------------------------------------|
| 1   | Laufwerksstatus/-Fehler | <ul> <li>Blau (fest): Laufwerk ist online</li> <li>Gelb (blinkend):<br/>Laufwerksausfall</li> <li>Aus: Steckplatz ist leer</li> </ul> |
| 2   | Laufwerk aktiv          | Blau (blinkend): Auf das Laufwerk<br>wird zugegriffen                                                                                 |

#### Verwandte Informationen

"Fehlerbehebung bei der Hardwareinstallation"

"Konfigurieren der BMC-Schnittstelle"

# Konfigurieren von StorageGRID-Verbindungen

Bevor Sie die Services-Appliance als Node in einem StorageGRID-System bereitstellen können, müssen Sie die Verbindungen zwischen der Appliance und den zu verwendenden Netzwerken konfigurieren. Sie können Netzwerke konfigurieren, indem Sie im StorageGRID Appliance Installer navigieren, der auf der Services Appliance vorinstalliert ist.

#### Schritte

- "Zugriff auf das Installationsprogramm der StorageGRID-Appliance"
- "Überprüfen und Aktualisieren der Installationsversion der StorageGRID Appliance"
- "Konfigurieren von Netzwerkverbindungen (SG100 und SG1000)"
- "StorageGRID-IP-Adressen werden konfiguriert"
- "Netzwerkverbindungen werden überprüft"
- "Überprüfen von Netzwerkverbindungen auf Portebene"

# Zugriff auf das Installationsprogramm der StorageGRID-Appliance

Sie müssen auf das Installationsprogramm der StorageGRID Appliance zugreifen, um die Verbindungen zwischen der Appliance und den drei StorageGRID-Netzwerken zu konfigurieren: Das Grid-Netzwerk, das Admin-Netzwerk (optional) und das Client-Netzwerk (optional).

#### Was Sie benötigen

- Sie verwenden einen beliebigen Management-Client, der eine Verbindung zum StorageGRID-Admin-Netzwerk herstellen kann.
- Der Client verfügt über einen unterstützten Webbrowser.
- Die Services-Appliance ist mit allen von Ihnen geplanten StorageGRID-Netzwerken verbunden.
- Sie kennen die IP-Adresse, das Gateway und das Subnetz der Services-Appliance in diesen Netzwerken.

• Sie haben die geplanten Netzwerk-Switches konfiguriert.

#### Über diese Aufgabe

Um zunächst auf das Installationsprogramm der StorageGRID-Appliance zuzugreifen, können Sie die vom DHCP zugewiesene IP-Adresse für den Admin-Netzwerkport auf der Services-Appliance verwenden (vorausgesetzt, er ist mit dem Admin-Netzwerk verbunden). Alternativ können Sie einen Service-Laptop direkt mit der Services-Appliance verbinden.

#### Schritte

1. Verwenden Sie, falls möglich, die DHCP-Adresse für den Netzwerkanschluss des Administrators auf der Services-Appliance, um auf das Installationsprogramm der StorageGRID Appliance zuzugreifen.

#### SG100 Admin Network Port

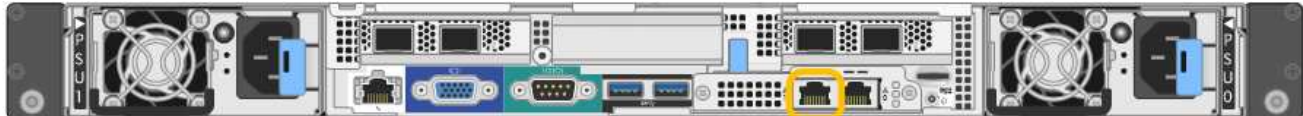

#### SG1000 Admin-Netzwerkanschluss

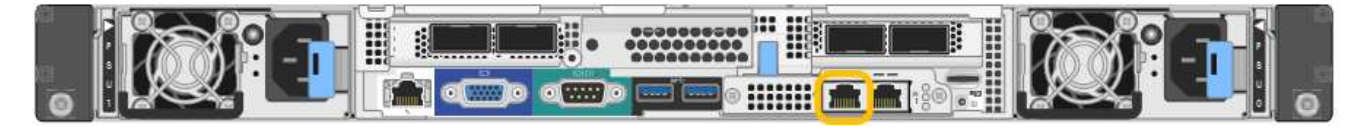

a. Suchen Sie das MAC-Adressenetikett auf der Vorderseite der serrvices-Appliance und legen Sie die MAC-Adresse für den Admin-Netzwerkport fest.

Auf dem MAC-Adressenetikett wird die MAC-Adresse für den BMC-Verwaltungsport aufgelistet.

Um die MAC-Adresse für den Admin-Netzwerkanschluss zu ermitteln, müssen Sie der Hexadezimalzahl auf dem Etikett 2 hinzufügen. Wenn die MAC-Adresse auf dem Etikett beispielsweise mit **09** endet, endet die MAC-Adresse für den Admin-Port in **0B**. Wenn die MAC-Adresse auf dem Etikett mit **(y)FF** endet, endet die MAC-Adresse für den Admin-Port in **(y+1)01**. Sie können diese Berechnung einfach durchführen, indem Sie den Rechner unter Windows öffnen, ihn auf den Programmiermodus setzen, Hex auswählen, die MAC-Adresse eingeben und dann **+ 2 =** eingeben.

- b. Geben Sie die MAC-Adresse an Ihren Netzwerkadministrator an, damit er die DHCP-Adresse für die Appliance im Admin-Netzwerk nachsuchen kann.
- c. Geben Sie auf dem Client diese URL für den StorageGRID-Appliance-Installer ein: https://services-appliance\_IP:8443

Für *services-appliance IP*, Verwenden Sie die DHCP-Adresse.

d. Wenn Sie aufgefordert werden, eine Sicherheitswarnung zu erhalten, zeigen Sie das Zertifikat mithilfe des Browser-Installationsassistenten an und installieren Sie es.

Die Meldung wird beim nächsten Zugriff auf diese URL nicht angezeigt.

Die Startseite des StorageGRID-Appliance-Installationsprogramms wird angezeigt. Die Informationen und Meldungen, die beim ersten Zugriff auf diese Seite angezeigt werden, hängen davon ab, wie Ihr Gerät derzeit mit StorageGRID-Netzwerken verbunden ist. Möglicherweise werden Fehlermeldungen angezeigt, die in späteren Schritten gelöst werden.

- 2. Wenn Sie alternativ keine IP-Adresse über DHCP erhalten können, verwenden Sie eine Link-lokale Verbindung, um auf das Installationsprogramm für StorageGRID Appliance zuzugreifen.
  - a. Schließen Sie einen Service-Laptop mithilfe eines Ethernet-Kabels direkt an den rechtesten RJ-45-Port des Services-Geräts an.

#### SG100 Link-Local-Verbindung

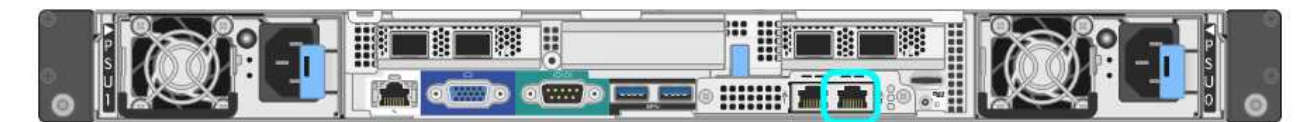

#### SG1000-Link-Local-Verbindung

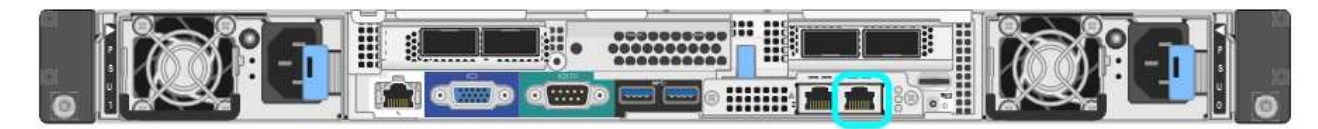

- b. Öffnen Sie einen Webbrowser.
- c. Geben Sie diese URL für das StorageGRID-Appliance-Installationsprogramm ein: https://169.254.0.1:8443

Die Startseite des StorageGRID-Appliance-Installationsprogramms wird angezeigt. Die Informationen und Meldungen, die beim ersten Zugriff auf diese Seite angezeigt werden, hängen davon ab, wie Ihr Gerät derzeit mit StorageGRID-Netzwerken verbunden ist. Möglicherweise werden Fehlermeldungen angezeigt, die in späteren Schritten gelöst werden.

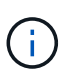

Wenn Sie über eine lokale Verbindung nicht auf die Startseite zugreifen können, konfigurieren Sie die Service-Laptop-IP-Adresse als 169.254.0.2, Und versuchen Sie es erneut.

3. Überprüfen Sie alle Meldungen, die auf der Startseite angezeigt werden, und konfigurieren Sie die Verbindungskonfiguration und die IP-Konfiguration nach Bedarf.

| Home Configure Netw            | orking •                                 | Configure Hardware •                                                                                                | Monitor Installation   | Advanced • |
|--------------------------------|------------------------------------------|----------------------------------------------------------------------------------------------------|------------------------|------------|
| Home                           |                                          |                                                                                                    |                        |            |
| This Node                      |                                          |                                                                                                    |                        |            |
| Node type                      | Gate                                     | way                                                                                                    | ~                      |            |
| Node name                      | xir8r-                                   | 10                                                                                                    |                        |            |
| Primary Admin Node con         | inection                                 | Cancel Save                                                                                                    |                        |            |
|                                |                                          |                                                                                                    |                        |            |
| Enable Admin Node<br>discovery | Ш                                        |                                                                                                    |                        |            |
| Primary Admin Node IP          | 192.168.7.44                             |                                                                                                    |                        |            |
| Connection state               | Connec                                   | tion to 192.168.7.44 ready                                                                                          |                        |            |
|                                |                                          | Cancel Save                                                                                                    |                        |            |
| Installation                   |                                          |                                                                                                    |                        |            |
| Current state                  | Ready<br>into gric<br>running<br>Storage | to start installation of xIr8r<br>d with Admin Node 192.168<br>StorageGRID 11.4.0, using<br>GRID software downloade | -10<br>.7.44<br>9<br>d |            |
|                                | from th                                  | e Admin Node.                                                                                                    |                        |            |
|                                | Start                                    | Installation                                                                                                    |                        |            |

Verwandte Informationen

"Anforderungen an einen Webbrowser"

# Überprüfen und Aktualisieren der Installationsversion der StorageGRID Appliance

Die Installationsversion der StorageGRID Appliance auf der Appliance muss mit der auf dem StorageGRID-System installierten Softwareversion übereinstimmen, um sicherzustellen, dass alle StorageGRID-Funktionen unterstützt werden.

#### Was Sie benötigen

Sie haben auf das Installationsprogramm für StorageGRID-Geräte zugegriffen.

#### Über diese Aufgabe

StorageGRID-Appliances werden ab Werk mit dem StorageGRID-Appliance-Installationsprogramm vorinstalliert. Wenn Sie einem kürzlich aktualisierten StorageGRID-System eine Appliance hinzufügen, müssen Sie möglicherweise das Installationsprogramm für StorageGRID-Appliances manuell aktualisieren, bevor Sie

die Appliance als neuen Node installieren.

Das Installationsprogramm von StorageGRID Appliance wird automatisch aktualisiert, wenn Sie auf eine neue StorageGRID-Version aktualisieren. Sie müssen das StorageGRID-Appliance-Installationsprogramm nicht auf installierten Appliance-Knoten aktualisieren. Diese Vorgehensweise ist nur erforderlich, wenn Sie eine Appliance installieren, die eine frühere Version des Installationsprogramms für StorageGRID-Geräte enthält.

#### Schritte

- 1. Wählen Sie im Installationsprogramm der StorageGRID-Appliance die Option **Erweitert** > **Firmware aktualisieren** aus.
- 2. Vergleichen Sie die aktuelle Firmware-Version mit der auf Ihrem StorageGRID-System installierten Softwareversion (wählen Sie im Grid Manager **Hilfe** > **Info**).

Die zweite Ziffer in den beiden Versionen sollte übereinstimmen. Wenn auf Ihrem StorageGRID-System beispielsweise die Version 11.5.*x.y* ausgeführt wird, sollte die StorageGRID Appliance Installer-Version 3.5 .*z* sein.

3. Wenn die Appliance über eine übergeordnete Version des Installationsprogramms für StorageGRID Appliances verfügt, wechseln Sie zur Seite NetApp Downloads für StorageGRID.

#### "NetApp Downloads: StorageGRID"

Melden Sie sich mit Ihrem Benutzernamen und Passwort für Ihr NetApp Konto an.

4. Laden Sie die entsprechende Version der **Support-Datei für StorageGRID-Geräte** und der entsprechenden Prüfsummendatei herunter.

Die Datei Support für StorageGRID Appliances ist eine .zip Archiv, das die aktuellen und vorherigen Firmware-Versionen für alle StorageGRID Appliance-Modelle enthält, in Unterverzeichnissen für jeden Controller-Typ.

Nach dem Herunterladen der Datei Support für StorageGRID Appliances extrahieren Sie den . zip Archivieren Sie die README-Datei, und lesen Sie sie, um wichtige Informationen zur Installation des StorageGRID-Appliance-Installationsprogramms zu erhalten.

- 5. Befolgen Sie die Anweisungen auf der Seite Firmware aktualisieren des Installationsprogramms für StorageGRID-Geräte, um die folgenden Schritte auszuführen:
  - a. Laden Sie die entsprechende Support-Datei (Firmware-Image) für den Controller-Typ und die Prüfsummendatei hoch.
  - b. Aktualisieren Sie die inaktive Partition.
  - c. Starten Sie neu und tauschen Sie die Partitionen aus.
  - d. Aktualisieren Sie die zweite Partition.

#### Verwandte Informationen

"Zugriff auf das Installationsprogramm der StorageGRID-Appliance"

# Konfigurieren von Netzwerkverbindungen (SG100 und SG1000)

Sie können Netzwerkverbindungen für die Ports konfigurieren, die zum Verbinden der Appliance mit dem Grid-Netzwerk, dem Client-Netzwerk und dem Admin-Netzwerk verwendet werden. Sie können die Verbindungsgeschwindigkeit sowie den Port- und Netzwerk-Bond-Modus einstellen.

#### Was Sie benötigen

- Sie haben die für Ihren Kabeltyp und die Verbindungsgeschwindigkeit erforderlichen zusätzlichen Geräte erhalten.
- Sie haben die Netzwerk-Ports mit Switches verbunden, die Ihre gewählte Geschwindigkeit unterstützen.

Wenn Sie den aggregierten Port Bond-Modus, den LACP Network Bond-Modus oder VLAN-Tagging verwenden möchten:

- Sie haben die Netzwerk-Ports an der Appliance mit Switches verbunden, die VLAN und LACP unterstützen.
- Wenn mehrere Switches an der LACP-Verbindung beteiligt sind, unterstützen die Switches MLAG (Multi-Chassis Link Aggregation Groups) oder eine vergleichbare Position.
- Sie wissen, wie Sie die Switches für die Verwendung von VLAN, LACP und MLAG oder Ähnliches konfigurieren.
- Sie kennen das eindeutige VLAN-Tag, das für jedes Netzwerk verwendet werden soll. Dieses VLAN-Tag wird zu jedem Netzwerkpaket hinzugefügt, um sicherzustellen, dass der Netzwerkverkehr an das richtige Netzwerk weitergeleitet wird.

#### Über diese Aufgabe

Die Abbildungen zeigen, wie die vier Netzwerk-Ports im Bond-Modus mit festen Ports verbunden sind (Standardkonfiguration).

#### SG100 Festanschluss-Modus

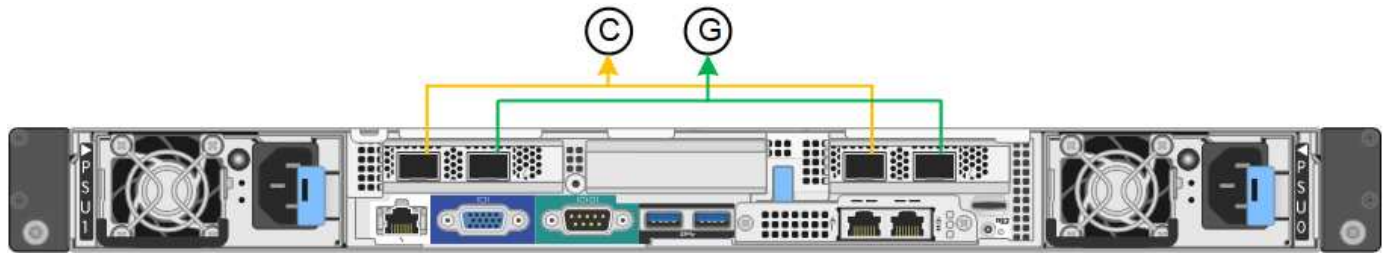

#### SG1000 Festanschlussmodus

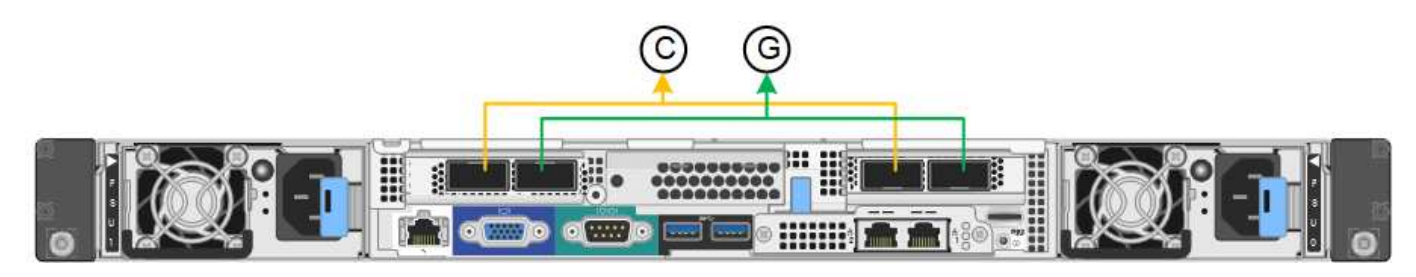

|   | Welche Ports sind verbunden                                                                     |
|---|-------------------------------------------------------------------------------------------------|
| С | Die Ports 1 und 3 sind für das Client-Netzwerk verbunden, falls dieses Netzwerk verwendet wird. |
| G | Die Ports 2 und 4 sind für das Grid-Netzwerk verbunden.                                         |

Die Abbildung zeigt, wie die vier Netzwerk-Ports im Bond-Modus für aggregierte Ports verbunden sind.

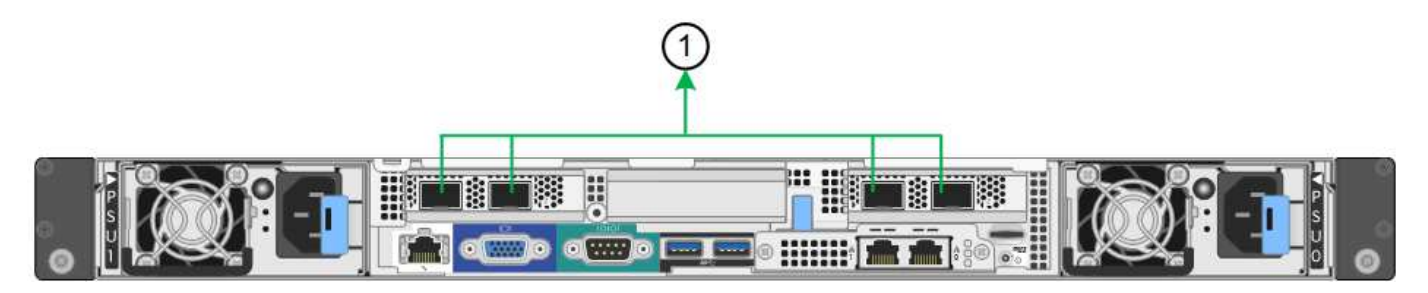

#### SG1000 Aggregat-Port-Bond-Modus

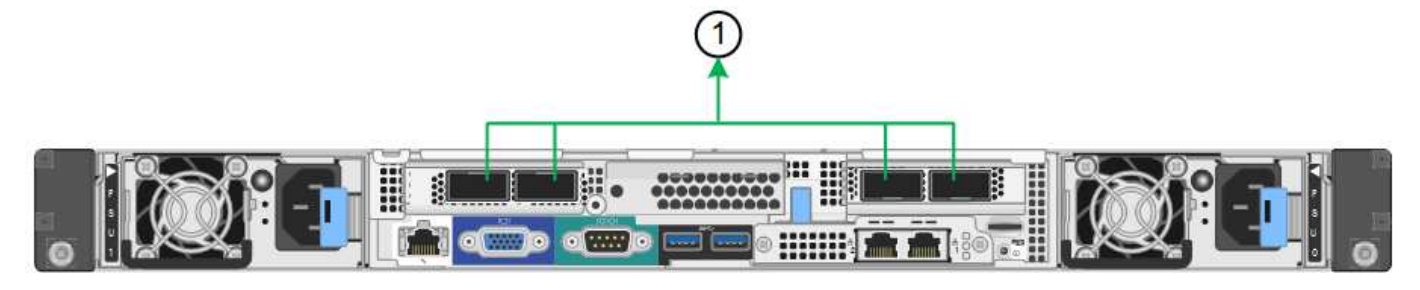

|   | Welche Ports sind verbunden                                                                                                    |
|---|----------------------------------------------------------------------------------------------------|
| 1 | Alle vier Ports werden in einer einzelnen LACP Bond gruppiert, sodass alle Ports für den Grid-Netzwerk- und Client-Netzwerk-Traffic verwendet werden können. |

In der Tabelle sind die Optionen für die Konfiguration der vier Netzwerkanschlüsse zusammengefasst. Die Standardeinstellungen werden fett dargestellt. Sie müssen nur die Einstellungen auf der Seite Link Configuration konfigurieren, wenn Sie eine nicht-Standardeinstellung verwenden möchten.

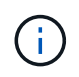

Die LACP sende Hash-Richtlinie ist standardmäßig im layer2+3-Modus verfügbar. Bei Bedarf können Sie die Grid Management API verwenden, um sie in den layer3+4 Modus zu ändern.

#### • Festes (Standard) Port Bond-Modus

| Netzwerk-Bond-Modus      | Client-Netzwerk deaktiviert<br>(Standard)                                                                  | Client-Netzwerk aktiviert                                                                                                    |
|--------------------------|----------------------------------------------------------------------------------------------------|----------------------------------------------------------------------------------------------------|
| Active-Backup (Standard) | <ul> <li>Die Ports 2 und 4 verwenden<br/>eine aktiv-Backup-Verbindung<br/>für das Grid Network.</li> </ul> | <ul> <li>Die Ports 2 und 4 verwenden<br/>eine aktiv-Backup-Verbindung<br/>für das Grid Network.</li> </ul>                                        |
|                          | <ul> <li>Die Ports 1 und 3 werden<br/>nicht verwendet.</li> <li>Ein VLAN-Tag ist optional.</li> </ul>      | <ul> <li>Die Ports 1 und 3 verwenden<br/>eine aktiv-Backup-Verbindung<br/>für das Client-Netzwerk.</li> <li>VLAN-Tags können für beide</li> </ul> |
|                          |                                                                                                    | Netzwerke festgelegt werden,<br>damit der<br>Netzwerkadministrator dies<br>tun kann.                                                              |
| Netzwerk-Bond-Modus | Client-Netzwerk deaktiviert<br>(Standard)                                                             | Client-Netzwerk aktiviert                                                                                                    |
|---------------------|----------------------------------------------------------------------------------------------------|----------------------------------------------------------------------------------------------------|
| LACP (802.3ad)      | <ul> <li>Die Ports 2 und 4 verwenden<br/>eine LACP-Verbindung f ür das<br/>Grid-Netzwerk.</li> </ul>  | <ul> <li>Die Ports 2 und 4 verwenden<br/>eine LACP-Verbindung f ür das<br/>Grid-Netzwerk.</li> </ul>                                                                                                    |
|                     | <ul> <li>Die Ports 1 und 3 werden<br/>nicht verwendet.</li> <li>Ein VLAN-Tag ist optional.</li> </ul> | <ul> <li>Die Ports 1 und 3 verwenden<br/>eine LACP Bond für das<br/>Client-Netzwerk.</li> <li>VLAN-Tags können für beide<br/>Netzwerke festgelegt werden,<br/>damit der<br/>Netzwerkadministrator dies<br/>tun kann.</li> </ul> |

#### • \* Aggregat-Port-Bond-Modus\*

| Netzwerk-Bond-Modus | Client-Netzwerk deaktiviert<br>(Standard)                                                                                                    | Client-Netzwerk aktiviert                                                                                                    |
|---------------------|----------------------------------------------------------------------------------------------------|----------------------------------------------------------------------------------------------------|
| Nur LACP (802.3ad   | <ul> <li>Die Ports 1-4 verwenden<br/>einen einzelnen LACP Bond<br/>für das Grid Network.</li> <li>Ein einzelnes VLAN-Tag<br/>identifiziert Grid-<br/>Netzwerkpakete.</li> </ul> | <ul> <li>Die Ports 1-4 verwenden eine<br/>einzelne LACP-Verbindung für<br/>das Grid-Netzwerk und das<br/>Client-Netzwerk.</li> <li>Zwei VLAN-Tags ermöglichen<br/>die Trennung von Grid-<br/>Netzwerkpaketen von Client-<br/>Netzwerkpaketen.</li> </ul> |

Weitere Informationen finden Sie im Artikel über GbE-Portverbindungen für die Services-Appliance.

Diese Abbildung zeigt, wie die beiden 1-GbE-Management-Ports des SG100 im Active-Backup Netzwerk-Bond-Modus des Admin-Netzwerks verbunden sind.

Diese Abbildungen zeigen, wie die beiden 1-GbE-Management-Ports auf der Appliance im Active-Backup Netzwerk-Bond-Modus des Admin-Netzwerks verbunden sind.

#### SG100 Admin Netzwerkanschlüsse gebunden

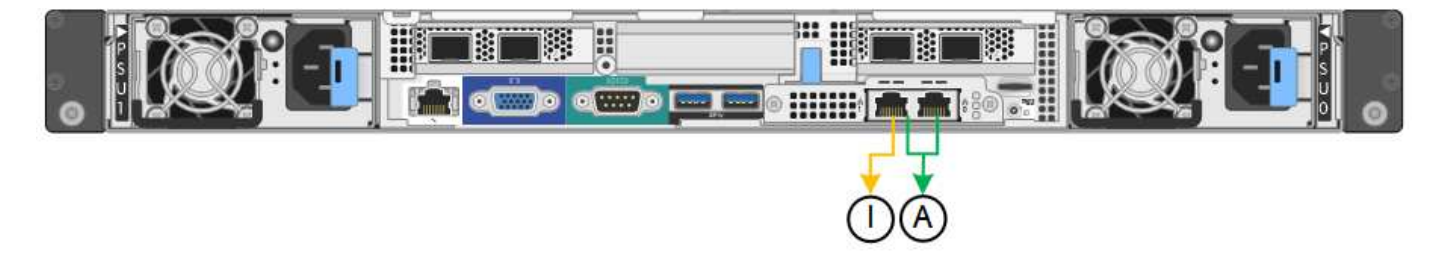

SG1000 Admin Netzwerkanschlüsse gebunden

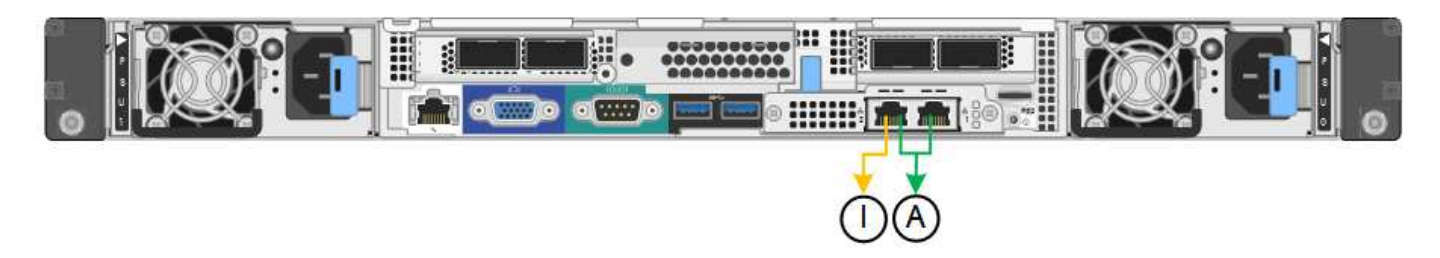

#### Schritte

1. Klicken Sie in der Menüleiste des StorageGRID-Appliance-Installationsprogramms auf **Netzwerke konfigurieren** > **Link-Konfiguration**.

Auf der Seite Network Link Configuration wird ein Diagramm der Appliance angezeigt, in dem die Netzwerk- und Verwaltungsports nummeriert sind.

#### SG100-Anschlüsse

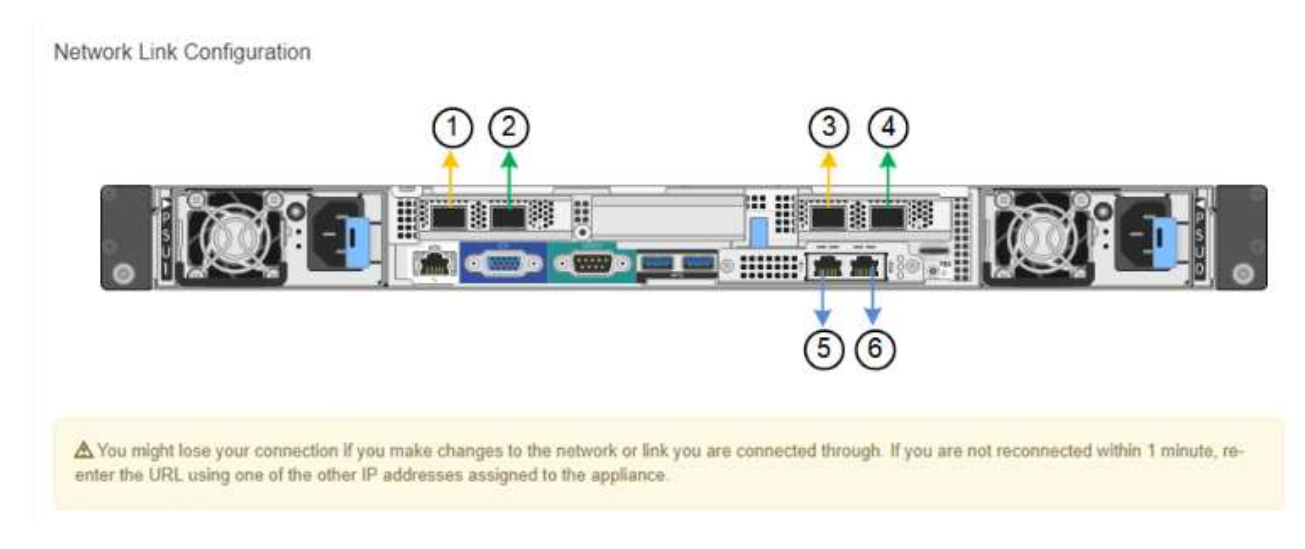

#### SG1000-Ports

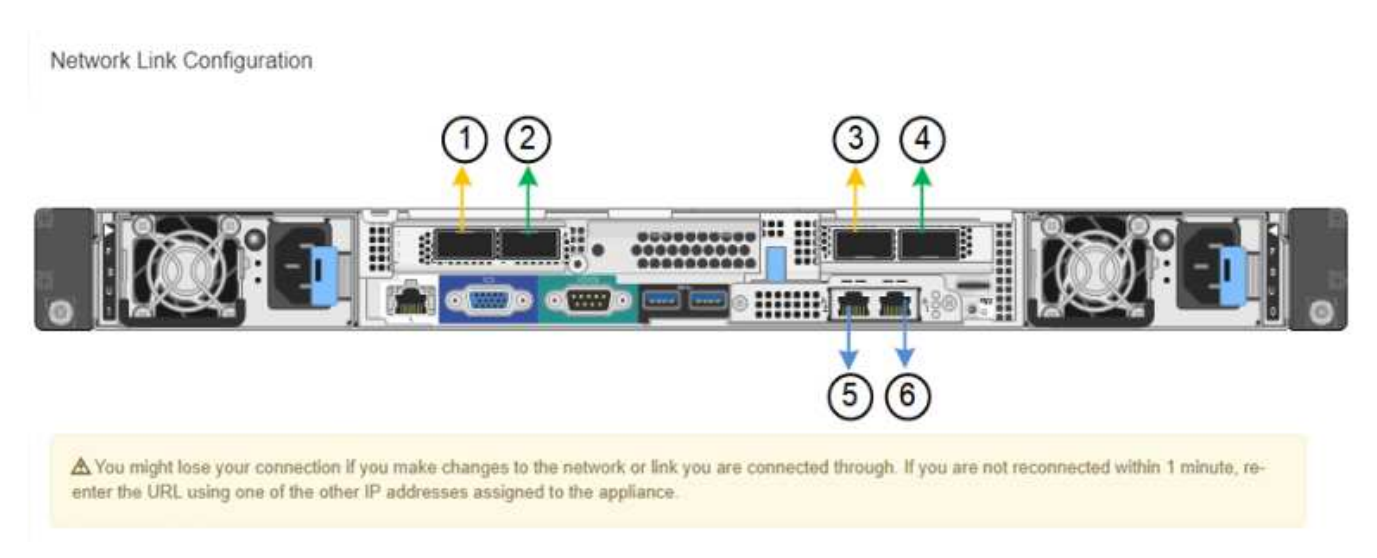

In der Tabelle "Link-Status" werden der Verbindungsstatus und die Geschwindigkeit der nummerierten Ports (SG1000) angezeigt.

#### Link Status

| Link | State | Speed (Gbps) |  |
|------|-------|--------------|--|
| 1    | Up    | 100          |  |
| 2    | Down  | N/A          |  |
| 3    | Down  | N/A          |  |
| 4    | Down  | N/A          |  |
| 5    | Up    | 1            |  |
| 6    | Up    | 1            |  |

Das erste Mal, wenn Sie diese Seite aufrufen:

- Verbindungsgeschwindigkeit ist auf Auto eingestellt.
- Port Bond Modus ist auf fest eingestellt.
- Network Bond Mode ist für das Grid Network auf Active-Backup eingestellt.
- Das Admin-Netzwerk ist aktiviert, und der Netzwerk-Bond-Modus ist auf unabhängig eingestellt.
- Das Client-Netzwerk ist deaktiviert.

| Link settings                   |                                                                                                    |
|---------------------------------|----------------------------------------------------------------------------------------------------|
| Link speed                      | Auto                                                                                                    |
| Port bond mode                  | Aggregate     Choose Fixed port bond mode if you want to use ports 2 and 4 for the Grid Network and ports 1     and 3 for the Client Network (if enabled). Choose Aggregate port bond mode if you want all     connected ports to share a single LACP bond for both the Grid and Client Networks. |
| Grid Network                    |                                                                                                    |
| Enable network                  |                                                                                                    |
| Network bond mode               | Active-Backup     O LACP (802.3ad)                                                                                                    |
| Enable VLAN (802.1q)<br>tagging |                                                                                                    |
| MAC Addresses                   | 50:6b:4b:42:d7:00 50:6b:4b:42:d7:01 50:6b:4b:42:d7:24 50:6b:4b:42:d7:25                                                                                                    |
| Admin Network                   | If you are using DHCP, it is recommended that you configure a permanent DHCP reservation. Use<br>all of these MAC addresses in the reservation to assign one IP address to this network<br>interface.                                                                                             |
| Admin Network                   |                                                                                                    |
| Enable network                  |                                                                                                    |
| Network bond mode               | Independent     Active-Backup                                                                                                    |
|                                 | Connect the Admin Network to port 5. Leave port 6 unconnected. If necessary, you can make a<br>temporary direct Ethernet connection to port 6 and use link-local IP address 169.254.0.1 for<br>access.                                                                                            |
| MAC Addresses                   | d8:c4:97:2a:e4:95                                                                                                    |
|                                 | If you are using DHCP, it is recommended that you configure a permanent DHCP reservation. Use<br>all of these MAC addresses in the reservation to assign one IP address to this network<br>interface.                                                                                             |
| Client Network                  |                                                                                                    |
|                                 | 0                                                                                                    |

Enabling the Client Network causes the default gateway for this node to move to the Client Network. Before enabling the Client Network, ensure that you've added all necessary subnets to the Grid Network Subnet List. Otherwise, the connection to the node might be lost.

2. Wählen Sie die Verbindungsgeschwindigkeit für die Netzwerkanschlüsse aus der Dropdown-Liste Link **Speed** aus.

Die Netzwerk-Switches, die Sie für das Grid-Netzwerk und das Client-Netzwerk verwenden, müssen ebenfalls für diese Geschwindigkeit konfiguriert sein. Für die konfigurierte Verbindungsgeschwindigkeit müssen Sie die entsprechenden Adapter oder Transceiver verwenden. Verwenden Sie die automatische Verbindungsgeschwindigkeit, wenn möglich, da diese Option sowohl die Verbindungsgeschwindigkeit als auch den FEC-Modus (Forward Error Correction) mit dem Link-Partner verhandelt. 3. Aktivieren oder deaktivieren Sie die StorageGRID-Netzwerke, die Sie verwenden möchten.

Das Grid-Netzwerk ist erforderlich. Sie können dieses Netzwerk nicht deaktivieren.

a. Wenn das Gerät nicht mit dem Admin-Netzwerk verbunden ist, deaktivieren Sie das Kontrollkästchen **Netzwerk aktivieren** für das Admin-Netzwerk.

| Admin Network |  |
|---------------|--|
|               |  |

Enable network

b. Wenn das Gerät mit dem Client-Netzwerk verbunden ist, aktivieren Sie das Kontrollkästchen **Netzwerk aktivieren** für das Client-Netzwerk.

Die Client-Netzwerkeinstellungen für die Daten-NIC-Ports werden nun angezeigt.

4. In der Tabelle finden Sie Informationen zum Konfigurieren des Port-Bond-Modus und des Netzwerk-Bond-Modus.

Dieses Beispiel zeigt:

- **Aggregate** und **LACP** ausgewählt für das Grid und die Client Netzwerke. Sie müssen für jedes Netzwerk ein eindeutiges VLAN-Tag angeben. Sie können Werte zwischen 0 und 4095 auswählen.
- Active-Backup für das Admin-Netzwerk ausgewählt.

| Link Settings                |                                                                                                    |
|------------------------------|----------------------------------------------------------------------------------------------------|
| Link speed                   | Auto                                                                                                    |
| Port bond mode               | OFixed Occose Fixed port bond mode if you want to use ports 2 and 4 for the Grid Network and ports 1 and 3 for the Client Network (if enabled). Choose Aggregate port bond mode if you want all connected ports to share a sin LACP bond for both the Grid and Client Networks. |
| Grid Network                 |                                                                                                    |
| Enable network               |                                                                                                    |
| Network bond mode            | Active-Backup<br>If the port bond mode is Aggregate, all bonds must be in LACP (802.3ad) mode.                                                                                                    |
| Enable VLAN (802.1q) tagging |                                                                                                    |
| VLAN (802.1q) tag            | 328                                                                                                    |
| MAC Addresses                | 50:8b:4b:42:d7:00 50:8b:4b:42:d7:01 50:8b:4b:42:d7:24 50:8b:4b:42:d7:25                                                                                                    |
|                              | It you are using DHCP, it is recommended that you contigure a permanent DHCP reservation. Use all of the MAC addresses in the reservation to assign one IP address to this network interface.                                                                                   |
| Admin Network                |                                                                                                    |
| Enable network               |                                                                                                    |
| Network bond mode            | OIndependent Octive-Backup<br>Connect the Admin Network to ports 5 and 6. If necessary, you can make a temporary direct Ethernet<br>connection by disconnecting ports 5 and 6, then connecting to port 6 and using link-local IP address 169.254<br>for access.                 |
| MAC Addresses                | d8:c4:97:2a:e4:95                                                                                                    |
|                              | If you are using DHCP, it is recommended that you configure a permanent DHCP reservation. Use all of the MAC addresses in the reservation to assign one IP address to this network interface.                                                                                   |
| Client Network               |                                                                                                    |
| Enable network               |                                                                                                    |
| Network bond mode            | Active-Backup (ACP (802.3ad)<br>If the port bond mode is Aggregate, all bonds must be in LACP (802.3ad) mode.                                                                                                    |
| Enable VLAN (802.1q) tagging |                                                                                                    |
| VLAN (802.1q) tag            | 332                                                                                                    |
| MAC Addresses                | 50:6b:4b:42:d7:00 50:6b:4b:42:d7:01 50:6b:4b:42:d7:24 50:6b:4b:42:d7:25                                                                                                    |
|                              | If you are using DHCP, it is recommended that you configure a permanent DHCP reservation. Use all of the<br>MAC addresses in the reservation to assign one IP address to this network interface.                                                                                |

5. Wenn Sie mit Ihrer Auswahl zufrieden sind, klicken Sie auf **Speichern**.

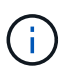

Wenn Sie Änderungen am Netzwerk oder an der Verbindung vorgenommen haben, über die Sie verbunden sind, können Sie die Verbindung verlieren. Wenn Sie nicht innerhalb einer Minute eine erneute Verbindung hergestellt haben, geben Sie die URL für das Installationsprogramm von StorageGRID-Geräten erneut ein. Verwenden Sie dazu eine der anderen IP-Adressen, die der Appliance zugewiesen sind:

https://services\_appliance\_IP:8443

#### Verwandte Informationen

"Beschaffung zusätzlicher Geräte und Werkzeuge (SG100 und SG1000)"

# StorageGRID-IP-Adressen werden konfiguriert

Mit dem Installationsprogramm der StorageGRID Appliance können Sie die IP-Adressen und Routing-Informationen konfigurieren, die für die Services-Appliance in StorageGRID Grid, Administrator und Client-Netzwerken verwendet werden.

#### Über diese Aufgabe

Sie müssen entweder auf jedem verbundenen Netzwerk eine statische IP-Adresse für das Gerät zuweisen oder einen permanenten Leasing für die Adresse des DHCP-Servers zuweisen.

Wenn Sie die Verbindungskonfiguration ändern möchten, lesen Sie die Anweisungen zum Ändern der Link-Konfiguration der Services Appliance.

#### Schritte

1. Wählen Sie im Installationsprogramm der StorageGRID-Appliance die Option **Netzwerke konfigurieren** > **IP-Konfiguration** aus.

Die Seite IP-Konfiguration wird angezeigt.

2. Um das Grid-Netzwerk zu konfigurieren, wählen Sie entweder **statisch** oder **DHCP** im Abschnitt **Grid Network** der Seite aus.

#### Grid Network

The Grid Network is used for all internal StorageGRID traffic. The Grid Network provides connectivity between all nodes in the grid, across all sites and subnets. All hosts on the Grid Network must be able to talk to all other hosts. The Grid Network can consist of multiple subnets. Networks containing critical grid services, such as NTP, can also be added as Grid subnets.

| IP<br>Assignment           | Static O DHCP                                                                                          |                       |
|----------------------------|----------------------------------------------------------------------------------------------------|-----------------------|
| IPv4 Address<br>(CIDR)     | 172.16.3.72/21                                                                                         |                       |
| Gateway                    | 172.16.0.1                                                                                             |                       |
| All require<br>Primary Adm | d Grid Network subnets must also be defined in the Grid Netwo<br>in Node before starting installation. | rk Subnet List on the |
| Subnets<br>(CIDR)          | 172.18.0.0/21                                                                                          | ×                     |
|                            | 172.18.0.0/21                                                                                          | ×                     |
|                            | 192.168.0.0/21                                                                                         | + ×                   |
| MTU                        | 1500                                                                                                   |                       |
|                            | Cancel<br>Save                                                                                         |                       |

- 3. Wenn Sie **statisch** ausgewählt haben, führen Sie die folgenden Schritte aus, um das Grid-Netzwerk zu konfigurieren:
  - a. Geben Sie die statische IPv4-Adresse unter Verwendung von CIDR-Notation ein.
  - b. Geben Sie das Gateway ein.

Wenn Ihr Netzwerk kein Gateway aufweist, geben Sie die gleiche statische IPv4-Adresse erneut ein.

c. Wenn Sie Jumbo Frames verwenden möchten, ändern Sie das MTU-Feld in einen für Jumbo Frames geeigneten Wert, z. B. 9000. Behalten Sie andernfalls den Standardwert 1500 bei.

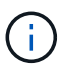

Der MTU-Wert des Netzwerks muss mit dem Wert übereinstimmen, der auf dem Switch-Port konfiguriert ist, mit dem der Node verbunden ist. Andernfalls können Probleme mit der Netzwerkleistung oder Paketverluste auftreten.

(i)

Für die beste Netzwerkleistung sollten alle Knoten auf ihren Grid Network Interfaces mit ähnlichen MTU-Werten konfiguriert werden. Die Warnung **Grid Network MTU mismatch** wird ausgelöst, wenn sich die MTU-Einstellungen für das Grid Network auf einzelnen Knoten erheblich unterscheiden. Die MTU-Werte müssen nicht für alle Netzwerktypen identisch sein.

d. Klicken Sie Auf Speichern.

Wenn Sie die IP-Adresse ändern, können sich auch das Gateway und die Liste der Subnetze ändern.

Wenn die Verbindung zum Installationsprogramm für StorageGRID-Geräte unterbrochen wird, geben Sie die URL mithilfe der neuen statischen IP-Adresse, die Sie gerade zugewiesen haben, erneut ein. Beispiel:

#### https://services\_appliance\_IP:8443

e. Bestätigen Sie, dass die Liste der Grid Network Subnets korrekt ist.

Wenn Sie Grid-Subnetze haben, ist das Grid-Netzwerk-Gateway erforderlich. Alle angegebenen Grid-Subnetze müssen über dieses Gateway erreichbar sein. Diese Grid-Netzwerknetze müssen beim Starten der StorageGRID-Installation auch in der Netznetzwerksubnetz-Liste auf dem primären Admin-Node definiert werden.

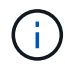

Die Standardroute wird nicht aufgeführt. Wenn das Client-Netzwerk nicht aktiviert ist, verwendet die Standardroute das Grid-Netzwerk-Gateway.

- Um ein Subnetz hinzuzufügen, klicken Sie auf das Insert-Symbol + Rechts neben dem letzten Eintrag.
- Um ein nicht verwendetes Subnetz zu entfernen, klicken Sie auf das Löschsymbol x.
- f. Klicken Sie Auf Speichern.
- 4. Wenn Sie **DHCP** ausgewählt haben, führen Sie die folgenden Schritte aus, um das Grid-Netzwerk zu konfigurieren:
  - a. Nachdem Sie das Optionsfeld DHCP aktiviert haben, klicken Sie auf Speichern.

Die Felder **IPv4 Address**, **Gateway** und **Subnets** werden automatisch ausgefüllt. Wenn der DHCP-Server so konfiguriert ist, dass er einen MTU-Wert zuweist, wird das Feld **MTU** mit diesem Wert ausgefüllt, und das Feld ist schreibgeschützt.

Ihr Webbrowser wird automatisch an die neue IP-Adresse für das StorageGRID-Appliance-Installationsprogramm umgeleitet.

b. Bestätigen Sie, dass die Liste der Grid Network Subnets korrekt ist.

Wenn Sie Grid-Subnetze haben, ist das Grid-Netzwerk-Gateway erforderlich. Alle angegebenen Grid-Subnetze müssen über dieses Gateway erreichbar sein. Diese Grid-Netzwerknetze müssen beim Starten der StorageGRID-Installation auch in der Netznetzwerksubnetz-Liste auf dem primären Admin-Node definiert werden.

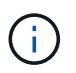

Die Standardroute wird nicht aufgeführt. Wenn das Client-Netzwerk nicht aktiviert ist, verwendet die Standardroute das Grid-Netzwerk-Gateway.

- Um ein Subnetz hinzuzufügen, klicken Sie auf das Insert-Symbol + Rechts neben dem letzten Eintrag.
- Um ein nicht verwendetes Subnetz zu entfernen, klicken Sie auf das Löschsymbol x.
- c. Wenn Sie Jumbo Frames verwenden möchten, ändern Sie das MTU-Feld in einen für Jumbo Frames geeigneten Wert, z. B. 9000. Behalten Sie andernfalls den Standardwert 1500 bei.

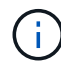

Der MTU-Wert des Netzwerks muss mit dem Wert übereinstimmen, der auf dem Switch-Port konfiguriert ist, mit dem der Node verbunden ist. Andernfalls können Probleme mit der Netzwerkleistung oder Paketverluste auftreten.

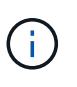

Für die beste Netzwerkleistung sollten alle Knoten auf ihren Grid Network Interfaces mit ähnlichen MTU-Werten konfiguriert werden. Die Warnung **Grid Network MTU mismatch** wird ausgelöst, wenn sich die MTU-Einstellungen für das Grid Network auf einzelnen Knoten erheblich unterscheiden. Die MTU-Werte müssen nicht für alle Netzwerktypen identisch sein.

- a. Klicken Sie Auf Speichern.
- 5. Um das Admin-Netzwerk zu konfigurieren, wählen Sie im Abschnitt Admin-Netzwerk der Seite entweder **statisch** oder **DHCP** aus.

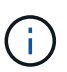

Um das Admin-Netzwerk zu konfigurieren, müssen Sie das Admin-Netzwerk auf der Seite Link Configuration aktivieren.

#### Admin Network

The Admin Network is a closed network used for system administration and maintenance. The Admin Network is typically a private network and does not need to be routable between sites.

| Assignment<br><sup>D</sup> v4 Address | 10.224.3.72/21 |   |
|---------------------------------------|----------------|---|
| (CIDR)                                |                |   |
| Gateway                               | 10.224.0.1     |   |
| Subnets<br>(CIDR)                     | 0.0.0/32       |   |
| MTU                                   | 1500           | ۲ |
|                                       | Cancel         |   |
|                                       | Save           |   |

- 6. Wenn Sie **statisch** ausgewählt haben, führen Sie die folgenden Schritte aus, um das Admin-Netzwerk zu konfigurieren:
  - a. Geben Sie die statische IPv4-Adresse mit CIDR-Schreibweise für Management-Port 1 auf dem Gerät ein.

Management-Port 1 befindet sich links von den beiden 1-GbE-RJ45-Ports am rechten Ende der Appliance.

b. Geben Sie das Gateway ein.

Wenn Ihr Netzwerk kein Gateway aufweist, geben Sie die gleiche statische IPv4-Adresse erneut ein.

c. Wenn Sie Jumbo Frames verwenden möchten, ändern Sie das MTU-Feld in einen für Jumbo Frames geeigneten Wert, z. B. 9000. Behalten Sie andernfalls den Standardwert 1500 bei.

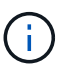

Der MTU-Wert des Netzwerks muss mit dem Wert übereinstimmen, der auf dem Switch-Port konfiguriert ist, mit dem der Node verbunden ist. Andernfalls können Probleme mit der Netzwerkleistung oder Paketverluste auftreten.

d. Klicken Sie Auf Speichern.

Wenn Sie die IP-Adresse ändern, können sich auch das Gateway und die Liste der Subnetze ändern.

Wenn die Verbindung zum Installationsprogramm für StorageGRID-Geräte unterbrochen wird, geben Sie die URL mithilfe der neuen statischen IP-Adresse, die Sie gerade zugewiesen haben, erneut ein. Beispiel:

#### https://services\_appliance:8443

e. Bestätigen Sie, dass die Liste der Admin-Netzwerk-Subnetze korrekt ist.

Sie müssen überprüfen, ob alle Subnetze über das von Ihnen angegebene Gateway erreicht werden können.

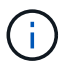

Die Standardroute kann nicht zur Verwendung des Admin-Netzwerk-Gateways verwendet werden.

- Um ein Subnetz hinzuzufügen, klicken Sie auf das Insert-Symbol + Rechts neben dem letzten Eintrag.
- Um ein nicht verwendetes Subnetz zu entfernen, klicken Sie auf das Löschsymbol x.
- f. Klicken Sie Auf Speichern.
- 7. Wenn Sie **DHCP** ausgewählt haben, führen Sie die folgenden Schritte aus, um das Admin-Netzwerk zu konfigurieren:
  - a. Nachdem Sie das Optionsfeld DHCP aktiviert haben, klicken Sie auf Speichern.

Die Felder **IPv4 Address**, **Gateway** und **Subnets** werden automatisch ausgefüllt. Wenn der DHCP-Server so konfiguriert ist, dass er einen MTU-Wert zuweist, wird das Feld **MTU** mit diesem Wert ausgefüllt, und das Feld ist schreibgeschützt.

Ihr Webbrowser wird automatisch an die neue IP-Adresse für das StorageGRID-Appliance-Installationsprogramm umgeleitet.

b. Bestätigen Sie, dass die Liste der Admin-Netzwerk-Subnetze korrekt ist.

Sie müssen überprüfen, ob alle Subnetze über das von Ihnen angegebene Gateway erreicht werden können.

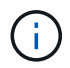

Die Standardroute kann nicht zur Verwendung des Admin-Netzwerk-Gateways verwendet werden.

- Um ein Subnetz hinzuzufügen, klicken Sie auf das Insert-Symbol + Rechts neben dem letzten Eintrag.
- Um ein nicht verwendetes Subnetz zu entfernen, klicken Sie auf das Löschsymbol x.
- c. Wenn Sie Jumbo Frames verwenden möchten, ändern Sie das MTU-Feld in einen für Jumbo Frames geeigneten Wert, z. B. 9000. Behalten Sie andernfalls den Standardwert 1500 bei.

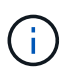

Der MTU-Wert des Netzwerks muss mit dem Wert übereinstimmen, der auf dem Switch-Port konfiguriert ist, mit dem der Node verbunden ist. Andernfalls können Probleme mit der Netzwerkleistung oder Paketverluste auftreten.

- d. Klicken Sie Auf Speichern.
- 8. Um das Client-Netzwerk zu konfigurieren, wählen Sie entweder **statisch** oder **DHCP** im Abschnitt **Client-Netzwerk** der Seite aus.

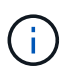

Um das Client-Netzwerk zu konfigurieren, müssen Sie das Client-Netzwerk auf der Seite Link Configuration aktivieren.

#### **Client Network**

The Client Network is an open network used to provide access to client applications, including S3 and Swift. The Client Network enables grid nodes to communicate with any subnet reachable through the Client Network gateway. The Client Network does not become operational until you complete the StorageGRID configuration steps.

| IP<br>Assignment       | Static     O     DHCP |          |
|------------------------|-----------------------|----------|
| IPv4 Address<br>(CIDR) | 47.47.7.183/21        |          |
| Gateway                | 47.47.0.1             |          |
| MTU                    | 1500                  | <b>(</b> |
|                        | Cancel                |          |
|                        | Save                  |          |

- 9. Wenn Sie **statisch** ausgewählt haben, führen Sie die folgenden Schritte aus, um das Client-Netzwerk zu konfigurieren:
  - a. Geben Sie die statische IPv4-Adresse unter Verwendung von CIDR-Notation ein.
  - b. Klicken Sie Auf Speichern.
  - c. Vergewissern Sie sich, dass die IP-Adresse für das Client-Netzwerk-Gateway korrekt ist.

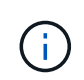

Wenn das Client-Netzwerk aktiviert ist, wird die Standardroute angezeigt. Die Standardroute verwendet das Client-Netzwerk-Gateway und kann nicht auf eine andere Schnittstelle verschoben werden, während das Client-Netzwerk aktiviert ist.

d. Wenn Sie Jumbo Frames verwenden möchten, ändern Sie das MTU-Feld in einen für Jumbo Frames geeigneten Wert, z. B. 9000. Behalten Sie andernfalls den Standardwert 1500 bei.

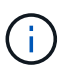

Der MTU-Wert des Netzwerks muss mit dem Wert übereinstimmen, der auf dem Switch-Port konfiguriert ist, mit dem der Node verbunden ist. Andernfalls können Probleme mit der Netzwerkleistung oder Paketverluste auftreten.

- e. Klicken Sie Auf Speichern.
- 10. Wenn Sie **DHCP** ausgewählt haben, führen Sie die folgenden Schritte aus, um das Client-Netzwerk zu konfigurieren:
  - a. Nachdem Sie das Optionsfeld DHCP aktiviert haben, klicken Sie auf Speichern.

Die Felder **IPv4 Address** und **Gateway** werden automatisch ausgefüllt. Wenn der DHCP-Server so konfiguriert ist, dass er einen MTU-Wert zuweist, wird das Feld **MTU** mit diesem Wert ausgefüllt, und das Feld ist schreibgeschützt.

Ihr Webbrowser wird automatisch an die neue IP-Adresse für das StorageGRID-Appliance-Installationsprogramm umgeleitet.

a. Vergewissern Sie sich, dass das Gateway korrekt ist.

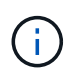

Wenn das Client-Netzwerk aktiviert ist, wird die Standardroute angezeigt. Die Standardroute verwendet das Client-Netzwerk-Gateway und kann nicht auf eine andere Schnittstelle verschoben werden, während das Client-Netzwerk aktiviert ist.

b. Wenn Sie Jumbo Frames verwenden möchten, ändern Sie das MTU-Feld in einen für Jumbo Frames geeigneten Wert, z. B. 9000. Behalten Sie andernfalls den Standardwert 1500 bei.

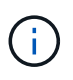

Der MTU-Wert des Netzwerks muss mit dem Wert übereinstimmen, der auf dem Switch-Port konfiguriert ist, mit dem der Node verbunden ist. Andernfalls können Probleme mit der Netzwerkleistung oder Paketverluste auftreten.

#### Verwandte Informationen

"Ändern der Link-Konfiguration der Services Appliance"

# Netzwerkverbindungen werden überprüft

Vergewissern Sie sich, dass Sie über die Appliance auf die StorageGRID-Netzwerke zugreifen können, die Sie verwenden. Um das Routing über Netzwerk-Gateways zu validieren, sollten Sie die Verbindung zwischen dem StorageGRID Appliance Installer und den IP-Adressen in verschiedenen Subnetzen testen. Sie können auch die MTU-Einstellung überprüfen.

#### Schritte

1. Klicken Sie in der Menüleiste des StorageGRID-Appliance-Installationsprogramms auf **Netzwerke konfigurieren > Ping und MTU-Test**.

Die Seite Ping und MTU Test wird angezeigt.

Ping and MTU Test

Use a ping request to check the appliance's connectivity to a remote host. Select the network you want to check connectivity through, and enter the IP address of the host you want to reach. To verify the MTU setting for the entire path through the network to the destination, select Test MTU.

#### Ping and MTU Test

| Network                             | Grid              | ~ |
|-------------------------------------|-------------------|---|
| Destination IPv4<br>Address or FQDN |                   |   |
| Test MTU                            |                   |   |
|                                     | Test Connectivity |   |

- 2. Wählen Sie aus dem Dropdown-Feld **Netzwerk** das Netzwerk aus, das Sie testen möchten: Grid, Admin oder Client.
- Geben Sie die IPv4-Adresse oder den vollqualifizierten Domänennamen (FQDN) f
  ür einen Host in diesem Netzwerk ein.

Beispielsweise möchten Sie das Gateway im Netzwerk oder den primären Admin-Node pingen.

4. Aktivieren Sie optional das Kontrollkästchen **MTU-Test**, um die MTU-Einstellung für den gesamten Pfad durch das Netzwerk zum Ziel zu überprüfen.

Sie können beispielsweise den Pfad zwischen dem Appliance-Node und einem Node an einem anderen Standort testen.

5. Klicken Sie Auf Konnektivität Testen.

Wenn die Netzwerkverbindung gültig ist, wird die Meldung "Ping Test bestanden" angezeigt, wobei die Ausgabe des Ping-Befehls aufgelistet ist.

#### Ping and MTU Test

Use a ping request to check the appliance's connectivity to a remote host. Select the network you want to check connectivity through, and enter the IP address of the host you want to reach. To verify the MTU setting for the entire path through the network to the destination, select Test MTU.

#### Ping and MTU Test

| Network                             | Grid                   | ~ |
|-------------------------------------|------------------------|---|
| Destination IPv4<br>Address or FQDN | 10.96.104.223          |   |
| Test MTU                            | ✓<br>Test Connectivity |   |
|                                     | let en                 |   |

Ping command output

```
PING 10.96.104.223 (10.96.104.223) 1472(1500) bytes of data.
1480 bytes from 10.96.104.223: icmp_seq=1 ttl=64 time=0.318 ms
--- 10.96.104.223 ping statistics ---
1 packets transmitted, 1 received, 0% packet loss, time 0ms
rtt min/avg/max/mdev = 0.318/0.318/0.318/0.000 ms
Found MTU 1500 for 10.96.104.223 via br0
```

#### Verwandte Informationen

"Konfigurieren von Netzwerkverbindungen (SG100 und SG1000)"

#### "Ändern der MTU-Einstellung"

# Überprüfen von Netzwerkverbindungen auf Portebene

Damit der Zugriff zwischen dem Installationsprogramm der StorageGRID Appliance und anderen Nodes nicht durch Firewalls beeinträchtigt wird, vergewissern Sie sich, dass der Installer von StorageGRID eine Verbindung zu einem bestimmten TCP-Port oder einem Satz von Ports an der angegebenen IP-Adresse oder dem angegebenen Adressbereich herstellen kann.

#### Über diese Aufgabe

Mithilfe der Liste der im StorageGRID-Appliance-Installationsprogramm bereitgestellten Ports können Sie die Verbindung zwischen der Appliance und den anderen Nodes im Grid-Netzwerk testen.

Darüber hinaus können Sie die Konnektivität auf den Admin- und Client-Netzwerken sowie auf UDP-Ports testen, wie sie für externe NFS- oder DNS-Server verwendet werden. Eine Liste dieser Ports finden Sie unter der Portreferenz in den Netzwerkrichtlinien von StorageGRID.

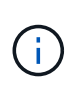

Die in der Tabelle für die Portkonnektivität aufgeführten Grid-Netzwerkports sind nur für StorageGRID Version 11.5 gültig. Um zu überprüfen, welche Ports für jeden Node-Typ korrekt sind, sollten Sie immer die Netzwerkrichtlinien für Ihre Version von StorageGRID lesen.

#### Schritte

1. Klicken Sie im Installationsprogramm der StorageGRID-Appliance auf **Netzwerke konfigurieren > Port Connectivity Test (nmap)**.

Die Seite Port Connectivity Test wird angezeigt.

In der Tabelle für die Portkonnektivität werden Node-Typen aufgeführt, für die im Grid-Netzwerk TCP-Konnektivität erforderlich ist. Für jeden Node-Typ werden in der Tabelle die Grid-Netzwerkanschlüsse aufgeführt, auf die Ihre Appliance Zugriff haben sollte.

The following node types require TCP connectivity on the Grid Network.

| Node Type                | Grid Network Ports                                                                                                    |
|--------------------------|----------------------------------------------------------------------------------------------------|
| Admin Node               | 22,80,443,1504,1505,1506,1508,7443,9999                                                                                                    |
| Storage Node without ADC | 22, 1139, 1502, 1506, 1511, 7001, 9042, 9999, 18002, 18017, 18019, 18082, 18083, 18200                                                                                                    |
| Storage Node with ADC    | 22, 1139, 1501, 1502, 1506, 1511, 7001, 9042, 9999, 18000, 18001, 18002, 18003, 18017, 18019, 18082, 18083, 18200, 19000, 18001, 18002, 18003, 18017, 18019, 18082, 18083, 18200, 19000, 18001, 18002, 18003, 18017, 18019, 18082, 18083, 18200, 19000, 18001, 18002, 18003, 18017, 18019, 18082, 18083, 18200, 19000, 18001, 18002, 18003, 18017, 18019, 18082, 18083, 18200, 19000, 18001, 18002, 18003, 18017, 18019, 18082, 18083, 18200, 19000, 18001, 18002, 18003, 18017, 18019, 18082, 18083, 18200, 19000, 18001, 18002, 18003, 18017, 18019, 18082, 18083, 18200, 19000, 18001, 18002, 18003, 18017, 18019, 18082, 18083, 18200, 19000, 18001, 18002, 18003, 18017, 18019, 18082, 18083, 18200, 19000, 18000, 180000, 180000, 180000, 180000, 1800000, 180000, 1800000, 180000, 180000, 1800000 |
| API Gateway              | 22,1506,1507,9999                                                                                                    |
| Archive Node             | 22,1506,1509,9999,11139                                                                                                    |

Sie können die Verbindung zwischen den in der Tabelle aufgeführten Appliance-Ports und den anderen Nodes im Grid-Netzwerk testen.

- 2. Wählen Sie im Dropdown-Menü **Netzwerk** das Netzwerk aus, das Sie testen möchten: **Grid**, **Admin** oder **Client**.
- 3. Geben Sie einen Bereich von IPv4-Adressen für die Hosts in diesem Netzwerk an.

Beispielsweise möchten Sie das Gateway im Netzwerk oder den primären Admin-Node aufsuchen.

Geben Sie einen Bereich mit einem Bindestrich an, wie im Beispiel gezeigt.

4. Geben Sie eine TCP-Portnummer, eine Liste von Ports, die durch Kommas getrennt sind, oder eine Reihe von Ports ein.

The following node types require TCP connectivity on the Grid Network.

| Node Type                | Grid Network Ports                                                                                                    |
|--------------------------|----------------------------------------------------------------------------------------------------|
| Admin Node               | 22,80,443,1504,1505,1506,1508,7443,9999                                                                                  |
| Storage Node without ADC | 22,1139,1502,1506,1511,7001,9042,9999,18002,18017,18019,18082,18083,18200                                                |
| Storage Node with ADC    | 22, 1139, 1501, 1502, 1506, 1511, 7001, 9042, 9999, 18000, 18001, 18002, 18003, 18017, 18019, 18082, 18083, 18200, 19000 |
| API Gateway              | 22,1506,1507,9999                                                                                                    |
| Archive Node             | 22,1506,1509,9999,11139                                                                                                  |

#### Port Connectivity Test

| Network                | Grid •            |
|------------------------|-------------------|
| IPv4 Address<br>Ranges | 10.224.6.160-161  |
| Port Ranges            | 22,2022           |
| Protocol               | ● TCP             |
|                        | Test Connectivity |

- 5. Klicken Sie Auf Konnektivität Testen.
  - Wenn die ausgewählten Netzwerkverbindungen auf Portebene gültig sind, wird die Meldung "Verbindungstest bestanden" in einem grünen Banner angezeigt. Die Ausgabe des nmap-Befehls ist unter dem Banner aufgeführt.

| Port connectivity test passed                                                                                                    |
|----------------------------------------------------------------------------------------------------|
| Nmap command output. Note: Unreachable hosts will not appear in the output.                                                                                                    |
| # Nmap 7.70 scan initiated Fri Nov 13 18:32:03 2020 as: /usr/bin/nmap -n -oNe br0 -p 22,2022 10.224.6.160-161<br>Nmap scan report for 10.224.6.160<br>Host is up (0.00072s latency). |
| PORT     STATE SERVICE       22/tcp     open       2822/tcp     open       down                                                                                                    |
| Nmap scan report for 10.224.6.161<br>Host is up (0.00060s latency).                                                                                                    |
| PORT STATE SERVICE<br>22/tcp open ssh<br>2022/tcp open down                                                                                                    |
| # Nmap done at Fri Nov 13 18:32:04 2020 2 IP addresses (2 hosts up) scanned in 0.55 seconds                                                                                          |

 Wenn eine Netzwerkverbindung auf Portebene zum Remote-Host hergestellt wird, der Host jedoch nicht auf einem oder mehreren der ausgewählten Ports hört, wird die Meldung "Verbindungstest fehlgeschlagen" in einem gelben Banner angezeigt. Die Ausgabe des nmap-Befehls ist unter dem Banner aufgeführt.

Jeder Remote-Port, auf den der Host nicht hört, hat den Status "Geschlossen". Beispielsweise sieht dieses gelbe Banner, wenn der Node, zu dem eine Verbindung hergestellt werden soll, bereits installiert ist und der StorageGRID-NMS-Service auf diesem Node noch nicht ausgeführt wird.

Port connectivity test failed Connection not established. Services might not be listening on target ports.

Nmap command output. Note: Unreachable hosts will not appear in the output.

# Nmap 7.70 scan initiated Sat May 16 17:07:02 2020 as: /usr/bin/nmap -n -oN - -e br0 -p 22,80,443,1504,1505,1506,1508,7443,9999 Nmap scan report for 172.16.4.71 Host is up (0.00020s latency). PORT STATE SERVICE 22/tcp open ssh 80/tcp open http 443/tcp open https 1504/tcp closed evb-elm 1505/tcp open funkproxy 1506/tcp open utcd 1508/tcp open diagmond 7443/tcp open oracleas-https 9999/tcp open abyss MAC Address: 00:50:56:87:39:AE (VMware) # Nmap done at Sat May 16 17:07:03 2020 -- 1 IP address (1 host up) scanned in 0.59 seconds

 Wenn f
ür einen oder mehrere ausgew
ählte Ports keine Netzwerkverbindung auf Portebene hergestellt werden kann, wird die Meldung "Verbindungstest fehlgeschlagen" in einem roten Banner angezeigt. Die Ausgabe des nmap-Befehls ist unter dem Banner aufgef
ührt.

Das rote Banner zeigt an, dass eine TCP-Verbindung zu einem Port auf dem Remote-Host hergestellt wurde, aber dem Sender wurde nichts zurückgegeben. Wenn keine Antwort zurückgegeben wird, hat der Port einen Status "gefiltert" und wird wahrscheinlich durch eine Firewall blockiert.

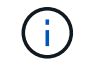

Ports mit "closed" werden ebenfalls aufgeführt.

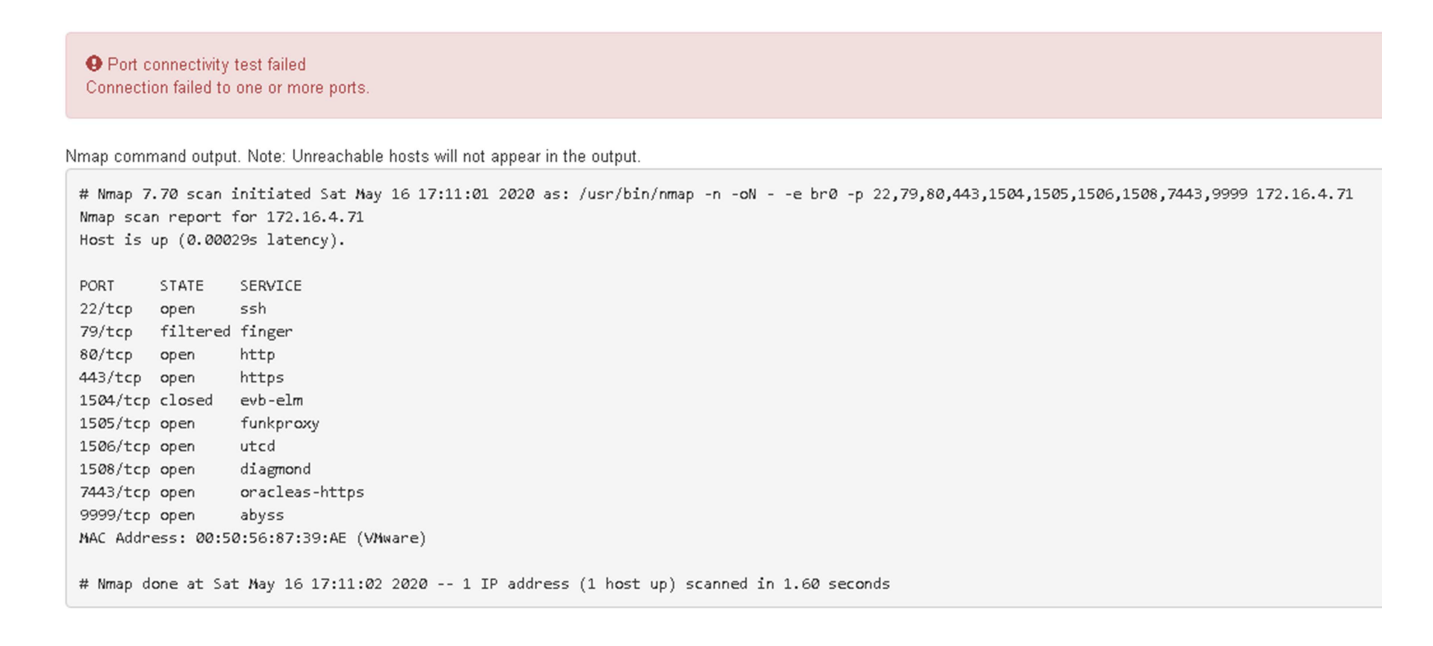

#### Verwandte Informationen

"Netzwerkrichtlinien"

# Konfigurieren der BMC-Schnittstelle

Die Benutzeroberfläche für den Baseboard Management Controller (BMC) auf der Services Appliance bietet Statusinformationen über die Hardware und ermöglicht die Konfiguration von SNMP-Einstellungen und anderen Optionen für die Services Appliance.

# Schritte

- "Ändern des Root-Passworts für die BMC-Schnittstelle"
- "Einstellen der IP-Adresse für den BMC-Managementport"
- "Zugriff auf die BMC-Schnittstelle"
- "Konfigurieren von SNMP-Einstellungen für die Services-Appliance"
- "Einrichten von E-Mail-Benachrichtigungen für Meldungen"

# Ändern des Root-Passworts für die BMC-Schnittstelle

Aus Sicherheitsgründen müssen Sie das Kennwort für den Root-Benutzer von BMC ändern.

## Was Sie benötigen

Der Management-Client verwendet einen unterstützten Webbrowser.

## Über diese Aufgabe

Bei der ersten Installation des Geräts verwendet der BMC ein Standardpasswort für den Root-Benutzer (root/calvin). Sie müssen das Passwort für den Root-Benutzer ändern, um Ihr System zu sichern.

#### Schritte

1. Geben Sie auf dem Client die URL für den StorageGRID-Appliance-Installer ein: https://services\_appliance\_IP:8443

Für services\_appliance\_IP, Verwenden Sie die IP-Adresse für die Appliance in einem beliebigen StorageGRID-Netzwerk.

Die Startseite des StorageGRID-Appliance-Installationsprogramms wird angezeigt.

2. Wählen Sie Hardware konfigurieren > BMC-Konfiguration.

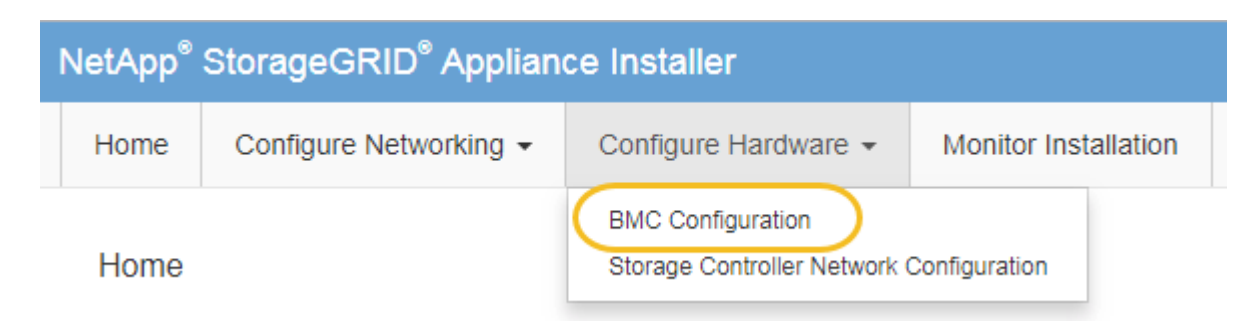

Die Seite Baseboard Management Controller Configuration wird angezeigt.

3. Geben Sie in den beiden Feldern ein neues Passwort für das Root-Konto ein.

# Baseboard Management Controller Configuration

| User Settings         |       |  |  |  |
|-----------------------|-------|--|--|--|
|                       |       |  |  |  |
| Root Password         | ••••• |  |  |  |
|                       |       |  |  |  |
| Confirm Root Password | ***** |  |  |  |
|                       |       |  |  |  |

4. Klicken Sie Auf Speichern.

# Einstellen der IP-Adresse für den BMC-Managementport

Bevor Sie auf die BMC-Schnittstelle zugreifen können, müssen Sie die IP-Adresse für den BMC-Management-Port auf der Services-Appliance konfigurieren.

#### Was Sie benötigen

- Der Management-Client verwendet einen unterstützten Webbrowser.
- Sie verwenden jeden Management-Client, der eine Verbindung zu einem StorageGRID-Netzwerk herstellen kann.
- Der BMC-Management-Port ist mit dem Managementnetzwerk verbunden, das Sie verwenden möchten.
- SG100 BMC Management Port\*

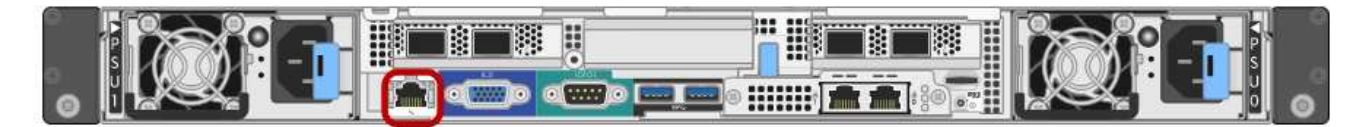

#### SG1000 BMC-Management-Port

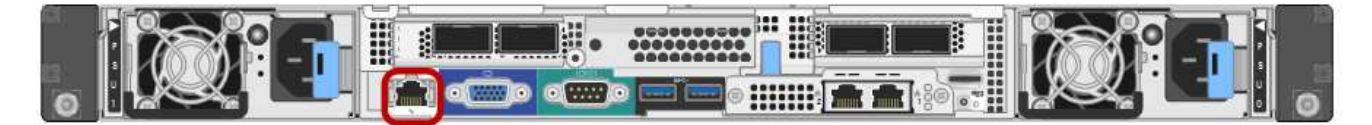

#### Über diese Aufgabe

Zu Support-Zwecken ermöglicht der BMC-Management-Port einen niedrigen Hardwarezugriff. Sie sollten diesen Port nur mit einem sicheren, vertrauenswürdigen, internen Managementnetzwerk verbinden. Wenn kein solches Netzwerk verfügbar ist, lassen Sie den BMC-Port nicht verbunden oder blockiert, es sei denn, eine BMC-Verbindung wird vom technischen Support angefordert.

#### Schritte

(;)

1. Geben Sie auf dem Client die URL für den StorageGRID-Appliance-Installer ein: https://services appliance IP:8443

Für *services\_appliance\_IP*, Verwenden Sie die IP-Adresse für die Appliance in einem beliebigen StorageGRID-Netzwerk.

Die Startseite des StorageGRID-Appliance-Installationsprogramms wird angezeigt.

2. Wählen Sie Hardware konfigurieren > BMC-Konfiguration.

| NetApp <sup>®</sup> StorageGRID <sup>®</sup> Appliance Installer |                        |                                                               |  |  |
|------------------------------------------------------------------|------------------------|---------------------------------------------------------------|--|--|
| Home                                                             | Configure Networking - | Configure Hardware - Monitor Installation                     |  |  |
| Home                                                             |                        | BMC Configuration<br>Storage Controller Network Configuration |  |  |

Die Seite Baseboard Management Controller Configuration wird angezeigt.

3. Notieren Sie sich die automatisch angezeigte IPv4-Adresse.

DHCP ist die Standardmethode zum Zuweisen einer IP-Adresse zu diesem Port.

Es kann einige Minuten dauern, bis die DHCP-Werte angezeigt werden.

Baseboard Management Controller Configuration

| LAN IP Settings     |                   |        |      |
|---------------------|-------------------|--------|------|
| IP Assignment       | C Static C DHCP   |        |      |
| MAC Address         | d8:c4:97:28:50:62 |        |      |
| IPv4 Address (CIDR) | 10.224.3.225/21   |        |      |
| Default gateway     | 10.224.0.1        |        |      |
|                     |                   | Cancel | Save |

4. Legen Sie optional eine statische IP-Adresse für den BMC-Verwaltungsport fest.

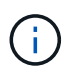

Sie sollten entweder eine statische IP für den BMC-Verwaltungsport zuweisen oder einen permanenten Leasing für die Adresse auf dem DHCP-Server zuweisen.

- a. Wählen Sie Statisch.
- b. Geben Sie die IPv4-Adresse unter Verwendung der CIDR-Schreibweise ein.
- c. Geben Sie das Standard-Gateway ein.

#### Baseboard Management Controller Configuration

| LAN IP Settings     |                   |   |        |      |
|---------------------|-------------------|---|--------|------|
| IP Assignment       | Static     O DHCP |   |        |      |
| MAC Address         | d8:c4:97:28:50:62 |   |        |      |
| IPv4 Address (CIDR) | 10.224.3.225/21   | ] |        |      |
| Default gateway     | 10.224.0.1        |   |        |      |
|                     |                   |   | Cancel | Save |

d. Klicken Sie Auf Speichern.

Es kann einige Minuten dauern, bis Ihre Änderungen angewendet werden.

# Zugriff auf die BMC-Schnittstelle

Sie können auf die BMC-Schnittstelle auf der Services-Appliance mit der DHCP- oder statischen IP-Adresse für den BMC-Management-Port zugreifen.

#### Was Sie benötigen

- Der Management-Client verwendet einen unterstützten Webbrowser.
- Der BMC-Management-Port der Services-Appliance ist mit dem Managementnetzwerk verbunden, das Sie verwenden möchten.
- SG100 BMC Management Port\*

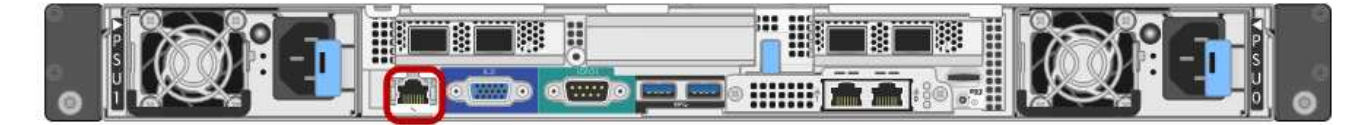

#### SG1000 BMC-Management-Port

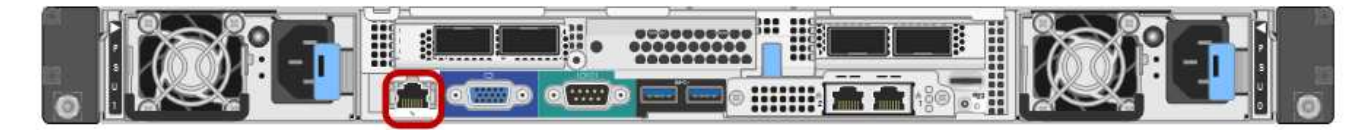

#### Schritte

1. Geben Sie die URL für die BMC-Schnittstelle ein: https://BMC\_Port\_IP

Für BMC\_Port\_IP, Verwenden Sie die DHCP- oder statische IP-Adresse für den BMC-Management-Port.

Die BMC-Anmeldeseite wird angezeigt.

2. Geben Sie den Root-Benutzernamen und das Kennwort ein. Verwenden Sie dazu das Passwort, das Sie beim Ändern des Standard-Root-Passworts festgelegt haben:

#### password

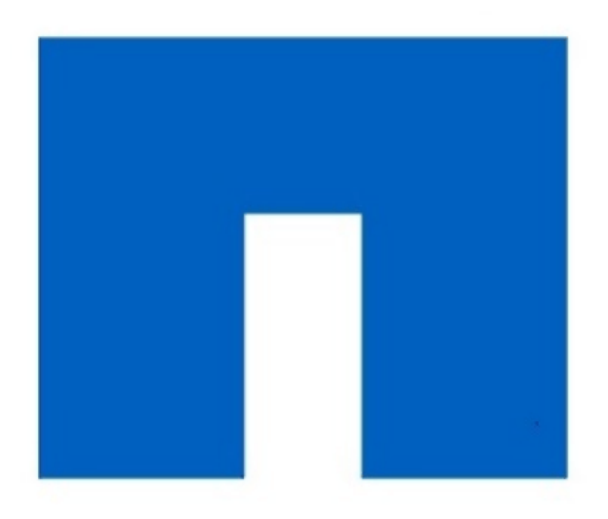

# **NetApp**<sup>®</sup>

3. Klicken Sie auf Sign me in

Das BMC-Dashboard wird angezeigt.

| root                |
|---------------------|
|                     |
| •••••               |
| 🗆 Remember Username |

Sign me in

I forgot my password

|                        | ≡                                                |                      | ▲ ♥Syn                                          | ic 🗘 Refresh 💄 root 🗸                                       |
|------------------------|--------------------------------------------------|----------------------|-------------------------------------------------|-------------------------------------------------------------|
| вмс                    | Dashboard Control Panel                          |                      |                                                 | <table-of-contents> Home &gt; Dashboard</table-of-contents> |
| 🕈 Dashboard            |                                                  |                      |                                                 |                                                             |
| 🄁 Sensor               | Device Information<br>BMC Date&Time: 17 Sep 2018 | 62 d 13 hrs          |                                                 |                                                             |
| System Inventory       | 18:05:48                                         | System Up Time       |                                                 |                                                             |
| FRU Information        | More info 오                                      | Power Cycle 오        |                                                 |                                                             |
| BIOS POST Code         | Today (4) Details                                | 30 days (64) Details | <ul> <li>Threshold Sensor Monitoring</li> </ul> |                                                             |
| Server Identify        |                                                  |                      | All threshold sensors ar                        |                                                             |
| 네 Logs & Reports >     |                                                  |                      |                                                 |                                                             |
| 🗘 Settings             |                                                  |                      |                                                 |                                                             |
| Remote Control         | 4 events                                         | 32 events            |                                                 |                                                             |
| <b>じ</b> Power Control |                                                  |                      |                                                 |                                                             |
| 🖋 Maintenance          |                                                  |                      |                                                 |                                                             |
| 🕩 Sign out             |                                                  |                      |                                                 |                                                             |

4. Erstellen Sie optional weitere Benutzer, indem Sie **Einstellungen** > **Benutzerverwaltung** wählen und auf einen beliebigen Benutzer "disabled" klicken.

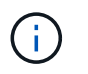

Wenn sich Benutzer zum ersten Mal anmelden, werden sie möglicherweise aufgefordert, ihr Passwort zu ändern, um die Sicherheit zu erhöhen.

#### Verwandte Informationen

"Ändern des Root-Passworts für die BMC-Schnittstelle"

# Konfigurieren von SNMP-Einstellungen für die Services-Appliance

Wenn Sie mit der Konfiguration von SNMP für Hardware vertraut sind, können Sie die BMC-Schnittstelle verwenden, um die SNMP-Einstellungen für die Services-Appliance zu konfigurieren. Sie können sichere Community-Strings bereitstellen, SNMP-Trap aktivieren und bis zu fünf SNMP-Ziele angeben.

#### Was Sie benötigen

- Wissen Sie, wie Sie auf das BMC-Dashboard zugreifen können.
- Sie haben Erfahrung in der Konfiguration von SNMP-Einstellungen für SNMPv1-v2c Geräte.

#### Schritte

- 1. Wählen Sie im BMC-Dashboard Einstellungen > SNMP-Einstellungen aus.
- 2. Wählen Sie auf der Seite SNMP-Einstellungen die Option **SNMP V1/V2** aktivieren und geben Sie dann eine schreibgeschützte Community-Zeichenfolge und eine Read-Write Community-Zeichenfolge an.

Die schreibgeschützte Community-Zeichenfolge ist wie eine Benutzer-ID oder ein Passwort. Sie sollten diesen Wert ändern, um zu verhindern, dass Eindringlinge Informationen über Ihr Netzwerk-Setup erhalten. Die Lese-Schreib-Community-Zeichenfolge schützt das Gerät vor nicht autorisierten Änderungen.

3. Wählen Sie optional Trap aktivieren aus, und geben Sie die erforderlichen Informationen ein.

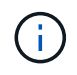

Geben Sie die Ziel-IP für jeden SNMP-Trap unter Verwendung einer IP-Adresse ein. Vollständig qualifizierte Domain-Namen werden nicht unterstützt.

Aktivieren Sie Traps, wenn die Services-Appliance sofortige Benachrichtigungen an eine SNMP-Konsole senden soll, wenn sie sich in einem ungewöhnlichen Zustand befindet. Möglicherweise sind Verbindungsfallen nach oben/unten, Temperaturen über bestimmten Schwellenwerten oder hohen Datenverkehr hindeuten.

- 4. Klicken Sie optional auf Test-Trap senden, um Ihre Einstellungen zu testen.
- 5. Wenn die Einstellungen korrekt sind, klicken Sie auf Speichern.

# Einrichten von E-Mail-Benachrichtigungen für Meldungen

Wenn E-Mail-Benachrichtigungen gesendet werden sollen, wenn Warnmeldungen auftreten, müssen Sie SMTP-Einstellungen, Benutzer, LAN-Ziele, Warnrichtlinien und Ereignisfilter über die BMC-Schnittstelle konfigurieren.

#### Was Sie benötigen

Wissen Sie, wie Sie auf das BMC-Dashboard zugreifen können.

#### Über diese Aufgabe

In der BMC-Schnittstelle verwenden Sie die Optionen **SMTP-Einstellungen**, **Benutzerverwaltung** und **Platform Event Filters** auf der Seite Einstellungen, um E-Mail-Benachrichtigungen zu konfigurieren.

| Settings Configure BMC options |                               |                            | 🏶 Home > Settings |
|--------------------------------|-------------------------------|----------------------------|-------------------|
| External User Services         | <b>C</b><br>KVM Mouse Setting | Log Settings               | Network Settings  |
| Platform Event Filters         | RAID Management               | SAS IT Management          | SMTP Settings     |
| SSL Settings                   | System Firewall               | Leer Management            | SOL Settings      |
| SNMP Settings                  | Cold Redundancy               | <b>ST</b><br>NIC Selection |                   |

#### Schritte

- 1. Konfigurieren Sie die SMTP-Einstellungen.
  - a. Wählen Sie Einstellungen > SMTP-Einstellungen.
  - b. Geben Sie für die Absender-E-Mail-ID eine gültige E-Mail-Adresse ein.

Diese E-Mail-Adresse wird als von-Adresse angegeben, wenn der BMC E-Mail sendet.

- 2. Richten Sie Benutzer für den Empfang von Warnungen ein.
  - a. Wählen Sie im BMC-Dashboard die Option **Einstellungen > Benutzerverwaltung** aus.
  - b. Fügen Sie mindestens einen Benutzer hinzu, um Benachrichtigungen zu erhalten.

Die für einen Benutzer konfigurierte E-Mail-Adresse ist die Adresse, an die BMC Warnmeldungen sendet. Sie können beispielsweise einen generischen Benutzer wie "notification-user," hinzufügen und die E-Mail-Adresse einer E-Mail-Verteilerliste für das technische Support-Team verwenden.

- 3. Konfigurieren Sie das LAN-Ziel für Meldungen.
  - a. Wählen Sie Einstellungen > Plattformereignisfilter > LAN-Ziele.
  - b. Konfigurieren Sie mindestens ein LAN-Ziel.
    - Wählen Sie als Zieltyp **E-Mail** aus.
    - Wählen Sie für BMC-Benutzername einen Benutzernamen aus, den Sie zuvor hinzugefügt haben.
    - Wenn Sie mehrere Benutzer hinzugefügt haben und alle Benutzer Benachrichtigungen erhalten möchten, müssen Sie für jeden Benutzer ein LAN-Ziel hinzufügen.
  - c. Eine Testwarnung senden.
- 4. Konfigurieren von Meldungsrichtlinien, um festzulegen, wann und wo BMC Alarme sendet
  - a. Wählen Sie Einstellungen > Plattformereignisfilter > Benachrichtigungsrichtlinien Aus.
  - b. Konfigurieren Sie mindestens eine Meldungsrichtlinie für jedes LAN-Ziel.
    - Wählen Sie für die Policengruppennummer 1 aus.
    - Wählen Sie für Policy Action \* immer Warnung an dieses Ziel senden\* aus.

- Wählen Sie für LAN-Kanal 1 aus.
- Wählen Sie in der Zielauswahl das LAN-Ziel für die Richtlinie aus.
- 5. Ereignisfilter konfigurieren, um Warnmeldungen für verschiedene Ereignistypen an die entsprechenden Benutzer zu leiten.
  - a. Wählen Sie Einstellungen > Plattformereignisfilter > Ereignisfilter.
  - b. Geben Sie für die Nummer der Meldungsrichtlinie 1 ein.
  - c. Erstellen Sie Filter für jedes Ereignis, über das die Meldungsrichtlinie-Gruppe benachrichtigt werden soll.
    - Sie können Ereignisfilter für Energieaktionen, bestimmte Sensorereignisse oder alle Ereignisse erstellen.
    - Wenn Sie unsicher sind, welche Ereignisse überwacht werden sollen, wählen Sie Alle Sensoren für den Sensortyp und Alle Ereignisse für Ereignisoptionen. Wenn Sie unerwünschte Benachrichtigungen erhalten, können Sie Ihre Auswahl später ändern.

# Optional: Aktivieren der Node-Verschlüsselung

Wenn Sie die Node-Verschlüsselung aktivieren, können die Festplatten Ihrer Appliance durch eine sichere KMS-Verschlüsselung (Key Management Server) gegen physischen Verlust oder die Entfernung vom Standort geschützt werden. Bei der Installation der Appliance müssen Sie die Node-Verschlüsselung auswählen und aktivieren. Die Auswahl der Node-Verschlüsselung kann nicht rückgängig gemacht werden, sobald der KMS-Verschlüsselungsprozess gestartet wird.

#### Was Sie benötigen

Lesen Sie die Informationen über KMS in den Anweisungen zur Administration von StorageGRID durch.

#### Über diese Aufgabe

Eine Appliance mit aktivierter Node-Verschlüsselung stellt eine Verbindung zum externen Verschlüsselungsmanagement-Server (KMS) her, der für den StorageGRID-Standort konfiguriert ist. Jeder KMS (oder KMS-Cluster) verwaltet die Schlüssel für alle Appliance-Nodes am Standort. Diese Schlüssel verschlüsseln und entschlüsseln die Daten auf jedem Laufwerk in einer Appliance mit aktivierter Node-Verschlüsselung.

Ein KMS kann im Grid Manager vor oder nach der Installation der Appliance in StorageGRID eingerichtet werden. Weitere Informationen zur KMS- und Appliance-Konfiguration finden Sie in den Anweisungen zur Administration von StorageGRID.

- Wenn ein KMS vor der Installation der Appliance eingerichtet wird, beginnt die KMS-kontrollierte Verschlüsselung, wenn Sie die Node-Verschlüsselung auf der Appliance aktivieren und diese zu einem StorageGRID Standort hinzufügen, an dem der KMS konfiguriert wird.
- Wenn vor der Installation der Appliance kein KMS eingerichtet wird, wird für jede Appliance, deren Node-Verschlüsselung aktiviert ist, KMS-gesteuerte Verschlüsselung durchgeführt, sobald ein KMS konfiguriert ist und für den Standort, der den Appliance-Node enthält, verfügbar ist.

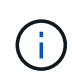

Alle Daten, die vor einer Appliance mit aktivierter Node-Verschlüsselung vorhanden sind, werden mit einem nichtsicheren temporären Schlüssel verschlüsselt. Das Gerät ist erst dann vor dem Entfernen oder Diebstahl geschützt, wenn der Schlüssel auf einen vom KMS angegebenen Wert gesetzt wird.

Ohne den KMS-Schlüssel, der zur Entschlüsselung der Festplatte benötigt wird, können die Daten auf der Appliance nicht abgerufen und effektiv verloren gehen. Dies ist der Fall, wenn der Entschlüsselungsschlüssel nicht vom KMS abgerufen werden kann. Der Schlüssel ist nicht mehr zugänglich, wenn ein Kunde die KMS-Konfiguration löscht, ein KMS-Schlüssel abläuft, die Verbindung zum KMS verloren geht oder die Appliance aus dem StorageGRID System entfernt wird, wo die KMS-Schlüssel installiert sind.

#### Schritte

1. Öffnen Sie einen Browser, und geben Sie eine der IP-Adressen für den Computing-Controller der Appliance ein.

https://Controller\_IP:8443

*Controller\_IP* Die IP-Adresse des Compute-Controllers (nicht des Storage-Controllers) in einem der drei StorageGRID-Netzwerke.

Die Startseite des StorageGRID-Appliance-Installationsprogramms wird angezeigt.

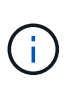

Nachdem die Appliance mit einem KMS-Schlüssel verschlüsselt wurde, können die Appliance-Festplatten nicht entschlüsselt werden, ohne dabei den gleichen KMS-Schlüssel zu verwenden.

2. Wählen Sie Hardware Konfigurieren > Node Encryption.

| vetApp <sup>®</sup> | StorageGRID <sup>®</sup> Applian                                   | ce Installer                                                |                                                          |                                         | Help •                                                                                       |
|---------------------|--------------------------------------------------------------------|-------------------------------------------------------------|----------------------------------------------------------|-----------------------------------------|----------------------------------------------------------------------------------------------|
| Home                | Configure Networking -                                             | Configure Hardware -                                        | Monitor Installation                                     | Advanced -                              |                                                                                              |
| Node E              | ncryption                                                          |                                                             |                                                          |                                         |                                                                                              |
| Node en<br>applianc | cryption allows you to use an e<br>e and a KMS is configured for t | xternal key management sen<br>he site, you cannot access ar | ver (KMS) to encrypt all S<br>ny data on the appliance t | torageGRID data o<br>Inless the applian | on this appliance. If node encryption is enabled for the<br>ce can communicate with the KMS. |
| Encrypt             | ion Status                                                         |                                                             |                                                          |                                         |                                                                                              |
| AYOU                | ı can only enable node encrypti                                    | on for an appliance during inst                             | allation. You cannot enabl                               | e or disable the no                     | de encryption setting after the appliance is installed.                                      |
|                     |                                                                    |                                                             |                                                          |                                         |                                                                                              |
|                     | Enable node encryption                                             | <b>•</b>                                                    |                                                          |                                         |                                                                                              |
|                     |                                                                    | Save                                                        |                                                          |                                         |                                                                                              |
| Kev Ma              | nagement Server Details                                            |                                                             |                                                          |                                         |                                                                                              |

3. Wählen Sie Node-Verschlüsselung aktivieren.

Sie können die Auswahl **Enable Node Encryption** ohne Gefahr eines Datenverlusts aufheben, bis Sie **Save** auswählen und der Appliance Node auf die KMS-Verschlüsselungsschlüssel in Ihrem StorageGRID-System zugreift und mit der Festplattenverschlüsselung beginnt. Nach der Installation der Appliance können Sie die Node-Verschlüsselung nicht deaktivieren.

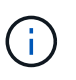

Nachdem Sie einer StorageGRID Site mit KMS eine Appliance hinzugefügt haben, für die die Node-Verschlüsselung aktiviert ist, kann die KMS-Verschlüsselung für den Node nicht angehalten werden.

- 4. Wählen Sie Speichern.
- 5. Implementieren Sie die Appliance als Node in Ihrem StorageGRID System.

DIE KMS-gesteuerte Verschlüsselung beginnt, wenn die Appliance auf die für Ihre StorageGRID Site

konfigurierten KMS-Schlüssel zugreift. Das Installationsprogramm zeigt während des KMS-Verschlüsselungsprozesses Fortschrittsmeldungen an. Dies kann je nach Anzahl der Festplatten-Volumes in der Appliance einige Minuten dauern.

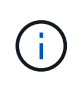

Die Appliances werden anfänglich mit einem zufälligen Verschlüsselungsschlüssel ohne KMS konfiguriert, der jedem Festplatten-Volume zugewiesen wird. Die Laufwerke werden mit diesem temporären Verschlüsselungsschlüssel verschlüsselt, der nicht sicher ist, bis die Appliance mit aktivierter Node-Verschlüsselung auf die KMS-Schlüssel zugreift, die für Ihre StorageGRID-Site konfiguriert wurden.

#### Nachdem Sie fertig sind

Wenn sich der Appliance-Node im Wartungsmodus befindet, können Sie den Verschlüsselungsstatus, die KMS-Details und die verwendeten Zertifikate anzeigen.

#### Verwandte Informationen

"StorageGRID verwalten"

"Monitoring der Node-Verschlüsselung im Wartungsmodus"

# Implementieren eines Service-Appliance-Nodes

Sie können eine Services-Appliance als primären Admin-Node, als nicht-primärer Admin-Node oder als Gateway-Node bereitstellen. Sowohl die SG100- als auch die SG1000-Appliances können gleichzeitig als Gateway-Nodes und Admin-Nodes (primär oder nicht primär) betrieben werden.

# Bereitstellen einer Services Appliance als primärer Admin-Node

Wenn Sie eine Services-Appliance als primären Administratorknoten bereitstellen, verwenden Sie das auf der Appliance enthaltene StorageGRID-Appliance-Installationsprogramm, um die StorageGRID-Software zu installieren, oder Sie laden die gewünschte Softwareversion hoch. Sie müssen den primären Admin-Node installieren und konfigurieren, bevor Sie andere Node-Typen installieren. Ein primärer Admin-Node kann eine Verbindung mit dem Grid-Netzwerk und dem optionalen Admin-Netzwerk und dem Client-Netzwerk herstellen, wenn ein oder beide konfiguriert sind.

#### Was Sie benötigen

- Das Gerät wurde in einem Rack oder Schrank installiert, mit Ihren Netzwerken verbunden und eingeschaltet.
- Mithilfe des Installationsprogramms der StorageGRID Appliance wurden Netzwerkverbindungen, IP-Adressen und (falls erforderlich) die Port-Neuzuordnung für die Appliance konfiguriert.

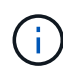

Wenn Sie Ports neu zugeordnet haben, können Sie nicht dieselben Ports zum Konfigurieren von Load Balancer-Endpunkten verwenden. Sie können Endpunkte mit neu zugeordneten Ports erstellen, aber diese Endpunkte werden nicht dem Load Balancer-Service, sondern den ursprünglichen CLB-Ports und -Service neu zugeordnet. Befolgen Sie die Schritte in der Recovery- und Wartungsanleitung zum Entfernen von Port-Remaps.

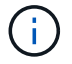

Der CLB-Service ist veraltet.

- Sie verfügen über einen Service-Laptop mit einem unterstützten Webbrowser.
- Sie kennen eine der IP-Adressen, die der Appliance zugewiesen sind. Sie können die IP-Adresse für jedes angeschlossene StorageGRID-Netzwerk verwenden.

#### Über diese Aufgabe

So installieren Sie StorageGRID auf einem primären Administrator-Node einer Appliance:

- Sie verwenden das Installationsprogramm für StorageGRID-Appliances, um die StorageGRID-Software zu installieren. Wenn Sie eine andere Version der Software installieren möchten, laden Sie sie zuerst mithilfe des StorageGRID-Appliance-Installationsprogramms hoch.
- · Sie warten, bis die Software installiert ist.
- · Nach der Installation der Software wird die Appliance automatisch neu gestartet.

#### Schritte

1. Öffnen Sie einen Browser, und geben Sie die IP-Adresse für das Gerät ein. https://services\_appliance\_IP:8443

Die Startseite des StorageGRID-Appliance-Installationsprogramms wird angezeigt.

- 2. Wählen Sie im Abschnitt dieser Knoten die Option Hauptadministrator aus.
- 3. Geben Sie im Feld **Knotenname** den Namen ein, den Sie für diesen Appliance-Knoten verwenden möchten, und klicken Sie auf **Speichern**.

Der Node-Name wird diesem Appliance-Node im StorageGRID-System zugewiesen. Sie wird auf der Seite Grid Nodes im Grid Manager angezeigt.

- 4. Führen Sie optional folgende Schritte aus, um eine andere Version der StorageGRID-Software zu installieren:
  - a. Laden Sie das Installationsarchiv von der NetApp Downloads Seite zu StorageGRID herunter.

"NetApp Downloads: StorageGRID"

- b. Extrahieren Sie das Archiv.
- c. Wählen Sie im Installationsprogramm der StorageGRID-Appliance die Option **Erweitert** > **StorageGRID-Software hochladen**.
- d. Klicken Sie auf Entfernen, um das aktuelle Softwarepaket zu entfernen.

| Version      | 11.3.0                                                                    |
|--------------|---------------------------------------------------------------------------|
| Package Name | storagegrid-webscale-images-11-3-0_11.3.0-20190806.1731.4064510_amd64.deb |
|              | Remove                                                                    |

e. Klicken Sie auf **Durchsuchen** für das Softwarepaket, das Sie heruntergeladen und extrahiert haben, und klicken Sie dann auf **Durchsuchen** für die Prüfsummendatei.

| Home           | Configure                        | Networking -                             | Configure Hardware -           | Monitor Installation          | Advanced -                                          |                                                                  |                               |
|----------------|----------------------------------|------------------------------------------|--------------------------------|-------------------------------|-----------------------------------------------------|------------------------------------------------------------------|-------------------------------|
| Upload         | StorageG                         | RID Software                             |                                |                               |                                                     |                                                                  |                               |
| If this no     | de is the prim                   | ary Admin Node o                         | f a new deployment, you mus    | t use this page to upload t   | he StorageGRID software                             | e installation package, unless                                   | s the versio                  |
| software       | you want to in<br>that matches   | nstall has already<br>the software versi | been uploaded. If you are add  | ling this node to an existing | g deployment, you can a<br>correct package, the por | void network traffic by upload<br>te obtains the software from t | ling the inst<br>'he grid's p |
| Admin N        | ode during ins                   | stallation.                              | on ranning on the existing gir | a. Il you do not apioad the   | conset package, the not                             | se oscalla tre aotware iloin i                                   | na gius p                     |
|                |                                  |                                          |                                |                               |                                                     |                                                                  |                               |
| Curren         | t StorageGF                      | RID Installation                         | Software                       |                               |                                                     |                                                                  |                               |
|                |                                  |                                          |                                |                               |                                                     |                                                                  |                               |
|                | Version                          | None                                     |                                |                               |                                                     |                                                                  |                               |
|                | Version                          | None                                     |                                |                               |                                                     |                                                                  |                               |
| Pack           | Version                          | None                                     |                                |                               |                                                     |                                                                  |                               |
| Pack           | Version                          | None<br>None                             |                                |                               |                                                     |                                                                  |                               |
| Pack           | Version                          | None<br>None                             |                                |                               |                                                     |                                                                  |                               |
| Pack<br>Upload | Version<br>age Name<br>StorageGR | None<br>None                             | Software                       |                               |                                                     |                                                                  |                               |
| Pack<br>Upload | Version<br>age Name<br>StorageGR | None<br>None                             | Software                       |                               |                                                     |                                                                  |                               |

- f. Wählen Sie **Home**, um zur Startseite zurückzukehren.
- 5. Vergewissern Sie sich, dass der aktuelle Status "bereit ist, die Installation des primären Admin Node-Namens mit der Softwareversion x.yzu starten und dass die Schaltfläche Installation starten aktiviert ist.

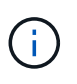

Wenn Sie die Admin-Node-Appliance als Ziel für das Klonen eines Node implementieren, beenden Sie den Implementierungsprozess hier und setzen Sie das Klonverfahren für den Node bei Recovery und Wartung fort.

#### "Verwalten Sie erholen"

6. Klicken Sie auf der Startseite des StorageGRID-Appliance-Installationsprogramms auf **Installation starten**.

#### Home

| his Node    |               |                                                                                                    |
|-------------|---------------|----------------------------------------------------------------------------------------------------|
|             | Node type     | Primary Admin (with Load Balancer)                                                                        |
|             | Node name     | xir8r-8                                                                                                   |
|             |               | Carrot                                                                                                    |
| nstallation |               |                                                                                                    |
|             | Current state | Ready to start installation of xlr8r-8 as primary Admin Node of a<br>new grid running StorageGRID 11.3.0. |

Der aktuelle Status ändert sich in "Installation is in progress," und die Seite Monitor Installation wird angezeigt.

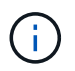

Wenn Sie manuell auf die Seite Monitor-Installation zugreifen müssen, klicken Sie in der Menüleiste auf **Monitor-Installation**.

#### Verwandte Informationen

"Services-Appliance wird als Gateway- oder nicht-primärer Admin-Node implementiert"

# Services-Appliance wird als Gateway- oder nicht-primärer Admin-Node implementiert

Wenn Sie eine Services-Appliance als Gateway-Node oder als nicht-primärer Admin-Node bereitstellen, verwenden Sie das Installationsprogramm für StorageGRID-Appliances, das in der Appliance enthalten ist.

#### Was Sie benötigen

- Das Gerät wurde in einem Rack oder Schrank installiert, mit Ihren Netzwerken verbunden und eingeschaltet.
- Mithilfe des Installationsprogramms der StorageGRID Appliance wurden Netzwerkverbindungen, IP-Adressen und (falls erforderlich) die Port-Neuzuordnung f
  ür die Appliance konfiguriert.

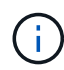

Wenn Sie Ports neu zugeordnet haben, können Sie nicht dieselben Ports zum Konfigurieren von Load Balancer-Endpunkten verwenden. Sie können Endpunkte mit neu zugeordneten Ports erstellen, aber diese Endpunkte werden nicht dem Load Balancer-Service, sondern den ursprünglichen CLB-Ports und -Service neu zugeordnet. Befolgen Sie die Schritte in der Recovery- und Wartungsanleitung zum Entfernen von Port-Remaps.

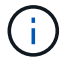

Der CLB-Service ist veraltet.

- Der primäre Admin-Node für das StorageGRID System wurde bereitgestellt.
- Alle Grid-Subnetze, die auf der Seite IP-Konfiguration des Installationsprogramms für StorageGRID-Geräte aufgeführt sind, wurden in der Netznetzwerksubnetz-Liste auf dem primären Admin-Node definiert.
- Sie verfügen über einen Service-Laptop mit einem unterstützten Webbrowser.
- Sie kennen die IP-Adresse, die der Appliance zugewiesen ist. Sie können die IP-Adresse für jedes angeschlossene StorageGRID-Netzwerk verwenden.

#### Über diese Aufgabe

So installieren Sie StorageGRID auf einem Services Appliance-Node:

- Sie geben die IP-Adresse des primären Admin-Knotens und den Namen des Appliance-Nodes an oder bestätigen sie.
- Sie starten die Installation und warten, bis die Software installiert ist.

Die Installation wird durch die Installationsaufgaben für den Gateway Node der Appliance partway angehalten. Um die Installation fortzusetzen, melden Sie sich beim Grid Manager an, genehmigen alle Grid-Nodes und schließen den StorageGRID-Installationsprozess ab. Für die Installation eines nicht primären Admin-Knotens ist keine Genehmigung erforderlich.

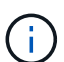

Implementieren Sie die Service-Appliances SG100 und SG1000 nicht am selben Standort. Das kann zu einer unvorhersehbaren Performance führen.

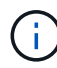

Wenn Sie mehrere Appliance-Nodes gleichzeitig implementieren müssen, können Sie den Installationsprozess mithilfe des automatisieren configure-sga.py Installationsskript für Geräte. Sie können das Appliance Installer auch zum Hochladen einer JSON-Datei verwenden, die Konfigurationsinformationen enthält. Siehe "Automatisierung der Installation und Konfiguration von Appliances".

#### Schritte

1. Öffnen Sie einen Browser, und geben Sie die IP-Adresse für das Gerät ein.

#### https://Controller\_IP:8443

Die Startseite des StorageGRID-Appliance-Installationsprogramms wird angezeigt.

2. Legen Sie im Abschnitt primäre Administratorknoten-Verbindung fest, ob Sie die IP-Adresse für den primären Admin-Node angeben müssen.

Wenn Sie zuvor andere Knoten in diesem Rechenzentrum installiert haben, kann der StorageGRID-Appliance-Installer diese IP-Adresse automatisch erkennen, vorausgesetzt, dass der primäre Admin-Knoten oder mindestens ein anderer Grid-Node mit ADMIN\_IP konfiguriert ist, im selben Subnetz vorhanden ist.

3. Wenn diese IP-Adresse nicht angezeigt wird oder Sie sie ändern müssen, geben Sie die Adresse an:

| Option                                                           | Beschreibung                                                                                                    |
|------------------------------------------------------------------|----------------------------------------------------------------------------------------------------|
| Manuelle IP-Eingabe                                              | a. Deaktivieren Sie das Kontrollkästchen <b>Admin</b><br><b>Node Discovery</b> aktivieren.                                                             |
|                                                                  | b. Geben Sie die IP-Adresse manuell ein.                                                                                                    |
|                                                                  | c. Klicken Sie Auf <b>Speichern</b> .                                                                                                    |
|                                                                  | d. Warten Sie, bis der Verbindungsstatus bereit ist,<br>bis die neue IP-Adresse einsatzbereit ist.                                                     |
| Automatische Erkennung aller verbundenen<br>primären Admin-Nodes | a. Aktivieren Sie das Kontrollkästchen <b>Admin</b><br><b>Node Discovery</b> aktivieren.                                                               |
|                                                                  | <ul> <li>b. Warten Sie, bis die Liste der erkannten IP-<br/>Adressen angezeigt wird.</li> </ul>                                                        |
|                                                                  | <ul> <li>c. Wählen Sie den primären Admin-Node für das<br/>Grid aus, in dem dieser Appliance-Speicher-<br/>Node bereitgestellt werden soll.</li> </ul> |
|                                                                  | d. Klicken Sie Auf Speichern.                                                                                                    |
|                                                                  | e. Warten Sie, bis der Verbindungsstatus bereit ist,<br>bis die neue IP-Adresse einsatzbereit ist.                                                     |

4. Geben Sie im Feld **Knotenname** den Namen ein, den Sie für diesen Appliance-Knoten verwenden möchten, und klicken Sie auf **Speichern**.

Der Node-Name wird diesem Appliance-Node im StorageGRID-System zugewiesen. Sie wird im Grid Manager auf der Seite Nodes (Registerkarte Übersicht) angezeigt. Bei Bedarf können Sie den Namen ändern, wenn Sie den Knoten genehmigen.

- 5. Führen Sie optional folgende Schritte aus, um eine andere Version der StorageGRID-Software zu installieren:
  - a. Laden Sie das Installationsarchiv von der NetApp Downloads Seite zu StorageGRID herunter.

"NetApp Downloads: StorageGRID"

- b. Extrahieren Sie das Archiv.
- c. Wählen Sie im Installationsprogramm der StorageGRID-Appliance die Option **Erweitert** > **StorageGRID-Software hochladen**.
- d. Klicken Sie auf Entfernen, um das aktuelle Softwarepaket zu entfernen.

| Home                                        | Configure Networking 👻                                                                                 | Configure Hardware -                                                                              | Monitor Installation                                                                                                    | Advanced -                                                                   |                                                                                                    |
|---------------------------------------------|----------------------------------------------------------------------------------------------------|---------------------------------------------------------------------------------------------------|----------------------------------------------------------------------------------------------------|------------------------------------------------------------------------------|----------------------------------------------------------------------------------------------------|
|                                             | Character ODID Cofficients                                                                             |                                                                                                   |                                                                                                    |                                                                              |                                                                                                    |
| Upload                                      | StorageGRID Software                                                                                   |                                                                                                   |                                                                                                    |                                                                              |                                                                                                    |
| Upload<br>If this no<br>software            | le is the primary Admin Node o<br>you want to install has already                                      | f a new deployment, you must<br>been uploaded. If you are addi                                    | t use this page to upload the notified to be the total the node to an existing the total to an existing the total total tota | ne StorageGRID softwar<br>deplovment, vou can a                              | e installation package, unless the versior<br>void network traffic by uploading the inst                                                |
| Upload<br>If this no<br>software<br>package | It is the primary Admin Node or<br>you want to install has already<br>that matches the software versit | f a new deployment, you must<br>been uploaded. If you are addi<br>on running on the existing grid | t use this page to upload thing this node to an existing<br>I. If you do not upload the                                                                                                    | ne StorageGRID softwar<br>i deployment, you can a<br>correct package, the no | e installation package, unless the versior<br>void network traffic by uploading the inst<br>de obtains the software from the grid's pri |

| Version      | 11.3.0                                                                    |
|--------------|---------------------------------------------------------------------------|
| Package Name | storagegrid-webscale-images-11-3-0_11.3.0-20190806.1731.4064510_amd64.deb |
|              | Remove                                                                    |

e. Klicken Sie auf **Durchsuchen** für das Softwarepaket, das Sie heruntergeladen und extrahiert haben, und klicken Sie dann auf **Durchsuchen** für die Prüfsummendatei.

| Home                                         | Configure Ne                                                                     | tworking -                                                       | Configure Hardware -                                                                          | Monitor Installation                                                                       | Advanced -                                                                       |                                                                                                    |
|----------------------------------------------|----------------------------------------------------------------------------------|------------------------------------------------------------------|-----------------------------------------------------------------------------------------------|--------------------------------------------------------------------------------------------|----------------------------------------------------------------------------------|----------------------------------------------------------------------------------------------------|
| Upload                                       | StorageGRID                                                                      | Software                                                         |                                                                                               |                                                                                            |                                                                                  |                                                                                                    |
| lf this no<br>software<br>package<br>Admin N | de is the primary<br>you want to insta<br>that matches the<br>ode during install | Admin Node of<br>III has already t<br>software version<br>ation. | a new deployment, you mus<br>been uploaded. If you are add<br>on running on the existing grid | t use this page to upload t<br>ing this node to an existing<br>d. If you do not upload the | he StorageGRID software<br>g deployment, you can av<br>correct package, the node | installation package, unless the version<br>oid network traffic by uploading the ins<br>e obtains the software from the grid's p |
| Curren                                       | t StorageGRID                                                                    | Installation                                                     | Software                                                                                      |                                                                                            |                                                                                  |                                                                                                    |
|                                              | Version N                                                                        | lone                                                             |                                                                                               |                                                                                            |                                                                                  |                                                                                                    |
| Pac                                          | kage Name N                                                                      | lone                                                             |                                                                                               |                                                                                            |                                                                                  |                                                                                                    |
|                                              |                                                                                  | Installation S                                                   | oftware                                                                                       |                                                                                            |                                                                                  |                                                                                                    |
| Upload                                       | StorageGRID                                                                      |                                                                  |                                                                                               |                                                                                            |                                                                                  |                                                                                                    |
| Upload<br>Softwar                            | StorageGRID                                                                      | Browse                                                           |                                                                                               |                                                                                            |                                                                                  |                                                                                                    |

- f. Wählen Sie **Home**, um zur Startseite zurückzukehren.
- 6. Überprüfen Sie im Abschnitt Installation, ob der aktuelle Status "bereit zum Starten der Installation von ist node name In das Grid mit primärem Admin-Node admin\_ip " Und dass die Schaltfläche Installation starten aktiviert ist.

Wenn die Schaltfläche **Installation starten** nicht aktiviert ist, müssen Sie möglicherweise die Netzwerkkonfiguration oder die Porteinstellungen ändern. Anweisungen hierzu finden Sie in der Installations- und Wartungsanleitung für Ihr Gerät.

7. Klicken Sie auf der Startseite des StorageGRID-Appliance-Installationsprogramms auf **Installation starten**.

# Home

| his Node                    |                                                                                   |
|-----------------------------|-----------------------------------------------------------------------------------|
|                             |                                                                                   |
| Node type                   | Non-primary Admin (with Load Balancer)                                            |
| Node name                   | GW-SG1000-003-074                                                                 |
|                             | Cancel Save                                                                       |
| rimary Admin Node connectio | n                                                                                 |
| Enable Admin Node discovery |                                                                                   |
| Primary Admin Node IP       | 172.16.6.32                                                                       |
| Connection state            | Connection to 172.16.6.32 ready                                                   |
|                             | Cancel Save                                                                       |
| stallation                  |                                                                                   |
| Current state               | Ready to start installation of GW-SG1000-003-074                                  |
|                             | into grid with Admin Node 172.16.6.32 running                                     |
|                             | StorageGRID 11.3.0, using StorageGRID software<br>downloaded from the Admin Node. |
|                             | Start Installation                                                                |

Der aktuelle Status ändert sich in "Installation is in progress," und die Seite Monitor Installation wird angezeigt.

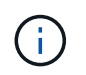

Wenn Sie manuell auf die Seite Monitor-Installation zugreifen müssen, klicken Sie in der Menüleiste auf **Monitor-Installation**.

8. Wenn Ihr Grid mehrere Appliance-Nodes enthält, wiederholen Sie die vorherigen Schritte für jede Appliance.

"Bereitstellen einer Services Appliance als primärer Admin-Node"

# Überwachen der Installation der Services-Appliance

Das Installationsprogramm der StorageGRID Appliance stellt den Status bereit, bis die Installation abgeschlossen ist. Nach Abschluss der Softwareinstallation wird die Appliance neu gestartet.

#### Schritte

1. Um den Installationsfortschritt zu überwachen, klicken Sie in der Menüleiste auf Installation überwachen.

Auf der Seite Monitor-Installation wird der Installationsfortschritt angezeigt.

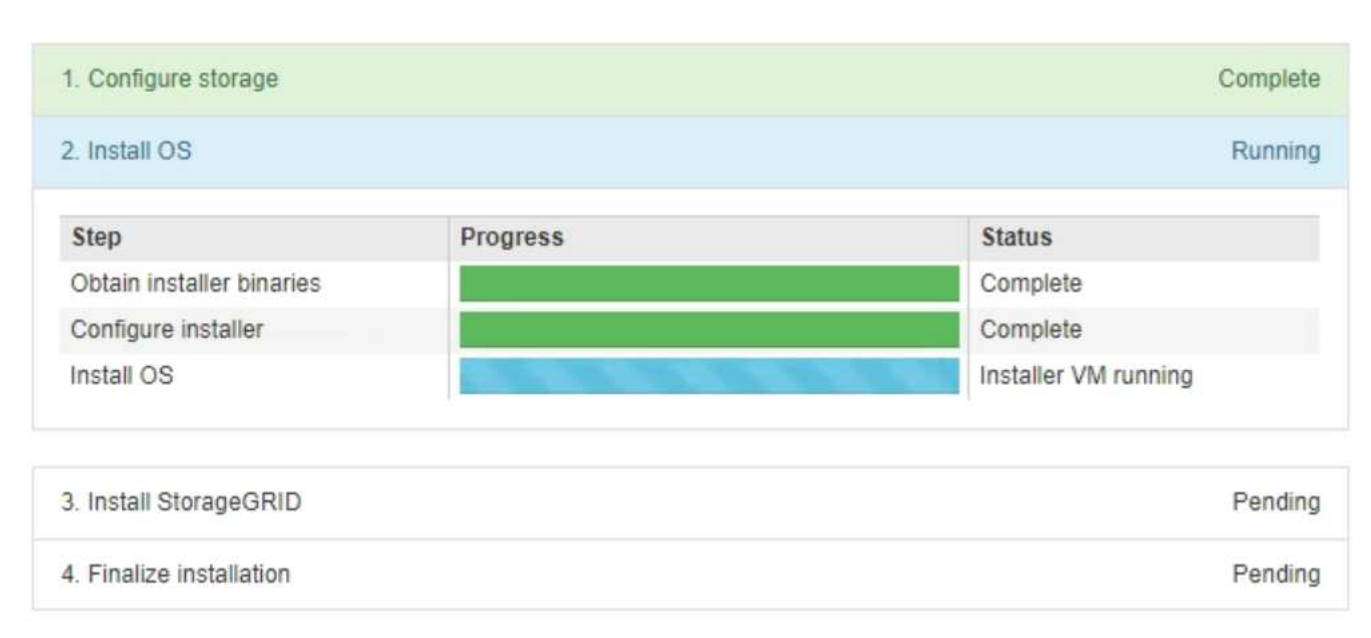

Monitor Installation

Die blaue Statusleiste zeigt an, welche Aufgabe zurzeit ausgeführt wird. Grüne Statusleisten zeigen Aufgaben an, die erfolgreich abgeschlossen wurden.

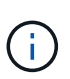

Das Installationsprogramm stellt sicher, dass Aufgaben, die in einer früheren Installation ausgeführt wurden, nicht erneut ausgeführt werden. Wenn Sie eine Installation erneut ausführen, werden alle Aufgaben, die nicht erneut ausgeführt werden müssen, mit einer grünen Statusleiste und dem Status "Skipped." angezeigt.

2. Überprüfen Sie den Fortschritt der ersten beiden Installationsphasen.

#### 1. Speicher konfigurieren

In dieser Phase löscht das Installationsprogramm alle vorhandenen Konfigurationen von den Laufwerken in der Appliance und konfiguriert die Hosteinstellungen.

#### • 2. Installieren Sie das Betriebssystem

In dieser Phase kopiert das Installationsprogramm das Betriebssystem-Image für StorageGRID auf die Appliance.
- Fahren Sie mit der Überwachung des Installationsfortschritts fort, bis einer der folgenden Prozesse erfolgt ist:
  - Für alle Appliance-Knoten außer dem primären Admin-Node wird die Install StorageGRID-Phase angehalten, und eine Meldung wird in der eingebetteten Konsole angezeigt. Sie werden aufgefordert, diesen Knoten über den Grid-Manager genehmigen zu lassen. Fahren Sie mit dem nächsten Schritt fort.
  - Bei der Installation des primären Administrator-Knotens der Appliance müssen Sie den Knoten nicht genehmigen. Das Gerät wird neu gestartet. Sie können den nächsten Schritt überspringen.

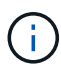

Während der Installation eines primären Administrator-Knotens der Appliance wird eine fünfte Phase angezeigt (siehe Beispielbildschirm mit vier Phasen). Wenn die fünfte Phase länger als 10 Minuten in Bearbeitung ist, aktualisieren Sie die Webseite manuell.

| NetApp <sup>®</sup> | StorageGRID <sup>®</sup> Applian | ce Installer         |                      |            | Help 🚽 |
|---------------------|----------------------------------|----------------------|----------------------|------------|--------|
| Home                | Configure Networking -           | Configure Hardware 👻 | Monitor Installation | Advanced - |        |

# Monitor Installation

| 1. Configure storage     | Complete |
|--------------------------|----------|
| 2. Install OS            | Complete |
| 3. Install StorageGRID   | Running  |
| 4. Finalize installation | Pending  |

#### Connected (unencrypted) to: QEMU

| ∕platform.type∎: Device or resou | irce busy  |                                          |
|----------------------------------|------------|------------------------------------------|
| [2017-07-31T22:09:12.362566]     | INFO LINSG | 1 NOTICE: seeding /var/local with c      |
| ontainer data                    |            |                                          |
| [2017-07-31T22:09:12.366205]     | INFO LINSG | 1 Fixing permissions                     |
| [2017-07-31T22:09:12.369633]     | INFO LINSG | l Enabling syslog                        |
| [2017-07-31T22:09:12.511533]     | INFO LINSG | 1 Stopping system logging: syslog-n      |
| g.                               |            |                                          |
| [2017-07-31T22:09:12.570096]     | INFO LINSG | 1 Starting system logging: syslog-n      |
| g.                               |            |                                          |
| [2017-07-31T22:09:12.576360]     | INFO LINSG | l Beginning negotiation for downloa      |
| d of node configuration          |            |                                          |
| [2017-07-31T22:09:12.581363]     | INFO LINSG | ]                                        |
| [2017-07-31T22:09:12.585066]     | INFO LINSG | ]                                        |
| [2017-07-31T22:09:12.588314]     | INFO LINSG | ]                                        |
| [2017-07-31T22:09:12.591851]     | INFO LINSG | ]                                        |
| [2017-07-31T22:09:12.594886]     | INFO LINSG | ]                                        |
| [2017-07-31T22:09:12.598360]     | INFO LINSG | ]                                        |
| [2017-07-31T22:09:12.601324]     | INFO LINSG | ]                                        |
| [2017-07-31T22:09:12.604759]     | INFO LINSG | ]                                        |
| [2017-07-31T22:09:12.607800]     | INFO LINSG | ]                                        |
| [2017-07-31T22:09:12.610985]     | INFO LINSG |                                          |
| [2017-07-31T22:09:12.614597]     | INFO LINSG |                                          |
| [2017-07-31T22:09:12.618282]     | INFO LINSG | -<br>1 Please approve this node on the A |
| dmin Node GMI to proceed         |            |                                          |
| amin noad ani oo procodarri      |            |                                          |

4. Wechseln Sie zum Grid-Manager, genehmigen Sie den ausstehenden Grid-Node und führen Sie den StorageGRID-Installationsprozess aus.

Wenn Sie im Grid Manager auf **Installieren** klicken, wird Stufe 3 abgeschlossen und Stufe 4, **Installation abschließen**, beginnt. Wenn Phase 4 abgeschlossen ist, wird das Gerät neu gestartet.

# Automatisierung der Installation und Konfiguration von Appliances

Sie können die Installation und Konfiguration Ihrer Appliances und die Konfiguration des gesamten StorageGRID Systems automatisieren.

#### Über diese Aufgabe

Eine Automatisierung von Installation und Konfiguration kann sich bei der Implementierung mehrerer StorageGRID Instanzen oder einer großen, komplexen StorageGRID Instanz als nützlich erweisen.

Um Installation und Konfiguration zu automatisieren, verwenden Sie eine oder mehrere der folgenden Optionen:

• Erstellen Sie eine JSON-Datei, in der die Konfigurationseinstellungen für Ihre Appliances angegeben sind. Laden Sie die JSON-Datei mithilfe des StorageGRID-Appliance-Installationsprogramms hoch.

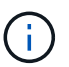

Sie können dieselbe Datei verwenden, um mehr als ein Gerät zu konfigurieren.

- Verwenden Sie die StorageGRIDconfigure-sga.py Python-Skript zur Automatisierung der Konfiguration Ihrer Appliances.
- Zusätzliche Python-Skripte verwenden, um andere Komponenten des gesamten StorageGRID-Systems (das "Grid") zu konfigurieren.

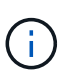

StorageGRID-Automatisierungs-Python-Skripte können direkt verwendet werden oder als Beispiele für die Verwendung der StorageGRID Installations-REST-API in Grid-Implementierungs- und Konfigurations-Tools, die Sie selbst entwickeln. Weitere Informationen zum Herunterladen und Extrahieren der StorageGRID-Installationsdateien finden Sie in den Anweisungen zum Wiederherstellen und Verwalten.

# Verwandte Informationen

"Verwalten Sie erholen"

# Automatisierung der Appliance-Konfiguration mit dem StorageGRID Appliance Installer

Sie können die Konfiguration einer Appliance mithilfe einer JSON-Datei mit den Konfigurationsinformationen automatisieren. Sie laden die Datei mithilfe des StorageGRID-Appliance-Installationsprogramms hoch.

# Was Sie benötigen

- Ihr Gerät muss mit der neuesten Firmware ausgestattet sein, die mit StorageGRID 11.5 oder höher kompatibel ist.
- Sie müssen mit dem Installationsprogramm für StorageGRID-Geräte auf der Appliance verbunden sein, die Sie mit einem unterstützten Browser konfigurieren.

# Über diese Aufgabe

Sie können Appliance-Konfigurationsaufgaben automatisieren, z. B. die Konfiguration folgender Komponenten:

- IP-Adressen für Grid-Netzwerk, Admin-Netzwerk und Client-Netzwerk
- BMC Schnittstelle
- Netzwerkverbindungen
  - Port Bond-Modus
  - Netzwerk-Bond-Modus
  - · Verbindungsgeschwindigkeit

Die Konfiguration Ihrer Appliance mit einer hochgeladenen JSON-Datei ist häufig effizienter als die manuelle Ausführung der Konfiguration mit mehreren Seiten im StorageGRID-Appliance-Installationsprogramm,

insbesondere wenn Sie viele Knoten konfigurieren müssen. Sie müssen die Konfigurationsdatei für jeden Knoten einzeln anwenden.

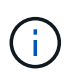

Erfahrene Benutzer, die sowohl die Installation als auch die Konfiguration ihrer Appliances automatisieren möchten, können das verwenden configure-sga.py Skript: +"Automatische Installation und Konfiguration von Appliance-Knoten mithilfe des Skripts configure-sga.py"

#### Schritte

- 1. Generieren Sie die JSON-Datei mit einer der folgenden Methoden:
  - Die ConfigBuilder-Anwendung
    - "ConfigBuilder.netapp.com"
  - Der configure-sga.py Konfigurationsskript f
    ür die Appliance Sie k
    önnen das Skript vom Installationsprogramm f
    ür StorageGRID-Ger
    äte herunterladen (Hilfe > Konfigurationsskript f
    ür Ger
    äte). Lesen Sie die Anweisungen zur Automatisierung der Konfiguration mit dem Skript configuresga.py.

"Automatische Installation und Konfiguration von Appliance-Knoten mithilfe des Skripts configuresga.py"

Die Node-Namen in der JSON-Datei müssen die folgenden Anforderungen erfüllen:

- Muss ein gültiger Hostname mit mindestens 1 und nicht mehr als 32 Zeichen sein
- Es können Buchstaben, Ziffern und Bindestriche verwendet werden
- Sie können nicht mit einem Bindestrich beginnen oder enden oder nur Zahlen enthalten

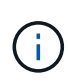

Stellen Sie sicher, dass die Node-Namen (die Top-Level-Namen) in der JSON-Datei eindeutig sind, oder Sie können mit der JSON-Datei nicht mehr als einen Node konfigurieren.

2. Wählen Sie Erweitert > Appliance-Konfiguration Aktualisieren.

Die Seite Gerätekonfiguration aktualisieren wird angezeigt.

#### Update Appliance Configuration

Use a JSON file to update this appliance's configuration. You can generate the JSON file from the ConfigBuilder C application or from the appliance configuration script.

A You might lose your connection if the applied configuration from the JSON file includes "link\_config" and/or "networks" sections. If you are not reconnected within 1 minute, re-enter the URL using one of the other IP addresses assigned to the appliance.

| Upload JSON           |                          |
|-----------------------|--------------------------|
| JSON<br>configuration | Browse                   |
| Node name             | Upload a file 🔻          |
|                       | Apply JSON configuration |

- 3. Wählen Sie die JSON-Datei mit der Konfiguration aus, die Sie hochladen möchten.
  - a. Wählen Sie Durchsuchen.
  - b. Suchen und wählen Sie die Datei aus.
  - c. Wählen Sie Offen.

Die Datei wird hochgeladen und validiert. Wenn der Validierungsprozess abgeschlossen ist, wird der Dateiname neben einem grünen Häkchen angezeigt.

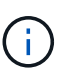

Möglicherweise verlieren Sie die Verbindung zur Appliance, wenn die Konfiguration aus der JSON-Datei Abschnitte für "Link\_config", "Netzwerke" oder beide enthält. Wenn Sie nicht innerhalb einer Minute eine Verbindung hergestellt haben, geben Sie die Appliance-URL mithilfe einer der anderen IP-Adressen, die der Appliance zugewiesen sind, erneut ein.

| Upload JSON           |                               |
|-----------------------|-------------------------------|
| JSON<br>configuration | Browse 🖌 appliances.orig.json |
| Node name             | Select a node 🔹               |
|                       | Apply JSON configuration      |

Das Dropdown-Menü **Node Name** enthält die in der JSON-Datei definierten Node-Namen auf oberster Ebene.

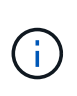

Wenn die Datei nicht gültig ist, wird der Dateiname rot angezeigt und eine Fehlermeldung in einem gelben Banner angezeigt. Die ungültige Datei wird nicht auf die Appliance angewendet. Sie können ConfigBuilder verwenden, um sicherzustellen, dass Sie über eine gültige JSON-Datei verfügen.

4. Wählen Sie einen Knoten aus der Liste im Dropdown-Menü Knotenname aus.

Die Schaltfläche JSON-Konfiguration anwenden ist aktiviert.

| Upload JSON           |                   |                        |
|-----------------------|-------------------|------------------------|
| JSON<br>configuration | Browse            | ✓ appliances.orig.json |
| Node name             | Lab-80-1000       | ¥                      |
|                       | Apply JSON config | ration                 |

# 5. Wählen Sie JSON-Konfiguration anwenden.

Die Konfiguration wird auf den ausgewählten Knoten angewendet.

# Automatische Installation und Konfiguration von Appliance-Knoten mithilfe des Skripts configuresga.py

Sie können das verwenden configure-sga.py Skript zur Automatisierung vieler Installations- und Konfigurationsaufgaben für StorageGRID-Appliance-Nodes, einschließlich der Installation und Konfiguration eines primären Admin-Knotens Dieses Skript kann nützlich sein, wenn Sie über eine große Anzahl von Geräten verfügen, die konfiguriert werden müssen. Sie können das Skript auch zum Generieren einer JSON-Datei verwenden, die Informationen zur Appliance-Konfiguration enthält.

#### Was Sie benötigen

- Die Appliance wurde in einem Rack installiert, mit Ihren Netzwerken verbunden und eingeschaltet.
- Mithilfe des StorageGRID Appliance Installer wurden Netzwerkverbindungen und IP-Adressen für den primären Administratorknoten konfiguriert.
- Wenn Sie den primären Admin-Node installieren, kennen Sie dessen IP-Adresse.
- Wenn Sie andere Knoten installieren und konfigurieren, wurde der primäre Admin-Node bereitgestellt, und Sie kennen seine IP-Adresse.
- Für alle anderen Nodes als den primären Admin-Node wurden alle auf der Seite IP-Konfiguration des Installationsprogramms der StorageGRID-Appliance aufgeführten Grid-Netzwerknetze in der Netznetzwerksubnetz-Liste auf dem primären Admin-Node definiert.
- Sie haben die heruntergeladen configure-sga.py Datei: Die Datei ist im Installationsarchiv enthalten, oder Sie können darauf zugreifen, indem Sie im StorageGRID-Appliance-Installationsprogramm auf Hilfe > Installationsskript für Geräte klicken.

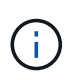

Dieses Verfahren richtet sich an fortgeschrittene Benutzer, die Erfahrung mit der Verwendung von Befehlszeilenschnittstellen haben. Alternativ können Sie die Konfiguration auch mit dem StorageGRID Appliance Installer automatisieren. +"Automatisierung der Appliance-Konfiguration mit dem StorageGRID Appliance Installer"

# Schritte

- 1. Melden Sie sich an der Linux-Maschine an, die Sie verwenden, um das Python-Skript auszuführen.
- 2. Für allgemeine Hilfe bei der Skript-Syntax und um eine Liste der verfügbaren Parameter anzuzeigen, geben Sie Folgendes ein:

configure-sga.py --help

Der configure-sga.py Skript verwendet fünf Unterbefehle:

- advanced F
  ür erweiterte Interaktionen von StorageGRID Appliances, einschlie
  ßlich BMC-Konfiguration und Erstellen einer JSON-Datei, die die aktuelle Konfiguration der Appliance enth
  ält
- ° configure Zum Konfigurieren des RAID-Modus, des Node-Namens und der Netzwerkparameter
- ° install Zum Starten einer StorageGRID Installation
- monitor Zur Überwachung einer StorageGRID Installation
- ° reboot Um das Gerät neu zu starten

Wenn Sie ein Unterbefehlsargument (erweitert, konfigurieren, installieren, überwachen oder neu booten), gefolgt vom eingeben --help Option Sie erhalten einen anderen Hilfetext mit mehr Details zu den Optionen, die in diesem Unterbefehl verfügbar sind: configure-sga.py *subcommand* --help

3. Um die aktuelle Konfiguration des Appliance-Knotens zu bestätigen, geben Sie hier Folgendes ein *SGA-install-ip* Ist eine der IP-Adressen für den Appliance-Knoten: configure-sga.py configure *SGA-INSTALL-IP* 

Die Ergebnisse zeigen aktuelle IP-Informationen für die Appliance an, einschließlich der IP-Adresse des primären Admin-Knotens und Informationen über Admin-, Grid- und Client-Netzwerke.

```
Connecting to +https://10.224.2.30:8443+ (Checking version and
connectivity.)
2021/02/25 16:25:11: Performing GET on /api/versions... Received 200
2021/02/25 16:25:11: Performing GET on /api/v2/system-info... Received
200
2021/02/25 16:25:11: Performing GET on /api/v2/admin-connection...
Received 200
2021/02/25 16:25:11: Performing GET on /api/v2/link-config... Received
200
2021/02/25 16:25:11: Performing GET on /api/v2/networks... Received 200
2021/02/25 16:25:11: Performing GET on /api/v2/networks... Received 200
2021/02/25 16:25:11: Performing GET on /api/v2/networks... Received 200
```

```
StorageGRID Appliance
 Name: LAB-SGA-2-30
 Node type: storage
StorageGRID primary Admin Node
 IP:
          172.16.1.170
 State: unknown
 Message: Initializing...
 Version: Unknown
Network Link Configuration
 Link Status
      Link
                        Speed (Gbps)
              State
       ____
               ____
                         ____
       1
                Up
                         10
       2
                         10
                Up
       3
                         10
                Up
       4
                Up
                         10
       5
                Up
                         1
                      N/A
       6
               Down
 Link Settings
     Port bond mode: FIXED
     Link speed:
                        10GBE
     Grid Network: ENABLED
        Bonding mode: active-backup
        VLAN:
                       novlan
         MAC Addresses: 00:a0:98:59:8e:8a 00:a0:98:59:8e:82
     Admin Network: ENABLED
         Bonding mode: no-bond
         MAC Addresses: 00:80:e5:29:70:f4
     Client Network: ENABLED
         Bonding mode: active-backup
         VLAN:
                       novlan
        MAC Addresses: 00:a0:98:59:8e:89 00:a0:98:59:8e:81
Grid Network
 CIDR: 172.16.2.30/21 (Static)
          00:A0:98:59:8E:8A
 MAC:
 Gateway: 172.16.0.1
 Subnets: 172.17.0.0/21
          172.18.0.0/21
           192.168.0.0/21
```

```
1500
   MTU:
 Admin Network
   CIDR:
           10.224.2.30/21 (Static)
           00:80:E5:29:70:F4
   MAC:
           10.224.0.1
   Gateway:
           10.0.0/8
   Subnets:
           172.19.0.0/16
           172.21.0.0/16
           1500
   MTU:
 Client Network
   CIDR:
           47.47.2.30/21 (Static)
   MAC:
           00:A0:98:59:8E:89
   Gateway:
           47.47.0.1
   MTU:
           2000
******
      If you are satisfied with this configuration,
#####
                                             #####
##### execute the script with the "install" sub-command. #####
******
```

4. Wenn Sie einen der Werte in der aktuellen Konfiguration ändern müssen, verwenden Sie den configure Unterbefehl, um sie zu aktualisieren. Wenn Sie beispielsweise die IP-Adresse ändern möchten, die die Appliance für die Verbindung zum primären Admin-Node verwendet 172.16.2.99, Geben Sie Folgendes ein:

configure-sga.py configure --admin-ip 172.16.2.99 SGA-INSTALL-IP

5. Wenn Sie die Appliance-Konfiguration in einer JSON-Datei sichern möchten, verwenden Sie die erweiterten und backup-file Unterbefehle. Wenn Sie beispielsweise die Konfiguration einer Appliance mit IP-Adresse sichern möchten SGA-INSTALL-IP Zu einer Datei mit dem Namen appliance-SG1000.json, Geben Sie Folgendes ein:

configure-sga.py advanced --backup-file appliance-SG1000.json SGA-INSTALL-IP

Die JSON-Datei, die die Konfigurationsinformationen enthält, wird in das gleiche Verzeichnis geschrieben, aus dem Sie das Skript ausgeführt haben.

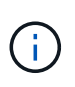

Überprüfen Sie, ob der Node-Name der generierten JSON-Datei der Name der Appliance entspricht. Nehmen Sie diese Datei nur dann vor, wenn Sie ein erfahrener Benutzer sind und über die StorageGRID APIs verfügen.

- 6. Wenn Sie mit der Gerätekonfiguration zufrieden sind, verwenden Sie das install Und monitor Unterbefehle zum Installieren des Geräts: configure-sga.py install --monitor SGA-INSTALL-IP
- 7. Wenn Sie das Gerät neu starten möchten, geben Sie Folgendes ein: configure-sga.py reboot *SGA-INSTALL-IP*

# Automatisierung der Konfiguration von StorageGRID

Nach der Implementierung der Grid-Nodes können Sie die Konfiguration des StorageGRID Systems automatisieren.

# Was Sie benötigen

• Sie kennen den Speicherort der folgenden Dateien aus dem Installationsarchiv.

| Dateiname                         | Beschreibung                                                   |
|-----------------------------------|----------------------------------------------------------------|
| configure-storagegrid.py          | Python-Skript zur Automatisierung der Konfiguration            |
| configure-storagegrid.sample.json | Beispielkonfigurationsdatei für die Verwendung mit dem Skript  |
| configure-storagegrid.blank.json  | Leere Konfigurationsdatei für die Verwendung mit<br>dem Skript |

• Sie haben ein erstellt configure-storagegrid.json Konfigurationsdatei Um diese Datei zu erstellen, können Sie die Beispielkonfigurationsdatei ändern (configure-storagegrid.sample.json) Oder die leere Konfigurationsdatei (configure-storagegrid.blank.json).

# Über diese Aufgabe

Sie können das verwenden configure-storagegrid.py Python-Skript und das configurestoragegrid.json Konfigurationsdatei zur automatischen Konfiguration des StorageGRID Systems

Sie können das System auch mit dem Grid Manager oder der Installations-API konfigurieren.

# Schritte

i.

- 1. Melden Sie sich an der Linux-Maschine an, die Sie verwenden, um das Python-Skript auszuführen.
- 2. Wechseln Sie in das Verzeichnis, in dem Sie das Installationsarchiv extrahiert haben.

#### Zum Beispiel:

cd StorageGRID-Webscale-version/platform

Wo platform lst debs, rpms, Oder vsphere.

3. Führen Sie das Python-Skript aus und verwenden Sie die von Ihnen erstellte Konfigurationsdatei.

#### Beispiel:

./configure-storagegrid.py ./configure-storagegrid.json --start-install

#### Nachdem Sie fertig sind

Ein Wiederherstellungspaket . zip Die Datei wird während des Konfigurationsprozesses generiert und in das Verzeichnis heruntergeladen, in dem Sie den Installations- und Konfigurationsprozess ausführen. Sie müssen die Recovery-Paket-Datei sichern, damit Sie das StorageGRID-System wiederherstellen können, wenn ein oder mehrere Grid-Knoten ausfallen. Zum Beispiel kopieren Sie den Text auf einen sicheren, gesicherten

Netzwerkstandort und an einen sicheren Cloud-Storage-Standort.

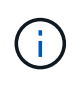

Die Recovery Package-Datei muss gesichert sein, weil sie Verschlüsselungsschlüssel und Passwörter enthält, die zum Abrufen von Daten vom StorageGRID-System verwendet werden können.

Wenn Sie angegeben haben, dass zufällige Passwörter generiert werden sollen, müssen Sie die extrahieren Passwords.txt Datei und suchen Sie nach den Kennwörtern, die für den Zugriff auf Ihr StorageGRID-System erforderlich sind.

Das StorageGRID System wird installiert und konfiguriert, wenn eine Bestätigungsmeldung angezeigt wird.

StorageGRID has been configured and installed.

# Überblick über die Installations-REST-APIs

StorageGRID bietet zwei REST-APIs zur Durchführung von Installationsaufgaben: Die StorageGRID Installations-API und die StorageGRID Appliance Installer-API.

Beide APIs verwenden die Swagger Open Source API-Plattform, um die API-Dokumentation bereitzustellen. Swagger ermöglicht Entwicklern und nicht-Entwicklern die Interaktion mit der API in einer Benutzeroberfläche, die zeigt, wie die API auf Parameter und Optionen reagiert. Diese Dokumentation setzt voraus, dass Sie mit Standard-Webtechnologien und dem JSON-Datenformat (JavaScript Object Notation) vertraut sind.

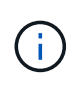

Alle API-Operationen, die Sie mit der API Docs Webseite durchführen, sind Live-Operationen. Achten Sie darauf, dass Konfigurationsdaten oder andere Daten nicht versehentlich erstellt, aktualisiert oder gelöscht werden.

Jeder REST-API-Befehl umfasst die URL der API, eine HTTP-Aktion, alle erforderlichen oder optionalen URL-Parameter sowie eine erwartete API-Antwort.

# StorageGRID Installations-API

Die StorageGRID-Installations-API ist nur verfügbar, wenn Sie Ihr StorageGRID-System zu Beginn konfigurieren, und wenn Sie eine primäre Admin-Knoten-Wiederherstellung durchführen müssen. Der Zugriff auf die Installations-API erfolgt über HTTPS vom Grid Manager.

Um die API-Dokumentation aufzurufen, gehen Sie zur Installations-Webseite auf dem primären Admin-Knoten und wählen Sie in der Menüleiste **Hilfe > API-Dokumentation** aus.

Die StorageGRID Installations-API umfasst die folgenden Abschnitte:

- **Config** Operationen bezogen auf die Produktversion und Versionen der API. Sie können die Produktversion und die Hauptversionen der von dieser Version unterstützten API auflisten.
- **Grid** Konfigurationsvorgänge auf Grid-Ebene. Grid-Einstellungen erhalten und aktualisiert werden, einschließlich Grid-Details, Grid-Netzwerknetzen, Grid-Passwörter und NTP- und DNS-Server-IP-Adressen.
- Nodes Konfigurationsvorgänge auf Node-Ebene. Sie können eine Liste der Grid-Nodes abrufen, einen Grid-Node löschen, einen Grid-Node konfigurieren, einen Grid-Node anzeigen und die Konfiguration eines Grid-Node zurücksetzen.
- **Bereitstellung** Provisioning Operationen. Sie können den Bereitstellungsvorgang starten und den Status des Bereitstellungsvorgangs anzeigen.
- Wiederherstellung primäre Admin-Knoten-Recovery-Operationen. Sie können Informationen zurücksetzen, das Wiederherstellungspaket hochladen, die Wiederherstellung starten und den Status des Wiederherstellungsvorgangs anzeigen.
- Recovery-Paket Operationen, um das Recovery-Paket herunterzuladen.
- **Standorte** Konfigurationsvorgänge auf Standortebene. Sie können eine Site erstellen, anzeigen, löschen und ändern.

# StorageGRID Appliance Installer-API

Der Zugriff auf die Installer-API von StorageGRID Appliance ist über HTTPS möglich Controller\_IP:8443.

Um auf die API-Dokumentation zuzugreifen, gehen Sie zum StorageGRID Appliance Installer auf dem Gerät und wählen Sie in der Menüleiste **Hilfe > API Docs** aus.

Die StorageGRID Appliance Installer-API umfasst die folgenden Abschnitte:

- Clone Operationen zum Konfigurieren und Steuern von Knotenklonen.
- Verschlüsselung Operationen zur Verwaltung der Verschlüsselung und Anzeige des Verschlüsselungsstatus.
- Hardwarekonfiguration Betrieb zur Konfiguration der Systemeinstellungen auf angeschlossener Hardware.
- Installation Betrieb zum Starten der Gerätesallation und zur Überwachung des Installationsstatus.
- **Networking** Vorgänge im Zusammenhang mit der Konfiguration von Grid-, Admin- und Client-Netzwerken für eine StorageGRID-Appliance und Appliance-Port-Einstellungen.
- Setup Operationen zur Unterstützung bei der Ersteinrichtung der Appliance einschließlich Anfragen zum Abrufen von Informationen über das System und zur Aktualisierung der primären Admin-Node-IP.
- Support Betrieb für den Neustart des Controllers und das Abrufen von Protokollen.
- Upgrade Operationen im Zusammenhang mit der Aktualisierung der Appliance-Firmware.
- Uploadsg Operationen zum Hochladen von StorageGRID-Installationsdateien.

# Fehlerbehebung bei der Hardwareinstallation

Wenn während der Installation Probleme auftreten, können Sie die Fehlerbehebungsinformationen zu Hardware-Setup- und Konnektivitätsproblemen überprüfen.

# Verwandte Informationen

"Die Hardware-Einrichtung scheint zu hängen"

"Fehlerbehebung bei Verbindungsproblemen"

# Anzeigen von Boot-Codes für das Gerät

Wenn Sie das Gerät mit Strom versorgen, protokolliert der BMC eine Reihe von Startcodes. Sie können diese Codes auf einer grafischen Konsole anzeigen, die mit dem BMC-Management-Port verbunden ist.

# Was Sie benötigen

- Wissen Sie, wie Sie auf das BMC-Dashboard zugreifen können.
- Wenn Sie eine kernelbasierte virtuelle Maschine (KVM) verwenden möchten, ist es Ihnen Erfahrung mit der Bereitstellung und Verwendung von KVM-Anwendungen.
- Wenn Sie Seriell-über-LAN (SOL) verwenden möchten, haben Sie Erfahrung mit IPMI SOL-Konsolenanwendungen.

# Schritte

1. Wählen Sie eine der folgenden Methoden, um die Startcodes für den Gerätesteuerung anzuzeigen, und sammeln Sie die erforderlichen Geräte.

| Methode        | Erforderliche Ausrüstung                                                     |
|----------------|------------------------------------------------------------------------------|
| VGA-Konsole    | <ul><li>VGA-fähiger Monitor</li><li>VGA-Kabel</li></ul>                      |
| KVM            | <ul><li>KVM-Anwendung</li><li>RJ-45-Kabel</li></ul>                          |
| Serieller Port | <ul><li>SERIELLES DB-9-Kabel</li><li>Serielles virtuelles Terminal</li></ul> |
| SOL            | Serielles virtuelles Terminal                                                |

- 2. Wenn Sie eine VGA-Konsole verwenden, führen Sie die folgenden Schritte aus:
  - a. Schließen Sie einen VGA-fähigen Monitor an den VGA-Anschluss auf der Rückseite des Geräts an.
  - b. Zeigen Sie die Codes an, die auf dem Monitor angezeigt werden.
- 3. Wenn Sie BMC KVM verwenden, führen Sie die folgenden Schritte aus:
  - a. Stellen Sie eine Verbindung zum BMC-Management-Port her, und melden Sie sich bei der BMC Web-Schnittstelle an.
  - b. Wählen Sie Fernbedienung.
  - c. Starten Sie KVM.
  - d. Zeigen Sie die Codes auf dem virtuellen Monitor an.
- 4. Wenn Sie einen seriellen Port und ein Terminal verwenden, führen Sie die folgenden Schritte aus:

- a. Schließen Sie den seriellen Anschluss DB-9 an der Rückseite des Geräts an.
- b. Einstellungen verwenden 115200 8-N-1.
- c. Zeigen Sie die Codes an, die über der seriellen Klemme gedruckt wurden.
- 5. Wenn Sie SOL verwenden, führen Sie die folgenden Schritte aus:
  - a. Stellen Sie mithilfe der BMC-IP-Adresse und der Anmeldedaten eine Verbindung zum IPMI SOL her.

ipmitool -I lanplus -H 10.224.3.91 -U root -P calvin sol activate

- b. Die Codes auf dem virtuellen seriellen Terminal anzeigen.
- 6. Verwenden Sie die Tabelle, um die Codes für Ihr Gerät zu suchen.

| Codieren          | Zeigt An                                                                                                    |
|-------------------|----------------------------------------------------------------------------------------------------|
| HI                | Das Master-Boot-Skript wurde gestartet.                                                                                                    |
| HP                | Das System prüft, ob die NIC-Firmware (Network Interface Card) aktualisiert werden muss.                                                                  |
| RB                | Das System wird nach dem Anwenden von<br>Firmware-Updates neu gebootet.                                                                                   |
| FP                | Die Update-Prüfungen der Hardware-Subsystem-<br>Firmware wurden abgeschlossen. Die<br>Kommunikationsdienste zwischen den Controllern<br>werden gestartet. |
| HZ                | Das System prüft gerade auf vorhandene<br>StorageGRID Installationsdaten.                                                                                 |
| НО                | Die StorageGRID Appliance wird ausgeführt.                                                                                                    |
| HOCHVERFÜGBARKEIT | StorageGRID wird ausgeführt.                                                                                                    |

#### Verwandte Informationen

"Zugriff auf die BMC-Schnittstelle"

# Anzeigen von Fehlercodes für das Gerät

Wenn beim Starten der Appliance ein Hardwarefehler auftritt, meldet der BMC einen Fehlercode. Bei Bedarf können Sie diese Fehlercodes über die BMC-Schnittstelle anzeigen und dann mit dem technischen Support zusammenarbeiten, um das Problem zu lösen.

# Was Sie benötigen

• Wissen Sie, wie Sie auf das BMC-Dashboard zugreifen können.

#### Schritte

- 1. Wählen Sie im BMC-Dashboard **BIOS POST Code** aus.
- 2. Überprüfen Sie die angezeigten Informationen für den aktuellen Code und den vorherigen Code.

Wenn einer der folgenden Fehlercodes angezeigt wird, wenden Sie sich an den technischen Support, um das Problem zu beheben.

| Codieren | Zeigt An                                                                                                 |
|----------|----------------------------------------------------------------------------------------------------|
| 0x0E     | Der Mikrocode wurde nicht gefunden                                                                       |
| 0x0F     | Mikrocode nicht geladen                                                                                  |
| 0x50     | Speicherinitialisierungsfehler. Ungültiger<br>Speichertyp oder inkompatible<br>Speichergeschwindigkeit.  |
| 0x51     | Speicherinitialisierungsfehler. Der SPD-Lesewert ist fehlgeschlagen.                                     |
| 0x52     | Speicherinitialisierungsfehler. Ungültige<br>Speichergröße oder Speichermodule stimmen nicht<br>überein. |
| 0x53     | Speicherinitialisierungsfehler. Kein verwendbarer<br>Speicher erkannt.                                   |
| 0x54     | Nicht angegebener Speicherinitialisierungsfehler                                                         |
| 0x55     | Speicher nicht installiert                                                                               |
| 0x56     | Ungültiger CPU-Typ oder ungültige Geschwindigkeit                                                        |
| 0x57     | CPU-Diskrepanz                                                                                           |
| 0x58     | CPU-Selbsttest fehlgeschlagen oder möglicher<br>CPU-Cache-Fehler                                         |
| 0x59     | Der CPU-Mikrocode wurde nicht gefunden oder das<br>Microcode-Update ist fehlgeschlagen                   |
| 0x5A     | Interner CPU-Fehler                                                                                      |
| 0x5B     | PPI zurücksetzen ist nicht verfügbar                                                                     |
| 0x5C     | PEI-Phase BMC Selbsttest fehlgeschlagen                                                                  |
| 0xD0     | CPU-Initialisierungsfehler                                                                               |

| Codieren | Zeigt An                                                               |
|----------|------------------------------------------------------------------------|
| 0xD1     | Initialisierungsfehler der Nordbrücke                                  |
| 0xD2     | Initialisierungsfehler Südbrücke                                       |
| 0xD3     | Einige Architekturprotokolle sind nicht verfügbar                      |
| 0xD4     | Fehler bei der PCI-Ressourcenzuweisung. Nicht mehr zur Verfügung.      |
| 0xD5     | Kein Speicherplatz für Legacy Option ROM                               |
| 0xD6     | Es wurden keine Ausgabegeräte für die Konsole<br>gefunden              |
| 0xD7     | Es wurden keine Geräte für den Konsoleneingang<br>gefunden             |
| 0xD8     | Ungültiges Passwort                                                    |
| 0xD9     | Fehler beim Laden der Boot-Option (LoadImage hat Fehler zurückgegeben) |
| 0xDA     | Boot-Option fehlgeschlagen (StartImage-Fehler zurückgegeben)           |
| 0xDB     | Flash-Update fehlgeschlagen                                            |
| 0xDC     | Das Rücksetzprotokoll ist nicht verfügbar                              |
| 0xDD     | DXE-Phase BMC-Selbsttestfehler                                         |
| 0xE8     | MRC: ERR_NO_MEMORY                                                     |
| 0xE9     | MRC: ERR_LT_LOCK                                                       |
| 0xEA     | MRC: ERR_DDR_INIT                                                      |
| 0xEB     | MRC: ERR_MEM_TEST                                                      |
| 0xEC     | MRC: ERR_VENDOR_SPECIFIC                                               |
| 0xED     | MRC: ERR_DIMM_COMPAT                                                   |
| 0xEE     | MRC: ERR_MRC_COMPATIBILITY                                             |

| Codieren | Zeigt An                    |
|----------|-----------------------------|
| 0xEF     | MRC: ERR_MRC_STRUCT         |
| 0xF0     | MRC: ERR_SET_VDD            |
| 0xF1     | MRC: ERR_IOT_MEM_BUFFER     |
| 0xF2     | MRC: ERR_RC_INTERN          |
| 0xF3     | MRC: ERR_INVALID_REG_ACCESS |
| 0xF4     | MRC: ERR_SET_MC_FREQ        |
| 0xF5     | MRC: ERR_READ_MC_FREQ       |
| 0x70     | MRC: ERR_DIMM_CHANNEL       |
| 0x74     | MRC: ERR_BIST_CHECK         |
| 0xF6     | MRC: ERR_SMBUS              |
| 0xF7     | MRC: ERR_PCU                |
| 0xF8     | MRC: ERR_NGN                |
| 0xF9     | MRC: ERR_INTERLEAVE_FAILURE |

# Die Hardware-Einrichtung scheint zu hängen

Das Installationsprogramm von StorageGRID Appliance ist möglicherweise nicht verfügbar, wenn Hardwarefehler oder Verkabelungsfehler eine Ausführung der Appliance verhindern.

# Schritte

- 1. Überprüfen Sie die LEDs am Gerät sowie die im BMC angezeigten Boot- und Fehlercodes.
- 2. Wenn Sie Hilfe bei der Behebung eines Problems benötigen, wenden Sie sich an den technischen Support.

# Verwandte Informationen

"Anzeigen von Boot-Codes für das Gerät"

"Anzeigen von Fehlercodes für das Gerät"

# Fehlerbehebung bei Verbindungsproblemen

Wenn während der Installation der StorageGRID-Appliance Verbindungsprobleme auftreten, führen Sie die hier aufgeführten Korrekturmaßnahmen durch.

# Es konnte keine Verbindung zum Gerät hergestellt werden

Wenn Sie keine Verbindung zur Services-Appliance herstellen können, liegt möglicherweise ein Netzwerkproblem vor, oder die Hardwareinstallation wurde möglicherweise nicht erfolgreich abgeschlossen.

# Schritte

- 1. Versuchen Sie, das Gerät mit der IP-Adresse des Geräts zu pingen : ping services\_appliance\_IP
- 2. Wenn Sie keine Antwort vom Ping erhalten, bestätigen Sie, dass Sie die richtige IP-Adresse verwenden.

Sie können die IP-Adresse der Appliance im Grid-Netzwerk, im Admin-Netzwerk oder im Client-Netzwerk verwenden.

3. Wenn die IP-Adresse korrekt ist, überprüfen Sie die Geräteverkabelung, QSFP- oder SFP-Transceiver und die Netzwerkeinrichtung.

Falls das Problem dadurch nicht behoben werden kann, wenden Sie sich an den technischen Support.

- 4. Wenn der Ping erfolgreich war, öffnen Sie einen Webbrowser.
- 5. Geben Sie die URL für das StorageGRID-Appliance-Installationsprogramm ein: https://appliances\_controller\_IP:8443

Die Startseite wird angezeigt.

# Starten Sie die Services-Appliance neu, während das Installationsprogramm für StorageGRID-Appliances ausgeführt wird

Möglicherweise müssen Sie die Services-Appliance neu starten, während das Installationsprogramm für die StorageGRID-Appliance ausgeführt wird. Beispielsweise müssen Sie die Services-Appliance möglicherweise neu booten, wenn die Installation fehlschlägt.

# Über diese Aufgabe

Dieses Verfahren gilt nur, wenn auf der Services-Appliance das Installationsprogramm der StorageGRID-Appliance ausgeführt wird. Nach Abschluss der Installation funktioniert dieser Schritt nicht mehr, da das Installationsprogramm für StorageGRID-Geräte nicht mehr verfügbar ist.

# Schritte

1. Klicken Sie in der Menüleiste des StorageGRID-Appliance-Installationsprogramms auf **Erweitert** > **Controller neu starten**.

Die Seite Controller neu booten wird angezeigt.

2. Klicken Sie im Installationsprogramm der StorageGRID-Appliance auf Erweitert > Controller neu starten,

und wählen Sie dann eine der folgenden Optionen aus:

- Wählen Sie Neustart in StorageGRID aus, um den Controller neu zu starten, wobei der Knoten wieder in das Raster integriert wird. Wählen Sie diese Option, wenn Sie im Wartungsmodus ausgeführt werden und den Node in den normalen Betrieb zurückkehren möchten.
- Wählen Sie Neustart im Wartungsmodus aus, um den Controller neu zu starten, wobei der Knoten noch im Wartungsmodus bleibt. Wählen Sie diese Option aus, wenn weitere Wartungsmaßnahmen erforderlich sind, die Sie auf dem Node durchführen müssen, bevor Sie das Raster neu beitreten.

| lome    | Configure Networking - | Configure Hardware - | Monitor Installation | Advanced -                  |
|---------|------------------------|----------------------|----------------------|-----------------------------|
| Reboo   | t Controller           |                      |                      | RAID Mode<br>Upgrade Firmwa |
| Request | t a controller reboot. |                      |                      | Reboot Controlle            |

Die Services-Appliance wird neu gestartet.

# Warten des Geräts

Möglicherweise müssen Sie Wartungsarbeiten am Gerät durchführen. Bei den Verfahren in diesem Abschnitt wird davon ausgegangen, dass die Appliance bereits als Gateway-Node oder Admin-Node in einem StorageGRID-System bereitgestellt wurde.

# Schritte

- "Versetzen einer Appliance in den Wartungsmodus"
- "Durch ein- und Ausschalten des Controllers wird die LED angezeigt"
- "Lokalisierung des Controllers in einem Rechenzentrum"
- "Ersetzen der Service Appliance"
- "Ersetzen eines Netzteils in der Serviceanwendung"
- "Austausch eines Lüfters in der Service-Appliance"
- "Ersetzen eines Laufwerks in der Services-Appliance"
- "Ändern der Link-Konfiguration der Services Appliance"
- "Ändern der MTU-Einstellung"
- "Überprüfen der DNS-Serverkonfiguration"
- "Monitoring der Node-Verschlüsselung im Wartungsmodus"

# Versetzen einer Appliance in den Wartungsmodus

Sie müssen das Gerät in den Wartungsmodus versetzen, bevor Sie bestimmte Wartungsarbeiten durchführen.

# Was Sie benötigen

- Sie müssen über einen unterstützten Browser beim Grid Manager angemeldet sein.
- Sie müssen über die Berechtigung Wartung oder Stammzugriff verfügen. Weitere Informationen finden Sie in den Anweisungen zum Verwalten von StorageGRID.

# Über diese Aufgabe

Wenn Sie eine StorageGRID Appliance in den Wartungsmodus versetzen, ist das Gerät möglicherweise für den Remote-Zugriff nicht verfügbar.

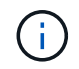

Das Passwort und der Hostschlüssel für eine StorageGRID-Appliance im Wartungsmodus bleiben identisch mit dem, als das Gerät in Betrieb war.

# Schritte

- 1. Wählen Sie im Grid Manager die Option Nodes aus.
- 2. Wählen Sie in der Strukturansicht der Seite Knoten den Appliance Storage Node aus.
- 3. Wählen Sie Aufgaben.

| Overview               | Hardware                         | Network       | Storage | Objects       | ILM | Events | Tasks |
|------------------------|----------------------------------|---------------|---------|---------------|-----|--------|-------|
| Reboot<br>Shuts dov    | wn and restarts                  | the node.     |         | Reboot        |     |        |       |
| Maintena               | ance Mode                        |               |         |               |     |        |       |
| Places th<br>into main | e appliance's c<br>tenance mode. | ompute contro | ller M  | aintenance Mo | ode |        |       |

# 4. Wählen Sie Wartungsmodus.

Ein Bestätigungsdialogfeld wird angezeigt.

# ▲ Enter Maintenance Mode on SGA-106-15

You must place the appliance's compute controller into maintenance mode to perform certain maintenance procedures on the appliance.

Attention: All StorageGRID services on this node will be shut down. Wait a few minutes for the node to reboot into maintenance mode.

If you are ready to start, enter the provisioning passphrase and click OK.

| Provisioning Passphrase |   |           |
|-------------------------|---|-----------|
|                         | C | Cancel OK |

5. Geben Sie die Provisionierungs-Passphrase ein, und wählen Sie OK.

Eine Fortschrittsleiste und eine Reihe von Meldungen, darunter "Anfrage gesendet", "StorageGRID stoppen" und "neu booten", geben an, dass die Appliance die Schritte zum Eintritt in den Wartungsmodus abschließt.

| Overview                           | Hardware                                              | Network                                          | Storage                                       | Objects                                     | ILM                        | Events                        | Tasks |
|------------------------------------|-------------------------------------------------------|--------------------------------------------------|-----------------------------------------------|---------------------------------------------|----------------------------|-------------------------------|-------|
| Reboot                             |                                                       |                                                  |                                               |                                             |                            |                               |       |
| Shuts dov                          | vn and restarts                                       | the node.                                        |                                               | Rei                                         | ioot.                      |                               |       |
| Vaintena                           | ince Mode                                             |                                                  |                                               |                                             |                            |                               |       |
| Attention<br>maintenar<br>maintena | : Your request h<br>nce mode. Do n<br>ince mode is re | as been sent,<br>ot perform ma<br>ady, or data c | but the applia<br>intenance pr<br>ould become | nce might take<br>ocedures un<br>corrupted. | e 10-15 mi<br>til this tat | inutes to ente<br>b indicates | t     |
|                                    |                                                       | Reques                                           | st Sent                                       |                                             |                            |                               |       |

Wenn sich die Appliance im Wartungsmodus befindet, wird in einer Bestätigungsmeldung die URLs aufgeführt, mit denen Sie auf das Installationsprogramm der StorageGRID-Appliance zugreifen können.

| Overview                | Hardware          | Network        | Storage                     | Objects       | ILM        | Events      | Task     |
|-------------------------|-------------------|----------------|-----------------------------|---------------|------------|-------------|----------|
| Reboot                  |                   |                |                             |               |            |             |          |
| Shuts dov               | vn and restarts   | the node.      |                             | Reb           | od         |             |          |
| Maintena                | ince Mode         |                |                             |               |            |             |          |
| This node               | is currently in n | naintenance m  | ode. Navigate               | to one of the | URLs liste | d below and |          |
| <ul> <li>htt</li> </ul> | ps://172.16.2.10  | 6:8443         |                             |               |            |             |          |
| • htt                   | ps://10.224.2.10  | 6:8443         |                             |               |            |             |          |
| <ul> <li>htt</li> </ul> | ps://47.47.2.106  | :8443          |                             |               |            |             |          |
| • htt                   | ps://169.254.0.1  | :8443          |                             |               |            |             |          |
|                         | are done with a   | any required m | aint <mark>enance</mark> pr | ocedures, you | must exit  | maintenance | <u> </u> |

6. Um auf das Installationsprogramm der StorageGRID-Appliance zuzugreifen, navigieren Sie zu einer beliebigen der angezeigten URLs.

Verwenden Sie nach Möglichkeit die URL, die die IP-Adresse des Admin Network-Ports der Appliance enthält.

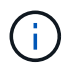

Zugriff Auf https://169.254.0.1:8443 Erfordert eine direkte Verbindung zum lokalen Management-Port.

7. Vergewissern Sie sich beim Installationsprogramm der StorageGRID Appliance, dass sich die Appliance im Wartungsmodus befindet.

A This node is in maintenance mode. Perform any required maintenance procedures. If you want to exit maintenance mode manually to resume normal operation, go to Advanced > Reboot Controller to reboot the controller.

- 8. Führen Sie alle erforderlichen Wartungsaufgaben durch.
- Beenden Sie nach Abschluss der Wartungsaufgaben den Wartungsmodus und fahren Sie den normalen Node-Betrieb fort. Wählen Sie im Installationsprogramm der StorageGRID-Appliance die Option Erweitert
   Controller neu starten aus, und wählen Sie dann Neustart in StorageGRID aus.

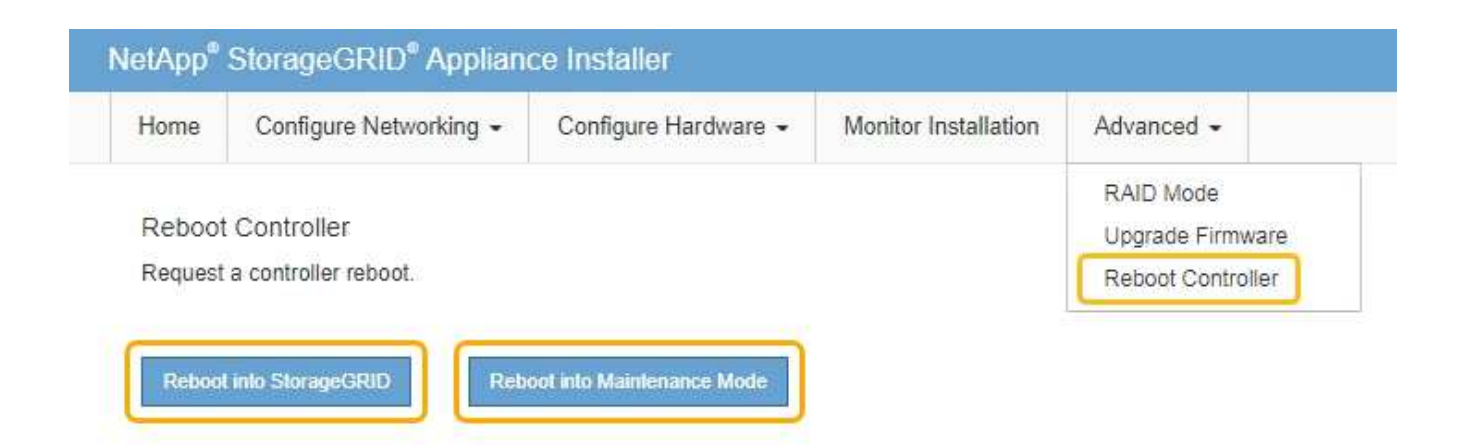

Die Appliance kann bis zu 20 Minuten dauern, bis sie neu gestartet und wieder in das Grid eingesetzt wird. Um zu überprüfen, ob das Neubooten abgeschlossen ist und dass der Node wieder dem Grid beigetreten ist, gehen Sie zurück zum Grid Manager. Auf der Registerkarte **Nodes** sollte ein normaler Status angezeigt werden I Für den Appliance-Node gibt an, dass keine Meldungen aktiv sind und der Node mit dem Grid verbunden ist.

| etApp <sup>®</sup> Sto                                        | rageGRID®                           |       |                       |                    |                    |       |                 |           | Help 👻 | Root 👻   Sign O |
|---------------------------------------------------------------|-------------------------------------|-------|-----------------------|--------------------|--------------------|-------|-----------------|-----------|--------|-----------------|
| Dashboard                                                     | 🛷 Alerts 🗸                          | Nodes | Tenants               | ILM 🕶              | Configuration      | - 1   | Naintenance 🗸   | Support 👻 |        |                 |
| <ul> <li>StorageGF</li> <li>Data C</li> <li>Data C</li> </ul> | RID Deployment<br>enter 1<br>1-ADM1 | S     | StorageGRI<br>Network | D Deploy<br>Storag | ment<br>Ie Objects | ILM   | Load Balance    | er        |        |                 |
| DC<br>DC                                                      | 1-ARC1<br>1-G1                      |       |                       |                    | 1 hour             | 1 day | 1 week          | 1 month   | Custom |                 |
| DC<br>DC                                                      | DC1-S1<br>DC1-S2                    |       | 6.0 Mbps              |                    |                    |       | Network Traffic | 0         |        |                 |
| DC                                                            | 1-S3                                |       | 2014                  |                    | ٨                  |       |                 |           |        | A               |

# Durch ein- und Ausschalten des Controllers wird die LED angezeigt

Die blaue Identify-LED auf der Vorder- und Rückseite des Controllers kann eingeschaltet werden, um das Gerät in einem Datacenter zu lokalisieren.

# Was Sie benötigen

Sie müssen über die BMC-IP-Adresse des Controllers verfügen, den Sie identifizieren möchten.

# Schritte

- 1. Greifen Sie auf die BMC-Schnittstelle des Controllers zu.
- 2. Wählen Sie Server Identify Aus.
- 3. Wählen Sie EIN und dann Aktion durchführen aus.

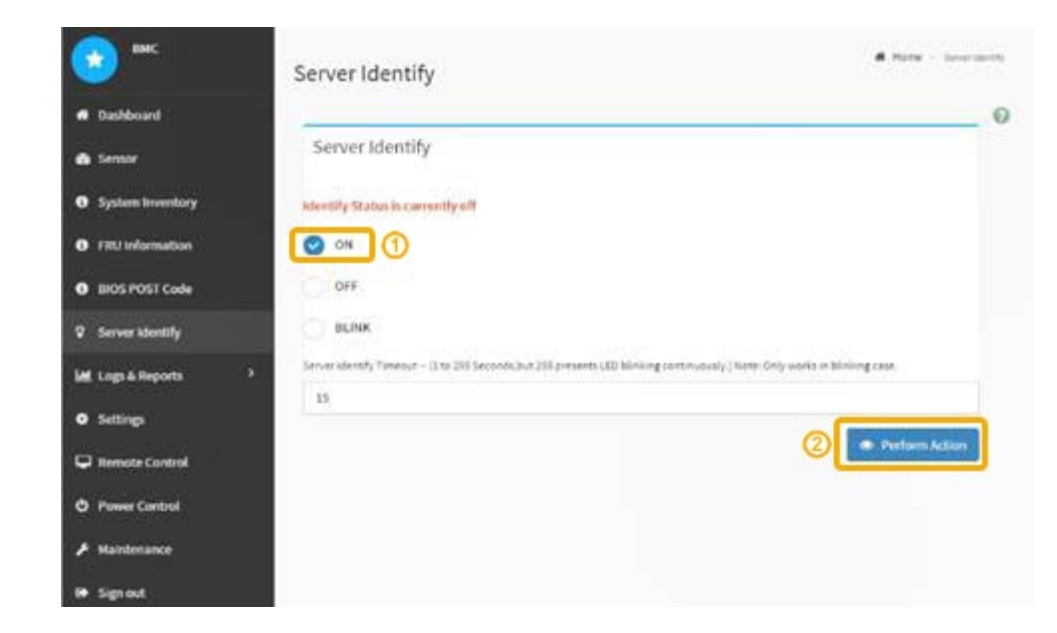

# Ergebnis

Die blaue LED-Leuchte an der Vorder- (Abbildung) und Rückseite des Controllers.

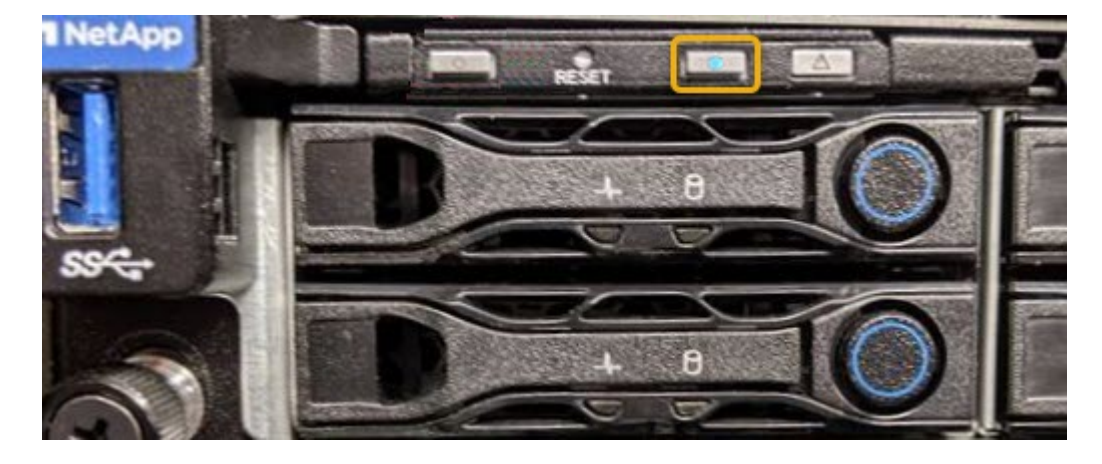

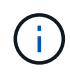

Wenn eine Blende auf dem Controller installiert ist, kann es schwierig sein, die vordere Identify-LED zu erkennen.

# Nachdem Sie fertig sind

Um den Controller auszuschalten, identifizieren Sie die LED:

- Drücken Sie den Schalter Identifikation LED an der Vorderseite des Controllers.
- Wählen Sie auf der BMC-Controller-Schnittstelle **Server Identify**, wählen Sie **AUS** und dann **Aktion** ausführen.

Die blauen LEDs an der Vorder- und der Rückseite des Controllers werden ausgeschaltet.

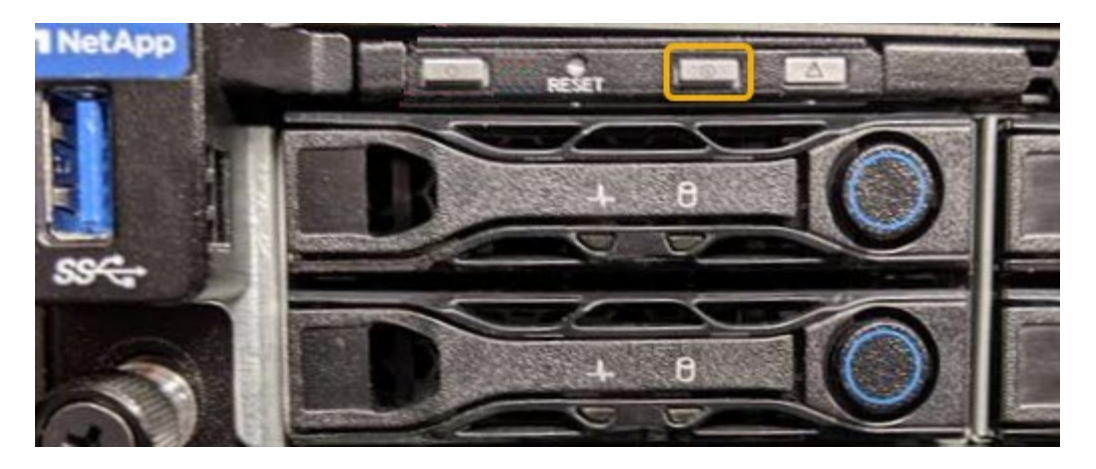

#### Verwandte Informationen

"Lokalisierung des Controllers in einem Rechenzentrum"

"Zugriff auf die BMC-Schnittstelle"

# Lokalisierung des Controllers in einem Rechenzentrum

Suchen Sie den Controller, um Hardware-Wartungsarbeiten oder Upgrades durchzuführen.

# Was Sie benötigen

• Sie haben festgestellt, welcher Controller gewartet werden muss.

(Optional) um den Controller in Ihrem Rechenzentrum zu finden, schalten Sie die blaue Identify-LED ein.

"Durch ein- und Ausschalten des Controllers wird die LED angezeigt"

#### Schritte

- 1. Ermitteln Sie den für die Wartung im Datacenter erforderlichen Controller.
  - Suchen Sie nach einer blau leuchtenden LED an der Vorder- oder Rückseite des Controllers.

Die vordere Identify-LED befindet sich hinter der Frontblende des Controllers und kann schwierig feststellen, ob die Blende montiert ist.

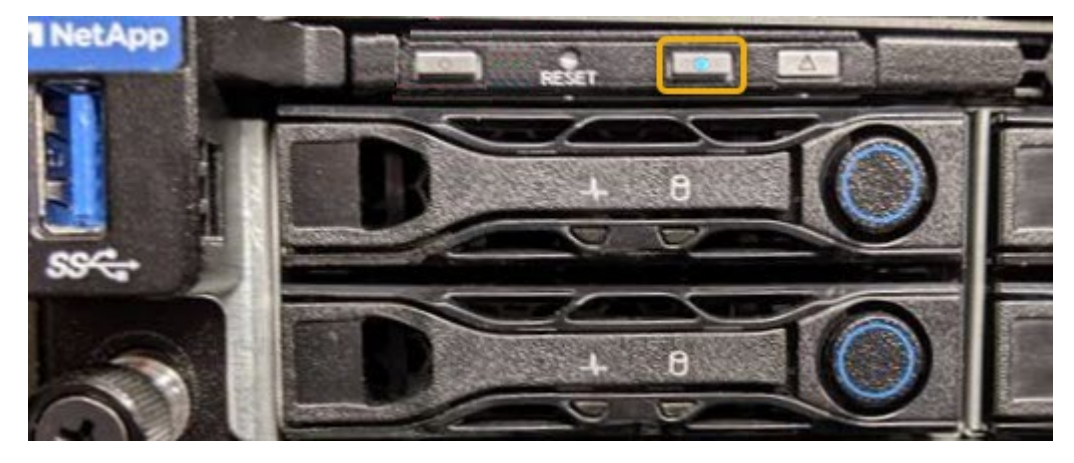

• Überprüfen Sie, ob die an der Vorderseite des jeden Controllers angebrachten Tags eine

übereinstimmende Teilenummer erhalten.

- 2. Entfernen Sie die Frontverkleidung des Controllers, wenn eine installiert ist, um auf die Bedienelemente und Anzeigen auf der Vorderseite zuzugreifen.
- 3. Optional: Schalten Sie die blaue Identify-LED aus, wenn Sie sie zur Lokalisierung des Controllers verwendet haben.
  - Drücken Sie den Schalter Identifikation LED an der Vorderseite des Controllers.
  - · Verwenden Sie die BMC-Schnittstelle des Controllers.

"Durch ein- und Ausschalten des Controllers wird die LED angezeigt"

# Ersetzen der Service Appliance

Möglicherweise müssen Sie das Gerät austauschen, wenn es nicht optimal funktioniert oder es ausgefallen ist.

#### Was Sie benötigen

- Sie haben ein Ersatzgerät mit der gleichen Teilenummer wie das Gerät, das Sie austauschen.
- Sie verfügen über Etiketten, um jedes Kabel zu identifizieren, das mit dem Gerät verbunden ist.
- Sie haben die Appliance, die Sie im Datacenter ersetzen, physisch gefunden. Siehe "Lokalisierung des Controllers in einem Rechenzentrum".
- Das Gerät wurde in den Wartungsmodus versetzt. Siehe "Versetzen einer Appliance in den Wartungsmodus".

#### Über diese Aufgabe

Auf den StorageGRID-Node kann nicht zugegriffen werden, wenn Sie die Appliance ersetzen. Wenn das Gerät ausreichend funktioniert, können Sie zu Beginn dieses Verfahrens eine kontrollierte Abschaltung durchführen.

Wenn Sie die Appliance vor der Installation der StorageGRID-Software ersetzen, können Sie nach Abschluss dieses Verfahrens möglicherweise nicht sofort auf den StorageGRID Appliance Installer zugreifen. Während Sie von anderen Hosts im selben Subnetz wie die Appliance auf das Installationsprogramm für StorageGRID-Geräte zugreifen können, können Sie nicht von Hosts in anderen Subnetzen darauf zugreifen. Diese Bedingung sollte sich innerhalb von 15 Minuten lösen (wenn ein ARP-Cache-Eintrag für die ursprüngliche Appliance-Zeit vorliegt), oder Sie können den Zustand sofort löschen, indem Sie alle alten ARP-Cache-Einträge manuell vom lokalen Router oder Gateway löschen.

#### Schritte

(;)

- 1. Wenn das Gerät in den Wartungsmodus versetzt wurde, fahren Sie das Gerät herunter.
  - a. Melden Sie sich beim Grid-Node an:
    - i. Geben Sie den folgenden Befehl ein: ssh admin@grid\_node\_IP
    - ii. Geben Sie das im aufgeführte Passwort ein Passwords.txt Datei:
    - iii. Geben Sie den folgenden Befehl ein, um zum Root zu wechseln: su -
    - iv. Geben Sie das im aufgeführte Passwort ein Passwords.txt Datei:

Wenn Sie als root angemeldet sind, ändert sich die Eingabeaufforderung von \$ Bis #.

# b. Schalten Sie das Gerät aus: shutdown -h now

- 2. Überprüfen Sie anhand einer von zwei Methoden, ob das Gerät ausgeschaltet ist:
  - Die Betriebsanzeige-LED an der Vorderseite des Geräts ist aus.
  - Die Seite Power Control der BMC-Schnittstelle zeigt an, dass das Gerät ausgeschaltet ist.
- 3. Wenn die mit der Appliance verbundenen StorageGRID-Netzwerke DHCP-Server verwenden, aktualisieren Sie die Einstellungen für DNS/Netzwerk und IP-Adresse.
  - a. Suchen Sie das MAC-Adressenetikett auf der Vorderseite des Geräts, und legen Sie die MAC-Adresse für den Admin-Netzwerkport fest.

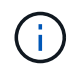

Auf dem MAC-Adressenetikett wird die MAC-Adresse für den BMC-Verwaltungsport aufgelistet.

Um die MAC-Adresse für den Admin-Netzwerkanschluss zu ermitteln, müssen Sie der Hexadezimalzahl auf dem Etikett 2 hinzufügen. Wenn die MAC-Adresse auf dem Etikett beispielsweise mit **09** endet, endet die MAC-Adresse für den Admin-Port in **0B**. Wenn die MAC-Adresse auf dem Etikett mit **(y)FF** endet, endet die MAC-Adresse für den Admin-Port in **(y+1)01**. Sie können diese Berechnung einfach durchführen, indem Sie den Rechner unter Windows öffnen, ihn auf den Programmiermodus setzen, Hex auswählen, die MAC-Adresse eingeben und dann **+ 2 =** eingeben.

b. Bitten Sie Ihren Netzwerkadministrator, die DNS/Netzwerk- und IP-Adresse für das Gerät, das Sie entfernt haben, mit der MAC-Adresse für das Ersatzgerät zu verknüpfen.

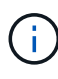

Sie müssen sicherstellen, dass alle IP-Adressen für das Originalgerät aktualisiert wurden, bevor Sie das Ersatzgerät mit Strom versorgen. Andernfalls erhält die Appliance beim Booten von neue DHCP IP-Adressen und kann die Verbindung zu StorageGRID möglicherweise nicht wiederherstellen. Dieser Schritt gilt für alle StorageGRID-Netzwerke, die mit der Appliance verbunden sind.

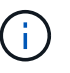

Wenn die ursprüngliche Appliance statische IP-Adresse verwendet, übernimmt die neue Appliance automatisch die IP-Adressen der entfernten Appliance.

- 4. Entfernen und ersetzen Sie das Gerät:
  - a. Beschriften Sie die Kabel und trennen Sie dann die Kabel und alle Netzwerk-Transceiver.

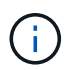

Um eine verminderte Leistung zu vermeiden, dürfen die Kabel nicht verdreht, gefaltet, gequetscht oder treten.

- b. Entfernen Sie das ausgefallene Gerät aus dem Schrank oder Rack.
- c. Übertragen Sie die beiden Netzteile, acht Lüfter und zwei SSDs von der ausgefallenen Appliance auf die Ersatz-Appliance.

Befolgen Sie die Anweisungen zum Austausch dieser Komponenten.

- d. Setzen Sie das Ersatzgerät in den Schrank oder Rack ein.
- e. Ersetzen Sie die Kabel und optische Transceiver.
- f. Schalten Sie das Gerät ein, und überwachen Sie die Geräte-LEDs und die Startcodes.

Verwenden Sie die BMC-Schnittstelle, um den Boot-up-Status zu überwachen.

5. Vergewissern Sie sich, dass der Appliance-Node im Grid Manager angezeigt wird und keine Meldungen angezeigt werden.

# Verwandte Informationen

"Installieren des Geräts in einem Schrank oder Rack (SG100 und SG1000)"

"Anzeigen von Statusanzeigen an den SG100- und SG1000-Geräten"

"Anzeigen von Boot-Codes für das Gerät"

# Ersetzen eines Netzteils in der Serviceanwendung

Das Services-Gerät verfügt über zwei Netzteile für Redundanz. Wenn eines der Netzteile ausfällt, müssen Sie es so schnell wie möglich austauschen, um sicherzustellen, dass das Gerät über eine redundante Stromversorgung verfügt.

# Was Sie benötigen

- Sie haben das Ersatznetzteil entpackt.
- Sie haben das Gerät in physischer Lage, wo Sie das Netzteil im Datacenter ersetzen.

# "Lokalisierung des Controllers in einem Rechenzentrum"

• Sie können bestätigen, dass das andere Netzteil installiert ist und in Betrieb ist.

# Über diese Aufgabe

Die Abbildung zeigt die beiden Netzteile des SG100, auf die von der Rückseite des Geräts zugegriffen werden kann.

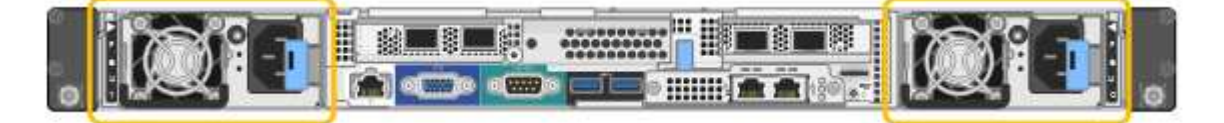

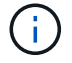

Die Netzteile für den SG1000 sind identisch.

# Schritte

- 1. Ziehen Sie das Netzkabel vom Netzteil ab.
- 2. Heben Sie den Nockengriff an.

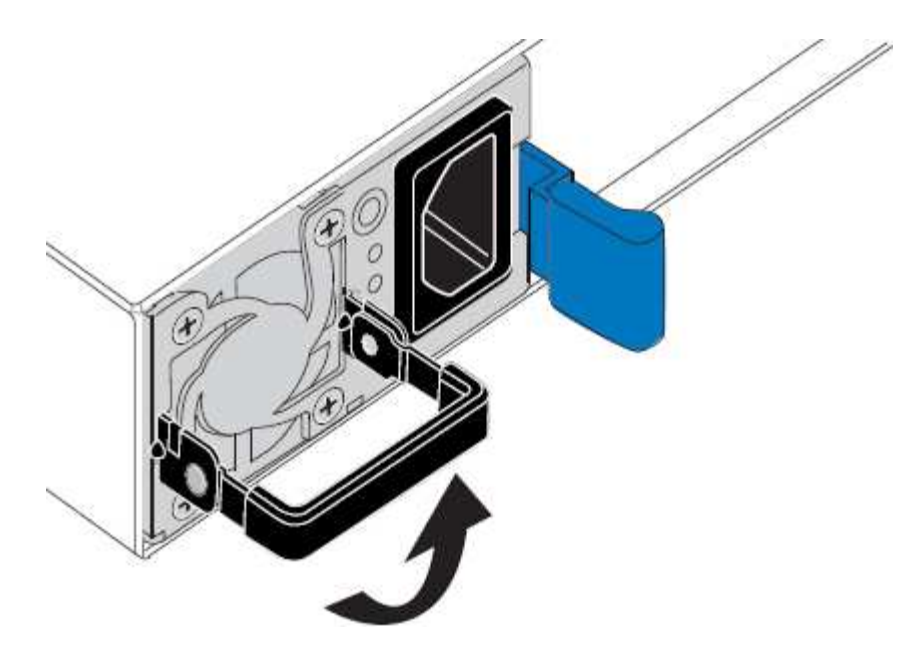

3. Drücken Sie auf den blauen Riegel, und ziehen Sie das Netzteil heraus.

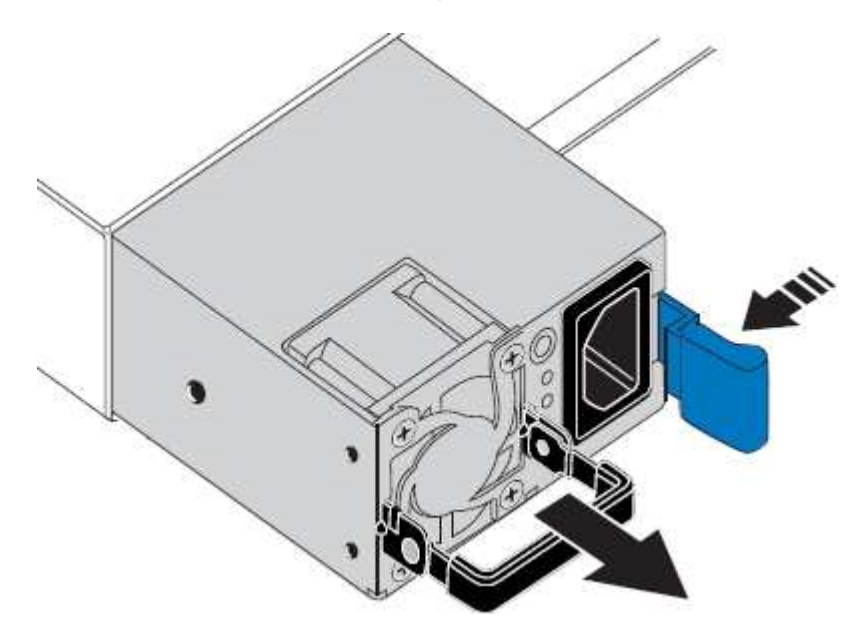

4. Schieben Sie das Ersatznetzteil in das Gehäuse.

Stellen Sie sicher, dass sich der blaue Riegel auf der rechten Seite befindet, wenn Sie das Gerät einschieben.

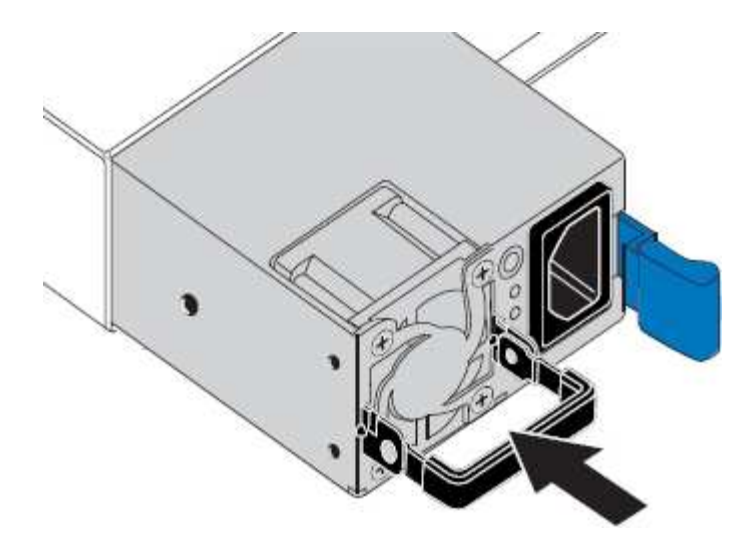

- 5. Drücken Sie den Nockengriff nach unten, um die Stromversorgung zu sichern.
- 6. Schließen Sie das Netzkabel an das Netzteil an, und stellen Sie sicher, dass die grüne LED leuchtet.

# Austausch eines Lüfters in der Service-Appliance

Die Service-Appliance verfügt über acht Lüfter. Wenn einer der Lüfter ausfällt, müssen Sie ihn so schnell wie möglich austauschen, um sicherzustellen, dass das Gerät ordnungsgemäß gekühlt wird.

# Was Sie benötigen

- Sie haben den Ersatzlüfter ausgepackt.
- Sie haben die Appliance in physischer Lage, wo Sie den Lüfter im Datacenter austauschen.

"Lokalisierung des Controllers in einem Rechenzentrum"

- Sie haben bestätigt, dass die anderen Lüfter installiert sind und ausgeführt werden.
- Das Gerät wurde in den Wartungsmodus versetzt.

"Versetzen einer Appliance in den Wartungsmodus"

#### Über diese Aufgabe

Auf den Geräteknoten kann nicht zugegriffen werden, wenn Sie den Lüfter austauschen.

Das Foto zeigt einen Ventilator für die Service Appliance. Die Kühllüfter sind zugänglich, nachdem Sie die obere Abdeckung aus dem Gerät nehmen.

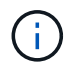

Jede der beiden Netzteile enthält zudem einen Lüfter. Diese Lüfter sind in diesem Verfahren nicht enthalten.

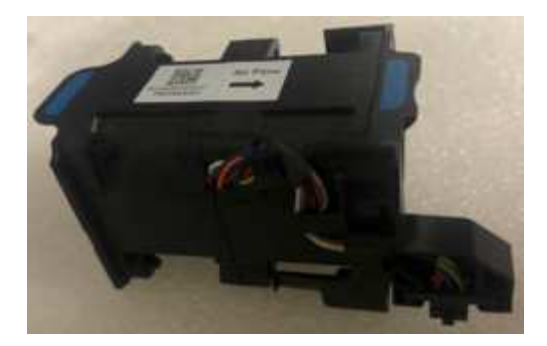

#### Schritte

- 1. Wenn das Gerät in den Wartungsmodus versetzt wurde, fahren Sie das Gerät herunter.
  - a. Melden Sie sich beim Grid-Node an:
    - i. Geben Sie den folgenden Befehl ein: ssh admin@grid\_node\_IP
    - ii. Geben Sie das im aufgeführte Passwort ein Passwords.txt Datei:
    - iii. Geben Sie den folgenden Befehl ein, um zum Root zu wechseln: su -
    - iV. Geben Sie das im aufgeführte Passwort ein Passwords.txt Datei:

Wenn Sie als root angemeldet sind, ändert sich die Eingabeaufforderung von \$ Bis #.

- b. Schalten Sie das Service-Gerät aus: shutdown -h now
- 2. Verwenden Sie eine von zwei Methoden, um zu überprüfen, ob die Stromversorgung für die Service-Appliance ausgeschaltet ist:
  - Die Betriebsanzeige-LED an der Vorderseite des Geräts ist aus.
  - Die Seite Power Control der BMC-Schnittstelle zeigt an, dass das Gerät ausgeschaltet ist.
- 3. Heben Sie die Verriegelung an der oberen Abdeckung an, und entfernen Sie die Abdeckung vom Gerät.
- 4. Suchen Sie den Lüfter, der ausgefallen ist.

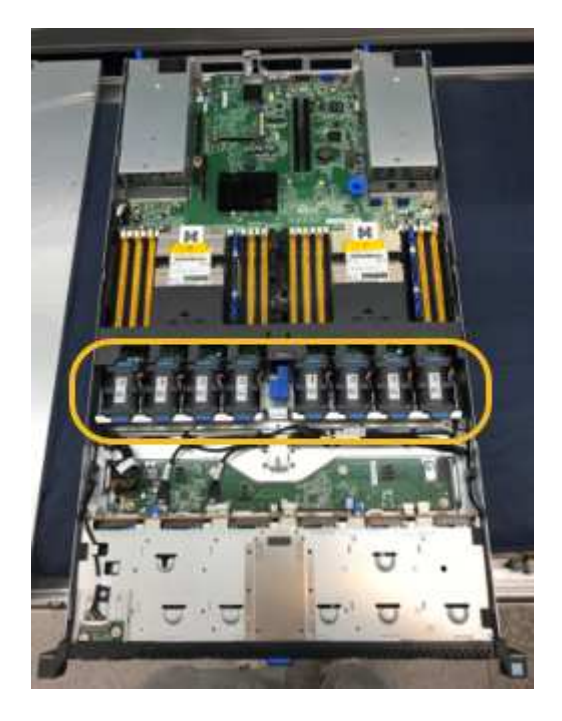

5. Heben Sie den defekten Lüfter aus dem Gehäuse.

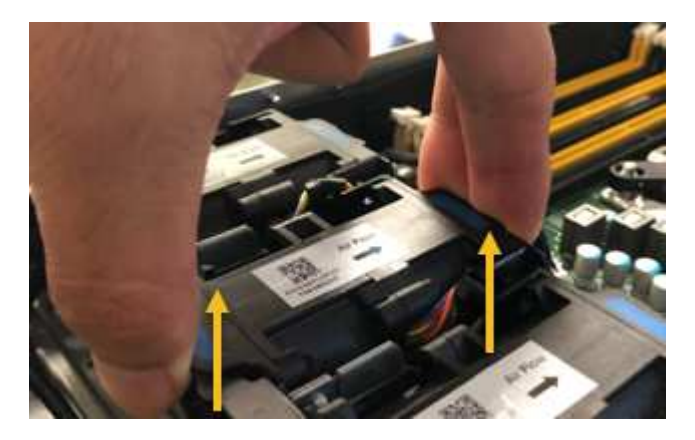

6. Schieben Sie den Ersatzlüfter in den offenen Steckplatz des Gehäuses.

Führen Sie die Kante des Lüfters mit dem Führungsstift nach oben. Der Stift ist im Foto eingekreist.

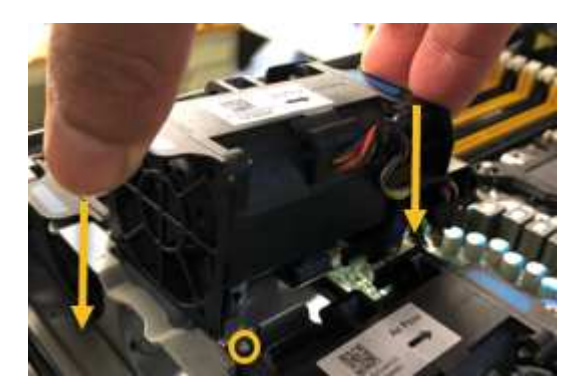

7. Drücken Sie den Lüfteranschluss fest in die Leiterplatte.

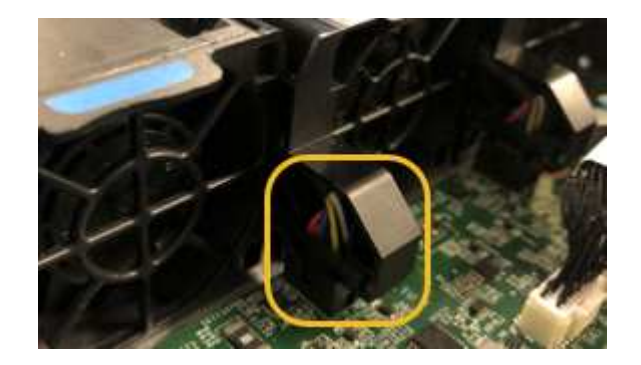

- 8. Setzen Sie die obere Abdeckung wieder auf das Gerät, und drücken Sie die Verriegelung nach unten, um die Abdeckung zu sichern.
- 9. Schalten Sie das Gerät ein, und überwachen Sie die Controller-LEDs und die Boot-Codes.

Verwenden Sie die BMC-Schnittstelle, um den Boot-up-Status zu überwachen.

10. Vergewissern Sie sich, dass der Appliance-Node im Grid Manager angezeigt wird und keine Meldungen angezeigt werden.

# Ersetzen eines Laufwerks in der Services-Appliance

Die SSDs in der Services-Appliance enthalten das Betriebssystem StorageGRID. Wenn

die Appliance als Admin-Node konfiguriert ist, enthalten die SSDs außerdem Prüfprotokolle, Kennzahlen und Datenbanktabellen. Die Laufwerke werden aus Redundanzgründen mithilfe von RAID1 gespiegelt. Wenn eines der Laufwerke ausfällt, müssen Sie es so schnell wie möglich ersetzen, um Redundanz sicherzustellen.

# Was Sie benötigen

• Sie haben die Appliance physisch gefunden, wo Sie das Laufwerk im Datacenter ersetzen.

"Lokalisierung des Controllers in einem Rechenzentrum"

• Sie haben überprüft, welches Laufwerk ausgefallen ist, indem Sie die linke LED gelb blinken.

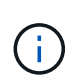

Wenn Sie das Arbeitslaufwerk entfernen, wird der Appliance-Node heruntergefahren. Informationen zur Anzeige von Statusanzeigen zur Überprüfung des Fehlers finden Sie unter.

- Sie haben das Ersatzlaufwerk erhalten.
- Sie haben einen angemessenen ESD-Schutz erhalten.

# Schritte

1. Stellen Sie sicher, dass die linke LED des Laufwerks gelb blinkt.

Sie können den Status der SSDs auch mit Grid Manager überwachen. Wählen Sie **Knoten**. Wählen Sie anschließend aus **Appliance Node > Hardware**. Wenn ein Laufwerk ausgefallen ist, enthält das Feld Speicher-RAID-Modus eine Meldung darüber, welches Laufwerk ausgefallen ist.

- 2. Wickeln Sie das Gurt-Ende des ESD-Armbands um Ihr Handgelenk, und befestigen Sie das Clip-Ende auf einer Metallmasse, um eine statische Entladung zu verhindern.
- 3. Packen Sie das Ersatzlaufwerk aus und legen Sie es in der Nähe des Geräts auf eine statische, Ebene Fläche.

Alle Verpackungsmaterialien speichern.

4. Drücken Sie die Entriegelungstaste am ausgefallenen Laufwerk.

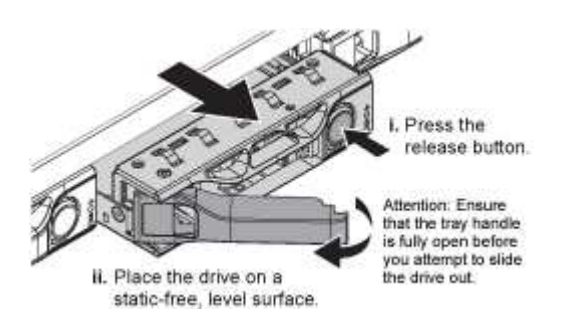

Der Griff an den Antriebsfedern öffnet sich teilweise, und das Laufwerk löst sich aus dem Schlitz.

- 5. Öffnen Sie den Griff, schieben Sie das Laufwerk heraus und legen Sie es auf eine statisch freie, Ebene Oberfläche.
- 6. Drücken Sie die Entriegelungstaste am Ersatzlaufwerk, bevor Sie es in den Laufwerkschacht einsetzen.

Die Verriegelungsfedern öffnen sich.

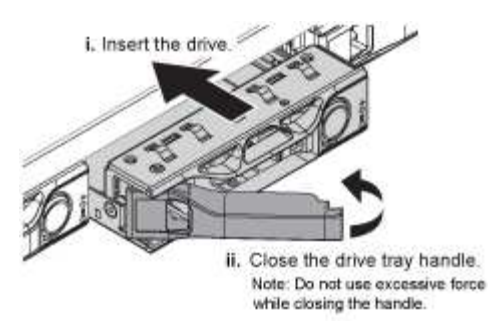

7. Setzen Sie das Ersatzlaufwerk in den Steckplatz ein, und schließen Sie dann den Laufwerkgriff.

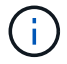

Beim Schließen des Griffs keine übermäßige Kraft verwenden.

Wenn das Laufwerk vollständig eingesetzt ist, hören Sie einen Klick.

Das Laufwerk wird automatisch mit gespiegelten Daten aus dem Arbeitslaufwerk neu aufgebaut. Sie können den Status der Neuerstellung mithilfe des Grid Manager überprüfen. Wählen Sie **Knoten**. Wählen Sie anschließend aus **Appliance Node** > **Hardware**. Das Feld Speicher-RAID-Modus enthält eine Meldung "reBuilding", bis das Laufwerk komplett neu aufgebaut ist.

8. Wenden Sie sich an den technischen Support, um das Laufwerk auszutauschen.

Der technische Support enthält Anweisungen zum Zurücksenden des ausgefallenen Laufwerks.

# Ändern der Link-Konfiguration der Services Appliance

Sie können die Ethernet-Link-Konfiguration der Services Appliance ändern. Sie können den Port Bond-Modus, den Netzwerk-Bond-Modus und die Verbindungsgeschwindigkeit ändern.

# Was Sie benötigen

• Sie müssen das Gerät in den Wartungsmodus versetzen. Wenn eine StorageGRID Appliance in den Wartungsmodus versetzt wird, ist das Gerät möglicherweise für den Remote-Zugriff nicht verfügbar.

"Versetzen einer Appliance in den Wartungsmodus"

# Über diese Aufgabe

Die Ethernet Link-Konfiguration der Services Appliance kann wie folgt geändert werden:

- Ändern des Port Bond Modus von Fixed zu Aggregate oder von Aggregat zu Fixed
- Ändern des Netzwerk-Bond-Modus von Active-Backup zu LACP oder von LACP zu Active-Backup
- Aktivieren oder Deaktivieren von VLAN-Tagging oder Ändern des Werts einer VLAN-Tag-Nummer
- · Ändern der Verbindungsgeschwindigkeit

#### Schritte

1. Wählen Sie im Installationsprogramm der StorageGRID-Appliance die Option **Netzwerke konfigurieren** > **Link-Konfiguration** aus.

| Ne | NetApp <sup>®</sup> StorageGRID <sup>®</sup> Appliance Installer |                                                       |                            |                              |            |  |  |  |  |
|----|------------------------------------------------------------------|-------------------------------------------------------|----------------------------|------------------------------|------------|--|--|--|--|
|    | Home                                                             | Configure Networking -                                | Configure Hardware -       | Monitor Installation         | Advanced - |  |  |  |  |
|    | Home                                                             | Link Configuration<br>IP Configuration<br>Remap Ports |                            |                              |            |  |  |  |  |
|    | 1 The                                                            | Ping Test<br>Port Connectivity Test (nmap)            | Review the settings below, | and then click Start Install | lation.    |  |  |  |  |

2. Nehmen Sie die gewünschten Änderungen an der Verbindungskonfiguration vor.

Weitere Informationen zu den Optionen finden Sie unter "Konfigurieren von Netzwerkverbindungen".

3. Wenn Sie mit Ihrer Auswahl zufrieden sind, klicken Sie auf **Speichern**.

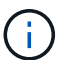

Wenn Sie Änderungen am Netzwerk oder an der Verbindung vorgenommen haben, über die Sie verbunden sind, können Sie die Verbindung verlieren. Wenn Sie nicht innerhalb einer Minute eine erneute Verbindung hergestellt haben, geben Sie die URL für das Installationsprogramm von StorageGRID-Geräten erneut ein. Verwenden Sie dazu eine der anderen IP-Adressen, die der Appliance zugewiesen sind: https://services\_appliance\_IP:8443

4. Nehmen Sie alle erforderlichen Änderungen an den IP-Adressen der Appliance vor.

Wenn Sie Änderungen an den VLAN-Einstellungen vorgenommen haben, hat sich das Subnetz für die Appliance möglicherweise geändert. Wenn Sie die IP-Adressen für die Appliance ändern müssen, befolgen Sie die Anweisungen zum Konfigurieren von IP-Adressen.

"StorageGRID-IP-Adressen werden konfiguriert"

- 5. Wählen Sie im Menü die Option **Netzwerk konfigurieren > Ping-Test** aus.
- 6. Verwenden Sie das Ping-Test-Tool, um die Verbindung zu IP-Adressen in Netzwerken zu pr
  üfen, die möglicherweise von den Änderungen der Verbindungskonfiguration betroffen sind, die Sie bei der Konfiguration der Appliance vorgenommen haben.

Zusätzlich zu allen anderen Tests, die Sie durchführen möchten, bestätigen Sie, dass Sie die Grid Network IP-Adresse des primären Admin-Knotens und die Grid-Netzwerk-IP-Adresse von mindestens einem anderen Knoten pingen können. Gehen Sie gegebenenfalls zu den Anweisungen für die Konfiguration von Netzwerkverbindungen zurück, und beheben Sie etwaige Probleme.

- 7. Sobald Sie zufrieden sind, dass die Änderungen an der Link-Konfiguration funktionieren, booten Sie den Node neu. Wählen Sie im Installationsprogramm der StorageGRID-Appliance die Option Erweitert > Controller neu starten aus, und wählen Sie dann eine der folgenden Optionen aus:
  - Wählen Sie Neustart in StorageGRID aus, um den Controller neu zu starten, wobei der Knoten wieder in das Raster integriert wird. Wählen Sie diese Option, wenn Sie im Wartungsmodus ausgeführt werden und den Node in den normalen Betrieb zurückkehren möchten.
  - Wählen Sie Neustart im Wartungsmodus aus, um den Controller neu zu starten, wobei der Knoten

noch im Wartungsmodus bleibt. Wählen Sie diese Option aus, wenn weitere Wartungsmaßnahmen erforderlich sind, die Sie auf dem Node durchführen müssen, bevor Sie das Raster neu beitreten.

| lome    | Configure Networking - | Configure Hardware 👻 | Monitor Installation | Advanced -                    |
|---------|------------------------|----------------------|----------------------|-------------------------------|
| Reboot  | Controller             |                      |                      | RAID Mode<br>Upgrade Firmware |
| Request | a controller reboot.   |                      |                      | Reboot Controller             |

Die Appliance kann bis zu 20 Minuten dauern, bis sie neu gestartet und wieder in das Grid eingesetzt wird. Um zu überprüfen, ob das Neubooten abgeschlossen ist und dass der Node wieder dem Grid beigetreten ist, gehen Sie zurück zum Grid Manager. Auf der Registerkarte **Nodes** sollte ein normaler Status angezeigt werden 🖋 Für den Appliance-Node gibt an, dass keine Meldungen aktiv sind und der Node mit dem Grid verbunden ist.

| etApp <sup>®</sup> Stor       | rageGRID®         |       |           |           |               |       |                 |           | Help 👻 | Root <del>+</del>   Sign |
|-------------------------------|-------------------|-------|-----------|-----------|---------------|-------|-----------------|-----------|--------|--------------------------|
| Dashboard                     | 🛷 Alerts 🕶        | Nodes | Tenants   | ILM 🕶     | Configuration | • M   | aintenance 👻    | Support 👻 |        |                          |
| <ul> <li>StorageGF</li> </ul> | RID Deployment    |       | StorageGR | ID Deploy | rment         |       |                 |           |        |                          |
| ▲ Data C DC <sup>2</sup>      | enter 1<br>1-ADM1 |       | Network   | Stora     | ge Objects    | ILM   | Load Balanc     | er        |        |                          |
| ✓ DC <sup>+</sup>             | 1-ARC1<br>1-G1    |       |           |           | 1 hour        | 1 day | 1 week          | 1 month   | Custom |                          |
| DC <sup>2</sup>               | 1-S1<br>1-S2      |       | 6.0 Mbos  |           |               |       | Network Traffic | 0         |        |                          |
| ✓ DC <sup>-</sup>             | 1-S3              |       | 6.0 MBps  |           |               |       |                 |           |        |                          |

# Ändern der MTU-Einstellung

Sie können die MTU-Einstellung ändern, die Sie beim Konfigurieren von IP-Adressen für den Appliance-Node zugewiesen haben.

# Was Sie benötigen

Das Gerät wurde in den Wartungsmodus versetzt.

# "Versetzen einer Appliance in den Wartungsmodus"

# Schritte

- 1. Wählen Sie im Installationsprogramm der StorageGRID-Appliance die Option **Netzwerke konfigurieren** > **IP-Konfiguration** aus.
- 2. Nehmen Sie die gewünschten Änderungen an den MTU-Einstellungen für Grid Network, Admin Network und Client Network vor.
### Grid Network

The Grid Network is used for all internal StorageGRID traffic. The Grid Network provides connectivity between all nodes in the grid, across all sites and subnets. All hosts on the Grid Network must be able to talk to all other hosts. The Grid Network can consist of multiple subnets. Networks containing critical grid services, such as NTP, can also be added as Grid subnets.

| IP<br>Assignment             | ● Static ○ DHCP                                                                                 |                              |
|------------------------------|-------------------------------------------------------------------------------------------------|------------------------------|
| IPv4 Address<br>(CIDR)       | 172.16.3.72/21                                                                                  |                              |
| Gateway                      | 172.16.0.1                                                                                      |                              |
| All required<br>Primary Admi | I Grid Network subnets must also be defined in the Grid<br>n Node before starting installation. | d Network Subnet List on the |
| Subnets<br>(CIDR)            | 172.18.0.0/21                                                                                   | ×                            |
|                              | 172.18.0.0/21                                                                                   | ×                            |
|                              | 192.168.0.0/21                                                                                  | + ×                          |
| MTU                          | 1500                                                                                            | <b>.</b>                     |
|                              | Cancel                                                                                          |                              |
|                              | Save                                                                                            |                              |

Der MTU-Wert des Netzwerks muss mit dem Wert übereinstimmen, der auf dem Switch-Port konfiguriert ist, mit dem der Node verbunden ist. Andernfalls können Probleme mit der Netzwerkleistung oder Paketverluste auftreten.

 $(\mathbf{i})$ 

(i)

Für die beste Netzwerkleistung sollten alle Knoten auf ihren Grid Network Interfaces mit ähnlichen MTU-Werten konfiguriert werden. Die Warnung **Grid Network MTU mismatch** wird ausgelöst, wenn sich die MTU-Einstellungen für das Grid Network auf einzelnen Knoten erheblich unterscheiden. Die MTU-Werte müssen nicht für alle Netzwerktypen identisch sein.

- 3. Wenn Sie mit den Einstellungen zufrieden sind, wählen Sie **Speichern**.
- 4. Booten Sie den Node neu. Wählen Sie im Installationsprogramm der StorageGRID-Appliance die Option

Erweitert > Controller neu starten aus, und wählen Sie dann eine der folgenden Optionen aus:

- Wählen Sie Neustart in StorageGRID aus, um den Controller neu zu starten, wobei der Knoten wieder in das Raster integriert wird. Wählen Sie diese Option, wenn Sie im Wartungsmodus ausgeführt werden und den Node in den normalen Betrieb zurückkehren möchten.
- Wählen Sie Neustart im Wartungsmodus aus, um den Controller neu zu starten, wobei der Knoten noch im Wartungsmodus bleibt. Wählen Sie diese Option aus, wenn weitere Wartungsmaßnahmen erforderlich sind, die Sie auf dem Node durchführen müssen, bevor Sie das Raster neu beitreten.

| Home Configure Networking - Configure Hardware - Monitor Installation |                      |  |  | Advanced 👻                  |
|-----------------------------------------------------------------------|----------------------|--|--|-----------------------------|
| Reboo                                                                 | t Controller         |  |  | RAID Mode<br>Upgrade Firmwa |
| Request                                                               | a controller reboot. |  |  | Reboot Controlle            |

Die Appliance kann bis zu 20 Minuten dauern, bis sie neu gestartet und wieder in das Grid eingesetzt wird. Um zu überprüfen, ob das Neubooten abgeschlossen ist und dass der Node wieder dem Grid beigetreten ist, gehen Sie zurück zum Grid Manager. Auf der Registerkarte **Nodes** sollte ein normaler Status angezeigt werden 
Für den Appliance-Node gibt an, dass keine Meldungen aktiv sind und der Node mit dem Grid verbunden ist.

| tApp <sup>®</sup> Sto         | rageGRID®         |       |           |           |             |       |                 |           | Help 👻 | Root <del>+</del>   Sig |
|-------------------------------|-------------------|-------|-----------|-----------|-------------|-------|-----------------|-----------|--------|-------------------------|
| Dashboard                     | 🛷 Alerts 🕶        | Nodes | Tenants   | ILM 🕶     | Configurati | ion 🕶 | Maintenance 👻   | Support 👻 |        |                         |
| <ul> <li>StorageGF</li> </ul> | RID Deployment    |       | StorageGR | ID Deploy | ment        |       |                 |           |        |                         |
| ▲ Data C DC                   | enter 1<br>1-ADM1 |       | Network   | Stora     | ge Object   | s ILM | Load Balanc     | cer       |        |                         |
| ✓ DC<br>✓ DC                  | 1-ARC1<br>1-G1    |       |           |           | 1 hour      | 1 day | 1 week          | 1 month   | Custom |                         |
| 🖌 DC                          | 1-S1              |       |           |           |             |       | Network Traffic | 0         |        |                         |
| DC                            | 1-S2<br>1-S3      |       | 6.0 Mbps  |           |             |       |                 |           |        |                         |
|                               |                   |       |           |           |             |       |                 |           |        |                         |

#### Verwandte Informationen

"StorageGRID verwalten"

# Überprüfen der DNS-Serverkonfiguration

Sie können die DNS-Server (Domain Name System), die derzeit von diesem Appliance-Node verwendet werden, überprüfen und vorübergehend ändern.

#### Was Sie benötigen

Das Gerät wurde in den Wartungsmodus versetzt.

#### "Versetzen einer Appliance in den Wartungsmodus"

### Über diese Aufgabe

Möglicherweise müssen Sie die DNS-Servereinstellungen ändern, wenn eine verschlüsselte Appliance sich nicht mit dem Verschlüsselungsmanagement-Server (KMS) oder dem KMS-Cluster verbinden kann, da der Hostname des KMS als Domänenname anstelle einer IP-Adresse angegeben wurde. Alle Änderungen, die Sie an den DNS-Einstellungen für die Appliance vornehmen, sind temporär und gehen verloren, wenn Sie den Wartungsmodus verlassen. Um diese Änderungen dauerhaft durchzuführen, geben Sie die DNS-Server im Grid Manager an (**Wartung > Netzwerk > DNS-Server**).

- Temporäre Änderungen an der DNS-Konfiguration sind nur f
  ür Node-verschl
  üsselte Appliances erforderlich, bei denen der KMS-Server mithilfe eines vollst
  ändig qualifizierten Dom
  änennamens anstelle einer IP-Adresse f
  ür den Hostnamen definiert wird.
- Wenn eine Node-verschlüsselte Appliance über einen Domänennamen eine Verbindung zu einem KMS herstellt, muss sie eine Verbindung zu einem der für das Grid definierten DNS-Server herstellen. Einer dieser DNS-Server übersetzt dann den Domain-Namen in eine IP-Adresse.
- Wenn der Node keinen DNS-Server für das Grid erreichen kann oder wenn die DNS-Einstellungen für das gesamte Grid geändert wurden, wenn ein Node-verschlüsselter Appliance-Node offline war, kann der Node keine Verbindung mit dem KMS herstellen. Verschlüsselte Daten auf der Appliance können erst entschlüsselt werden, wenn das DNS-Problem behoben ist.

Um ein DNS-Problem zu beheben, das die KMS-Verbindung verhindert, geben Sie die IP-Adresse eines oder mehrerer DNS-Server im Installationsprogramm der StorageGRID Appliance an. Diese temporären DNS-Einstellungen ermöglichen es der Appliance, eine Verbindung zum KMS herzustellen und Daten auf dem Knoten zu entschlüsseln.

Wenn sich beispielsweise der DNS-Server für das Grid ändert, während ein verschlüsselter Node offline war, kann der Node nach seinem Wechsel wieder online den KMS nicht erreichen, da er weiterhin die vorherigen DNS-Werte verwendet. Durch Eingabe der neuen IP-Adresse des DNS-Servers im StorageGRID-Appliance-Installationsprogramm kann eine temporäre KMS-Verbindung die Knotendaten entschlüsseln.

#### Schritte

**DNS Servers** 

- 1. Wählen Sie im Installationsprogramm der StorageGRID-Appliance die Option **Netzwerke konfigurieren** > **DNS-Konfiguration** aus.
- 2. Vergewissern Sie sich, dass die angegebenen DNS-Server richtig sind.

| ▲ Configuration changes made on this page will n | not be passed to the StorageGRID software after appliance installation. |     |
|--------------------------------------------------|-------------------------------------------------------------------------|-----|
| Servers                                          |                                                                         |     |
| Server 1                                         | 10.224.223.135                                                          | ×   |
| Server 2                                         | 10.224.223.136                                                          | + × |
|                                                  | Cancel Save                                                             |     |

3. Ändern Sie bei Bedarf die DNS-Server.

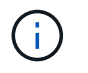

Änderungen an den DNS-Einstellungen erfolgen temporär und gehen verloren, wenn Sie den Wartungsmodus beenden.

4. Wenn Sie mit den temporären DNS-Einstellungen zufrieden sind, wählen Sie Speichern.

Der Knoten verwendet die auf dieser Seite angegebenen DNS-Servereinstellungen, um eine Verbindung mit dem KMS herzustellen, sodass die Daten auf dem Knoten entschlüsselt werden können.

- 5. Nachdem die Node-Daten entschlüsselt wurden, booten Sie den Node neu. Wählen Sie im Installationsprogramm der StorageGRID-Appliance die Option Erweitert > Controller neu starten aus, und wählen Sie dann eine der folgenden Optionen aus:
  - Wählen Sie Neustart in StorageGRID aus, um den Controller neu zu starten, wobei der Knoten wieder in das Raster integriert wird. Wählen Sie diese Option, wenn Sie im Wartungsmodus ausgeführt werden und den Node in den normalen Betrieb zurückkehren möchten.
  - Wählen Sie Neustart im Wartungsmodus aus, um den Controller neu zu starten, wobei der Knoten noch im Wartungsmodus bleibt. Wählen Sie diese Option aus, wenn weitere Wartungsmaßnahmen erforderlich sind, die Sie auf dem Node durchführen müssen, bevor Sie das Raster neu beitreten.

| Home    | Advanced -           |  |                               |
|---------|----------------------|--|-------------------------------|
| Reboot  | Controller           |  | RAID Mode<br>Upgrade Firmware |
| Request | a controller reboot. |  | Reboot Controller             |

G

Wenn der Node neu gebootet und neu in das Grid wechselt, werden die im Grid Manager aufgeführten systemweiten DNS-Server verwendet. Nach dem erneuten Beitritt zum Grid verwendet die Appliance nicht mehr die im StorageGRID Appliance Installer angegebenen temporären DNS-Server, während sich die Appliance im Wartungsmodus befand.

Die Appliance kann bis zu 20 Minuten dauern, bis sie neu gestartet und wieder in das Grid eingesetzt wird. Um zu überprüfen, ob das Neubooten abgeschlossen ist und dass der Node wieder dem Grid beigetreten ist, gehen Sie zurück zum Grid Manager. Auf der Registerkarte **Nodes** sollte ein normaler Status angezeigt werden 
Für den Appliance-Node gibt an, dass keine Meldungen aktiv sind und der Node mit dem Grid verbunden ist.

| etApp <sup>®</sup> Stor                                       | rageGRID®                           |       |                      |                    |                    |       |                 |           | Help 🛨 | Root +   Sign |
|---------------------------------------------------------------|-------------------------------------|-------|----------------------|--------------------|--------------------|-------|-----------------|-----------|--------|---------------|
| Dashboard                                                     | 🛹 Alerts 🕶                          | Nodes | Tenants              | ILM 🕶              | Configuratio       | on 🕶  | Maintenance 👻   | Support 🕶 |        |               |
| <ul> <li>StorageGF</li> <li>Data C</li> <li>Data C</li> </ul> | RID Deployment<br>enter 1<br>1-ADM1 |       | StorageGR<br>Network | ID Deploy<br>Stora | ment<br>ge Objects | IL)   | A Load Balanc   | er        |        |               |
| ✓ DC<br>✓ DC                                                  | 1-ARC1<br>1-G1                      |       |                      |                    | 1 hour             | 1 day | 1 week          | 1 month   | Custom |               |
|                                                               | 1-S1<br>1-S2                        |       | 6.0 Mbps             |                    |                    |       | Network Traffic | 0         |        |               |
| <b>O</b> DC                                                   | 1-00                                |       | 2011                 |                    | ٨                  |       |                 |           |        | A             |

# Monitoring der Node-Verschlüsselung im Wartungsmodus

Wenn Sie während der Installation die Node-Verschlüsselung für die Appliance aktiviert haben, können Sie den Verschlüsselungsstatus aller Appliance-Nodes überwachen, einschließlich Details zur Node-Verschlüsselung und zum Key Management Server (KMS).

# Was Sie benötigen

- Die Node-Verschlüsselung muss während der Installation für die Appliance aktiviert sein. Nach der Installation der Appliance können Sie die Node-Verschlüsselung nicht aktivieren.
- Das Gerät wurde in den Wartungsmodus versetzt.

"Versetzen einer Appliance in den Wartungsmodus"

# Schritte

1. Wählen Sie im Installationsprogramm der StorageGRID-Appliance die Option **Hardware konfigurieren** > **Node-Verschlüsselung**.

#### Node Encryption

Node encryption allows you to use an external key management server (KMS) to encrypt all StorageGRID data on this appliance. If node encryption is enabled for the appliance and a KMS is configured for the site, you cannot access any data on the appliance unless the appliance can communicate with the KMS.

| Encryption Status                    |                                                                                                    |
|--------------------------------------|----------------------------------------------------------------------------------------------------|
| A You can only enable node encryptic | on for an appliance during installation. You cannot enable or disable the node encryption setting after the appliance is installed. |
| Enable node encryption               | ✓ Save                                                                                                    |
| Key Management Server Details        |                                                                                                    |

View the status and configuration details for the KMS that manages the encryption key for this appliance. You must use the Grid Manager to make configuration changes.

| KMS display name   | thales                                                           |  |
|--------------------|------------------------------------------------------------------|--|
| External key UID   | 41b0306abcce451facfce01b1b4870ae1c1ec6bd5e3849d790223766baf35c57 |  |
| Hostnames          | 10.96.99.164<br>10.96.99.165                                     |  |
| Port               | 5696                                                             |  |
| Server certificate | >                                                                |  |
| Client certificate | >                                                                |  |

#### Clear KMS Key

A Do not clear the KMS key if you need to access or preserve any data on this appliance.

If you want to reinstall this appliance node (for example, in another grid), you must clear the KMS key. When the KMS key is cleared, all data on this appliance is deleted.

Clear KMS Key and Delete Data

Die Seite Node Encryption umfasst die folgenden drei Abschnitte:

- Der Verschlüsselungsstatus gibt an, ob die Node-Verschlüsselung f
  ür die Appliance aktiviert oder deaktiviert ist.
- Details des Schlüsselmanagementservers zeigen Informationen über den KMS an, der zur Verschlüsselung der Appliance verwendet wird. Sie können die Abschnitte Server- und Clientzertifikat erweitern, um Zertifikatdetails und -Status anzuzeigen.
  - Wenn Sie Probleme mit den Zertifikaten selbst beheben möchten, z. B. die Verlängerung abgelaufener Zertifikate, lesen Sie die Informationen zu KMS in den Anweisungen zur Verwaltung von StorageGRID.
  - Wenn bei der Verbindung zu KMS-Hosts unerwartete Probleme auftreten, überprüfen Sie, ob die DNS-Server (Domain Name System) korrekt sind und das Netzwerk der Appliance korrekt konfiguriert ist.

"Überprüfen der DNS-Serverkonfiguration"

- Wenden Sie sich an den technischen Support, wenn Sie Ihre Zertifikatsprobleme nicht lösen können.
- Der klare KMS-Schlüssel deaktiviert die Node-Verschlüsselung für die Appliance, entfernt die Zuordnung zwischen der Appliance und dem für den StorageGRID-Standort konfigurierten Schlüsselmanagementserver und löscht alle Daten von der Appliance. Sie müssen den KMS-Schlüssel löschen, bevor Sie die Appliance in einem anderen StorageGRID-System installieren können.

"Löschen der Konfiguration des Schlüsselverwaltungsservers"

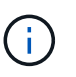

Durch das Löschen der KMS-Konfiguration werden Daten von der Appliance gelöscht, sodass dauerhaft kein Zugriff darauf besteht. Diese Daten können nicht wiederhergestellt werden.

- Wenn Sie den Status der Node-Verschlüsselung überprüfen, booten Sie den Node neu. Wählen Sie im Installationsprogramm der StorageGRID-Appliance die Option Erweitert > Controller neu starten aus, und wählen Sie dann eine der folgenden Optionen aus:
  - Wählen Sie Neustart in StorageGRID aus, um den Controller neu zu starten, wobei der Knoten wieder in das Raster integriert wird. Wählen Sie diese Option, wenn Sie im Wartungsmodus ausgeführt werden und den Node in den normalen Betrieb zurückkehren möchten.
  - Wählen Sie Neustart im Wartungsmodus aus, um den Controller neu zu starten, wobei der Knoten noch im Wartungsmodus bleibt. Wählen Sie diese Option aus, wenn weitere Wartungsmaßnahmen erforderlich sind, die Sie auf dem Node durchführen müssen, bevor Sie das Raster neu beitreten.

|                                                                       | Orac Barrow Mathematica | Careforne Ulandores | Mandana Installation | Advanced        |     |
|-----------------------------------------------------------------------|-------------------------|---------------------|----------------------|-----------------|-----|
| Home Configure Networking - Configure Hardware - Monitor Installation |                         |                     |                      | Advanced -      |     |
|                                                                       |                         |                     |                      | RAID Mode       |     |
| boot                                                                  | Controller              |                     |                      | Upgrade Firmwa  | are |
| quest a                                                               | a controller reboot.    |                     |                      | Reboot Controll | er  |

Die Appliance kann bis zu 20 Minuten dauern, bis sie neu gestartet und wieder in das Grid eingesetzt wird. Um zu überprüfen, ob das Neubooten abgeschlossen ist und dass der Node wieder dem Grid beigetreten ist, gehen Sie zurück zum Grid Manager. Auf der Registerkarte **Nodes** sollte ein normaler Status angezeigt werden  $\checkmark$  Für den Appliance-Node gibt an, dass keine Meldungen aktiv sind und der Node mit dem Grid verbunden ist.

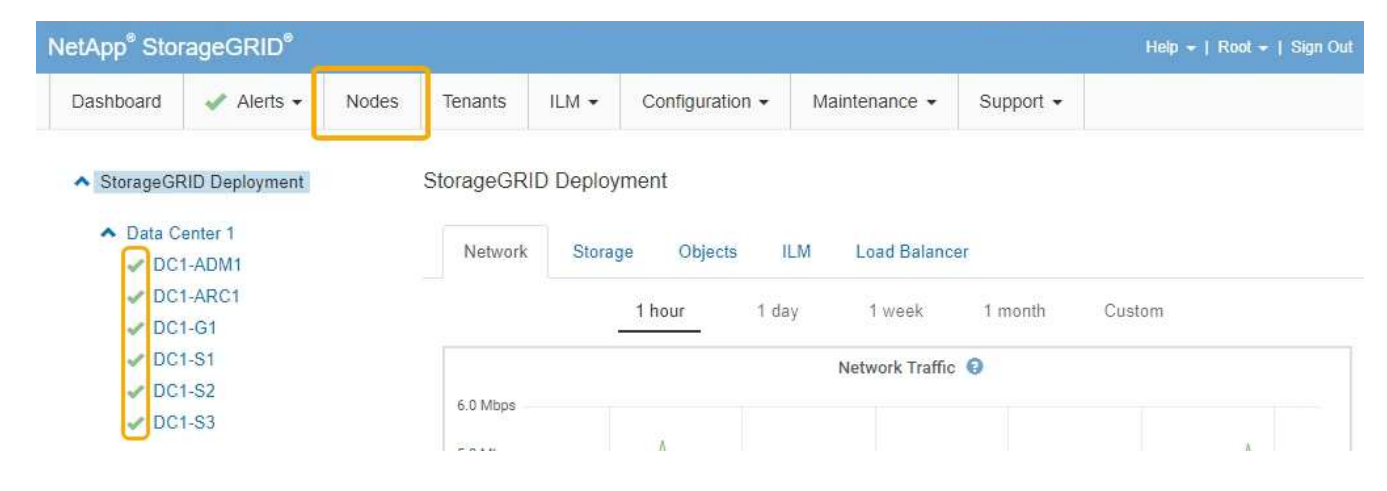

# Verwandte Informationen

"StorageGRID verwalten"

# Löschen der Konfiguration des Schlüsselverwaltungsservers

Durch Löschen der KMS-Konfiguration (Key Management Server) wird die Node-Verschlüsselung auf der Appliance deaktiviert. Nach dem Löschen der KMS-Konfiguration werden die Daten auf der Appliance dauerhaft gelöscht und sind nicht mehr zugänglich. Diese Daten können nicht wiederhergestellt werden.

# Was Sie benötigen

Wenn Daten auf der Appliance aufbewahrt werden müssen, müssen Sie einen Node außer Betrieb nehmen, bevor Sie die KMS-Konfiguration löschen.

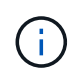

Wenn KMS gelöscht wird, werden die Daten auf der Appliance dauerhaft gelöscht und sind nicht mehr zugänglich. Diese Daten können nicht wiederhergestellt werden.

Den Node muss deaktiviert werden, um alle in ihm enthaltenen Daten auf anderen Nodes in StorageGRID zu verschieben. Anweisungen zur Ausmusterung von Grid-Nodes finden Sie in den Angaben zu Recovery und Wartung.

# Über diese Aufgabe

Beim Löschen der Appliance-KMS-Konfiguration wird die Node-Verschlüsselung deaktiviert, wodurch die Zuordnung zwischen dem Appliance-Node und der KMS-Konfiguration für den StorageGRID-Standort entfernt wird. Die Daten auf dem Gerät werden gelöscht und das Gerät wird im Installationszustand zurückgelassen. Dieser Vorgang kann nicht rückgängig gemacht werden.

Sie müssen die KMS-Konfiguration löschen:

• Bevor Sie die Appliance in einem anderen StorageGRID-System installieren können, wird kein KMS verwendet oder ein anderer KMS verwendet.

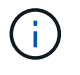

Löschen Sie die KMS-Konfiguration nicht, wenn Sie eine Neuinstallation eines Appliance-Node in einem StorageGRID-System planen, das denselben KMS-Schlüssel verwendet.

• Bevor Sie einen Node wiederherstellen und neu installieren können, bei dem die KMS-Konfiguration verloren ging und der KMS-Schlüssel nicht wiederhergestellt werden kann.

- Bevor Sie ein Gerät zurückgeben, das zuvor an Ihrem Standort verwendet wurde.
- Nach der Stilllegung einer Appliance, für die die Node-Verschlüsselung aktiviert war.

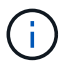

Die Appliance muss vor dem Löschen von KMS deaktiviert werden, um ihre Daten auf andere Nodes im StorageGRID System zu verschieben. Das Löschen von KMS vor der Deaktivierung der Appliance führt zu Datenverlusten und kann dazu führen, dass die Appliance funktionsunfähig bleibt.

# Schritte

1. Öffnen Sie einen Browser, und geben Sie eine der IP-Adressen für den Computing-Controller der Appliance ein.

# https://Controller\_IP:8443

*Controller\_IP* Die IP-Adresse des Compute-Controllers (nicht des Storage-Controllers) in einem der drei StorageGRID-Netzwerke.

Die Startseite des StorageGRID-Appliance-Installationsprogramms wird angezeigt.

### 2. Wählen Sie Hardware Konfigurieren > Node Encryption.

#### Node Encryption

Node encryption allows you to use an external key management server (KMS) to encrypt all StorageGRID data on this appliance. If node encryption is enabled for the appliance and a KMS is configured for the site, you cannot access any data on the appliance unless the appliance can communicate with the KMS.

| Encryption Status                     |                                                                                                    |
|---------------------------------------|----------------------------------------------------------------------------------------------------|
| A You can only enable node encryption | n for an appliance during installation. You cannot enable or disable the node encryption setting after the appliance is installed. |
| Enable node encryption                | Save                                                                                                    |
| Key Management Server Details         |                                                                                                    |

View the status and configuration details for the KMS that manages the encryption key for this appliance. You must use the Grid Manager to make configuration changes.

| KMS display name   | thales                                                           |   |
|--------------------|------------------------------------------------------------------|---|
| External key UID   | 41b0306abcce451facfce01b1b4870ae1c1ec6bd5e3849d790223766baf35c57 |   |
| Hostnames          | 10.96.99.164<br>10.96.99.165                                     |   |
| Port               | 5696                                                             |   |
| Server certificate |                                                                  | > |
| Client certificate |                                                                  | > |

#### Clear KMS Key

A Do not clear the KMS key if you need to access or preserve any data on this appliance.

If you want to reinstall this appliance node (for example, in another grid), you must clear the KMS key. When the KMS key is cleared, all data on this appliance is deleted.

Clear KMS Key and Delete Data

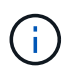

Wenn die KMS-Konfiguration gelöscht wird, werden die Daten auf der Appliance dauerhaft gelöscht. Diese Daten können nicht wiederhergestellt werden.

- 3. Wählen Sie unten im Fenster KMS-Schlüssel löschen und Daten löschen.
- 4. Wenn Sie sicher sind, dass Sie die KMS-Konfiguration löschen möchten, geben Sie ein clear Und wählen Sie KMS-Schlüssel löschen und Daten löschen.

| A Warning                                                                                                    |                                                          |
|----------------------------------------------------------------------------------------------------|----------------------------------------------------------|
| Confirm Clear KMS Key and Delete All Node Da                                                                                     | ita                                                      |
| <ul> <li>Deletes KMS encryption key from the noc</li> <li>Deletes all data on the node</li> <li>Reboots the appliance</li> </ul> | le                                                       |
| If you are sure you want to clear the KMS key ar<br>box. Then, select Clear KMS Key and Delete D                                 | nd delete all node data, type 'clear' in the text<br>ata |
| clear                                                                                                    |                                                          |
|                                                                                                    | Cancel Clear KMS Key and Delete Data                     |

Der KMS-Schlüssel und alle Daten werden vom Node gelöscht und die Appliance wird neu gebootet. Dies kann bis zu 20 Minuten dauern.

5. Öffnen Sie einen Browser, und geben Sie eine der IP-Adressen für den Computing-Controller der Appliance ein.

### https://Controller\_IP:8443

*Controller\_IP* Die IP-Adresse des Compute-Controllers (nicht des Storage-Controllers) in einem der drei StorageGRID-Netzwerke.

Die Startseite des StorageGRID-Appliance-Installationsprogramms wird angezeigt.

#### 6. Wählen Sie Hardware Konfigurieren > Node Encryption.

 Vergewissern Sie sich, dass die Knotenverschlüsselung deaktiviert ist und dass die Schlüssel- und Zertifikatinformationen in Key Management Server Details und die Kontrolle KMS-Schlüssel löschen und Daten löschen aus dem Fenster entfernt werden.

Die Node-Verschlüsselung kann auf der Appliance erst wieder aktiviert werden, wenn sie in einem Grid neu installiert wird.

#### Nachdem Sie fertig sind

Nachdem die Appliance neu gebootet wurde und Sie überprüft haben, dass der KMS gelöscht wurde und sich die Appliance im Installationszustand befindet, können Sie die Appliance physisch aus dem StorageGRID System entfernen. Informationen zur Vorbereitung einer Appliance für die Neuinstallation finden Sie in den Anweisungen zur Wiederherstellung und Wartung.

#### Verwandte Informationen

"StorageGRID verwalten"

"Verwalten Sie erholen"

# **Copyright-Informationen**

Copyright © 2024 NetApp. Alle Rechte vorbehalten. Gedruckt in den USA. Dieses urheberrechtlich geschützte Dokument darf ohne die vorherige schriftliche Genehmigung des Urheberrechtsinhabers in keiner Form und durch keine Mittel – weder grafische noch elektronische oder mechanische, einschließlich Fotokopieren, Aufnehmen oder Speichern in einem elektronischen Abrufsystem – auch nicht in Teilen, vervielfältigt werden.

Software, die von urheberrechtlich geschütztem NetApp Material abgeleitet wird, unterliegt der folgenden Lizenz und dem folgenden Haftungsausschluss:

DIE VORLIEGENDE SOFTWARE WIRD IN DER VORLIEGENDEN FORM VON NETAPP ZUR VERFÜGUNG GESTELLT, D. H. OHNE JEGLICHE EXPLIZITE ODER IMPLIZITE GEWÄHRLEISTUNG, EINSCHLIESSLICH, JEDOCH NICHT BESCHRÄNKT AUF DIE STILLSCHWEIGENDE GEWÄHRLEISTUNG DER MARKTGÄNGIGKEIT UND EIGNUNG FÜR EINEN BESTIMMTEN ZWECK, DIE HIERMIT AUSGESCHLOSSEN WERDEN. NETAPP ÜBERNIMMT KEINERLEI HAFTUNG FÜR DIREKTE, INDIREKTE, ZUFÄLLIGE, BESONDERE, BEISPIELHAFTE SCHÄDEN ODER FOLGESCHÄDEN (EINSCHLIESSLICH, JEDOCH NICHT BESCHRÄNKT AUF DIE BESCHAFFUNG VON ERSATZWAREN ODER -DIENSTLEISTUNGEN, NUTZUNGS-, DATEN- ODER GEWINNVERLUSTE ODER UNTERBRECHUNG DES GESCHÄFTSBETRIEBS), UNABHÄNGIG DAVON, WIE SIE VERURSACHT WURDEN UND AUF WELCHER HAFTUNGSTHEORIE SIE BERUHEN, OB AUS VERTRAGLICH FESTGELEGTER HAFTUNG, VERSCHULDENSUNABHÄNGIGER HAFTUNG ODER DELIKTSHAFTUNG (EINSCHLIESSLICH FAHRLÄSSIGKEIT ODER AUF ANDEREM WEGE), DIE IN IRGENDEINER WEISE AUS DER NUTZUNG DIESER SOFTWARE RESULTIEREN, SELBST WENN AUF DIE MÖGLICHKEIT DERARTIGER SCHÄDEN HINGEWIESEN WURDE.

NetApp behält sich das Recht vor, die hierin beschriebenen Produkte jederzeit und ohne Vorankündigung zu ändern. NetApp übernimmt keine Verantwortung oder Haftung, die sich aus der Verwendung der hier beschriebenen Produkte ergibt, es sei denn, NetApp hat dem ausdrücklich in schriftlicher Form zugestimmt. Die Verwendung oder der Erwerb dieses Produkts stellt keine Lizenzierung im Rahmen eines Patentrechts, Markenrechts oder eines anderen Rechts an geistigem Eigentum von NetApp dar.

Das in diesem Dokument beschriebene Produkt kann durch ein oder mehrere US-amerikanische Patente, ausländische Patente oder anhängige Patentanmeldungen geschützt sein.

ERLÄUTERUNG ZU "RESTRICTED RIGHTS": Nutzung, Vervielfältigung oder Offenlegung durch die US-Regierung unterliegt den Einschränkungen gemäß Unterabschnitt (b)(3) der Klausel "Rights in Technical Data – Noncommercial Items" in DFARS 252.227-7013 (Februar 2014) und FAR 52.227-19 (Dezember 2007).

Die hierin enthaltenen Daten beziehen sich auf ein kommerzielles Produkt und/oder einen kommerziellen Service (wie in FAR 2.101 definiert) und sind Eigentum von NetApp, Inc. Alle technischen Daten und die Computersoftware von NetApp, die unter diesem Vertrag bereitgestellt werden, sind gewerblicher Natur und wurden ausschließlich unter Verwendung privater Mittel entwickelt. Die US-Regierung besitzt eine nicht ausschließliche, nicht übertragbare, nicht unterlizenzierbare, weltweite, limitierte unwiderrufliche Lizenz zur Nutzung der Daten nur in Verbindung mit und zur Unterstützung des Vertrags der US-Regierung, unter dem die Daten bereitgestellt wurden. Sofern in den vorliegenden Bedingungen nicht anders angegeben, dürfen die Daten ohne vorherige schriftliche Genehmigung von NetApp, Inc. nicht verwendet, offengelegt, vervielfältigt, geändert, aufgeführt oder angezeigt werden. Die Lizenzrechte der US-Regierung für das US-Verteidigungsministerium sind auf die in DFARS-Klausel 252.227-7015(b) (Februar 2014) genannten Rechte beschränkt.

# Markeninformationen

NETAPP, das NETAPP Logo und die unter http://www.netapp.com/TM aufgeführten Marken sind Marken von NetApp, Inc. Andere Firmen und Produktnamen können Marken der jeweiligen Eigentümer sein.